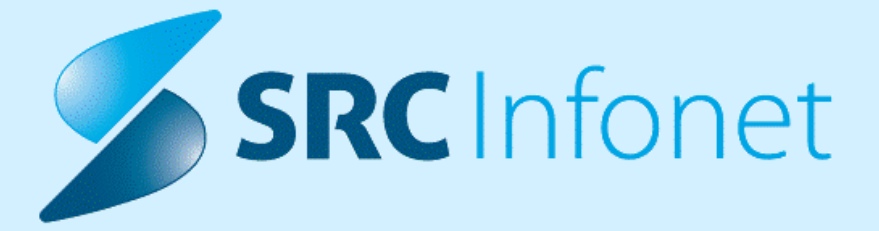

## NAVODILA ZA UPORABNIKE

25.02.2025

(c) 2025 Infonet d.o.o.

| 1.               | 17.05.16.409                                                                                                    | . 4      |
|------------------|----------------------------------------------------------------------------------------------------|----------|
| 1.1              | Dopolnitve po regulativi                                                                                                    | . 4      |
| 1.1.1            | Beleženje dodatnih izvajalcev na aktivnosti                                                                                                    | 4        |
| 1.1.1.1          | Nastavitve                                                                                                    | 7        |
| 1.1.2            | eSZBO dopolnitve po metodoloških navodilih za 2005 (Akt_113088)                                                                                            | 7        |
| 1.1.3            | ZZZS okrožnice                                                                                                    | 8        |
| 1.1.4            | Poročanje v skladu s šestim odstavkom 15. b člena Zakona o pacientovih pravicah<br>(Akt_113115)                                                            | 9        |
| 1.1.5            | ZZZS okrožnice 1.2.2025 in 1.3.2025                                                                                                    | 10       |
| 1.1.6            | Dopolnitve za poročanje ZZZS po 1.1.2025                                                                                                    | 12       |
| 1.1.6.1          | Osebna kartica zdravil - OKZ                                                                                                    | 12       |
| 1.1.6.1.1        | Nastavitve za OKZ in število zdravil na OKZ                                                                                                    | 14       |
| 1.1.6.2          | Časi trajanja storitve v hospitalni obravnavi                                                                                                    | 16       |
| 1.1.6.3          | Podatki o CRPP dokumentih                                                                                                    | 16<br>10 |
| 1.2              | Dopolnitve v programu                                                                                                    | 19<br>22 |
| 1 2 1            | Klinično poti spromomba statusa podpisano palogo (Akt. 112077)                                                                                             | <br>     |
| 1.2.1            | Kiniche pour - spiemeniba statusa poupisane haloge (Akt_112377)                                                                                            | 22       |
| 1.2.2            | prestavitev' (Akt_112978)                                                                                                    | 22       |
| 1.2.2.1          | Nastavitev: ČS - Avtomatizem za polje 'Preklical' na podlagi izbire 'Razlog za prestavitev'<br>(Akt_112978)                                                | 22       |
| 1.2.3            | Cakalna vrsta - dodan prikaz atributa iz CK 'Zasedel odp. mesto' (Akt_112548)                                                                              | 23       |
| 1.2.4            | Nepovezane aktivnosti: možnost povezave z obravnavo na zahtevo (Akt_112970)                                                                                | 24       |
| 1.2.4.1<br>1.2.5 | Nastavitev: Nepovezane aktivnosti: možnost povezave z obravnavo na zahtevo (Akt_112970)<br>PDF odpiranje/kopiranje v zunanjem pregledovalniku (Akt_112789) | 25<br>25 |
| 1.2.6            | Kazalnik kakovosti - Kolonizacija z večkratno odpornimi bakterijami                                                                                        | 27       |
| 1.2.6.1          | Nastavitev                                                                                                    | 27       |
| 1.2.6.2          | Kolonizacija z ESBL (enterobakterije, ki izločajo betalaktamaze razširjenega spektra)                                                                      | 27       |
| 1.2.6.3          | Kolonizacija z VRE (Proti vankomicinu odporni enterokoki)                                                                                                  | 28       |
| 1.2.7            | Obračun storitev s količino 1 povezanih z materialom                                                                                                    | 20       |
| 1.2.8            | Beleženie porabe zdravil - napaka pri zapisu datuma porabe (Nap. 36743)                                                                                    | 31       |
| 1.2.9            | Dopolnjen način izbire aktivnosti iz nivojske strukture (Akt 112841)                                                                                       | 31       |
| 1.2.10           | SMS obveščanie - dodatni spremenlijvki v besedilu SMS/eMail (Akt. 112449)                                                                                  | 32       |
| 1.2.11           | Modul ZN zdravstvena nega : Sprememba stopenj in opisa pri poškodbah zaradi<br>pritiska (Akt. 113032)                                                      | 22       |
| 1.2.12           | V seznamu za tiskanje predpisane terapije dodamo črto, ki ločuje paciente                                                                                  | 22       |
| 1 2 1 2          | $(nkt_12370)$                                                                                                    | 22       |
| 1 2 12 1         | Spectremon izpisa raporta ZN ( $AKL_113120$ )                                                                                                    | 22       |
| 1.2.14           | Raport zdravstvene nege - vpis na oknu Medicinski podatki-po spremembi                                                                                     | 50       |
|                  | izvajalca (Nap_36541)                                                                                                    | 37       |

## **KAZALO VSEBINE**

| 1.2.15   | Upoštevanje sortiranja na izpisu tujkov za modul ZN (Nap_36754)              | 37   |
|----------|------------------------------------------------------------------------------|------|
| 1.2.16   | Obveznost ure pri odpustu ali premestitvi (Nap_36458)                        | 38   |
| 1.2.17   | Izpis vseh storitev na ambulantih obravnavah                                 | 38   |
| 1.2.17.1 | Nastavitev parametra                                                         | . 40 |
| 1.2.18   | CRPP: popravki sporočil za nalezljive bolezni in spolno prenosljiva obolenja | 40   |
| 1.2.19   | Dopolnitve x21 za potrebe ESCOR (modul ZN in OP modul) (Akt_111951)          | 41   |
| 1.2.20   | Diete v bolnišnicah - sprememba sumarnega izpisa diet po oddelkih            |      |
|          | (Akt_112909)                                                                 | 44   |
| 1.2.21   | Hospital - sprejemni list - Izbira vrednosti iz kataloga (Nap_36718)         | 45   |
| 1.2.22   | Referenčna ambulanta: pri vnosu spirometrije je na oknu napačen mali šifrant |      |
|          | (akt_113279)                                                                 | 45   |
| 1.2.23   | Izpis parametrov aplikacije                                                  | 46   |
| 1.2.24   | Priprava XML za trajnike                                                     | 48   |

## 1 17.05.16.409

## 1.1 Dopolnitve po regulativi

#### 1.1.1 Beleženje dodatnih izvajalcev na aktivnosti

Na aktivnosti smo z nastavitvami omogočili beleženje dodatnih izvajalcev.

Za beleženje dodatnih izvajalcev kliknete ikono kot kaže spodnja slika.

| pračun<br>D PRVI Izvedena: 30, 10, 2022,02 | Količina Točk Dodatno                                                                          |  |
|--------------------------------------------|------------------------------------------------------------------------------------------------|--|
| JA CITOSTATIKI - BELEŽENJE VEČ             | 1:39 (3360634)<br>Č IZVAJALCEV NA AKTIVNOSTI Izvedena: 02.11.2023 07:59 (5560635)              |  |
|                                            |                                                                                                |  |
| [218413] TEST MATEJ 18, 0                  | 11.01.2018 (5 let 9 mes) , ŽIR, 4247 ZGORNJE GORJE, Sek.amb., 30.10.2023 (1974373), Kreirana 🗙 |  |
| Aktivnost Medicinski                       | podatki                                                                                        |  |
| Skupina aktivnosti:                        | BOL BOLNIŠNICA (G)                                                                             |  |
| Aktivnost: #                               | PER TERAPIJA CITOSTATIKI - BELEŽENJE VEČ IZVAJALCEV NA AKTIVNOSTI                              |  |
| Čas naročila:                              | 30.10.2023 🖳 08:01                                                                             |  |
|                                            |                                                                                                |  |
| Datum začetka izvajan                      | nja: 30.10.2023 📮 08:01 Datum konca izvajanja: 30.10.2023 🖳 08:01                              |  |
| Enota izvajanja:                           | 203 AMBULANTA ZA MU Izvajalec:                                                                 |  |
| Za obračun                                 | Vnašanje dodatnih izvajalcev                                                                   |  |
|                                            |                                                                                                |  |
| Koda                                       | Upis Količina Čena Poreklo<br>1                                                                |  |
|                                            |                                                                                                |  |
|                                            |                                                                                                |  |
|                                            |                                                                                                |  |
|                                            |                                                                                                |  |

Na desni strani okna za vnos dodatnih izvajalcev na aktivnosti se prikažejo tisti izvajalci, ki so vneseni v katalog Zaposleni v enotah (Katalogi -> Povezovalni katalogi -> Zaposleni v Enotah), prikazujejo se vsi izvajalci na to enoto ali nadrejeno enoto. V katalogu Zaposleni v enotah lahko izvajalcu dodelimo tudi vlogo, ki bo privzeto izpolnjena levi strani vnosnega okna dodatnih izvajalcev na aktivnosti. Filter enote se privzeto napolni iz prijavnega okolja.

| oritvami               |                  |           |                        |             |            |              |                     |          |     |          |         |          |                |                     |                     |       |           |  |
|------------------------|------------------|-----------|------------------------|-------------|------------|--------------|---------------------|----------|-----|----------|---------|----------|----------------|---------------------|---------------------|-------|-----------|--|
| obračun<br>LED PRVI Iz | vedena: 30, 10.  | 2023 07:  | Količi<br>59 (5560634) | na          | Točk       |              | Dodatno             |          |     |          |         |          |                |                     |                     |       |           |  |
| PIJA CITOS             | TATIKI - BELEŽE  | enje več  | 🗳 Dodatni izv          | /ajalci na  | aktivnosti |              |                     |          | _   |          |         | _        |                |                     |                     |       | ×         |  |
| [218                   | 4131 TEST MAT    | TEJ 18. 0 | Znaki za iskanje       | :           |            |              | Notranji / zunanji: | Notranji |     | ~        |         | Î        |                |                     |                     |       |           |  |
|                        |                  |           | Iskanie po:            | Priimek     | ~          |              | Tip delavca:        | Vsi      |     | ~        |         | Š        | ifra           | Primek in ime       |                     | Vloga | Pojavitev |  |
|                        | Aktivnost Me     | edicinski | Enota:                 | 203         |            |              | A ZA MULTIPLO SKLE  | ROZO     |     |          |         |          | 4020           | JOŽE                |                     |       | 1         |  |
|                        | Clausing altitud | anoti i   | čić -                  | rimek in in |            |              |                     |          | Tio | Tot /min |         |          |                | _                   |                     |       | _         |  |
|                        | Skupina akuvi    | iosu.     | 00717                  | TIMEK IT IN | 10<br>10   |              |                     |          | 1   | D        | ~       |          |                |                     |                     |       | _         |  |
|                        | Aktivnost:       | £         | 09555                  | 4           | TEST       |              |                     |          | 1   | D        |         |          |                | kolikor bi žololi ( | dodotnogo izvojalo  |       | _         |  |
|                        | Čas naročia:     |           | 03194                  | c           | REJ        |              |                     |          | 1   | D        |         |          | iz             | aktivnosti izbrisa  | ati na označitev v  | ·     | _         |  |
|                        |                  |           | 04020                  | ž           | E          |              |                     |          | 1   | D        |         | 2        | de             | snem seznamu        | in pritisnite košek |       | _         |  |
|                        | Datum začetki    | a izvaian | 05347                  | G           | OLJUB      |              |                     |          | 1   | D        |         | - 8      |                |                     |                     |       |           |  |
|                        | Careba in unioni |           | 99990                  | 5           | ALOISIA    | JOSEPHIN/    | A                   |          | 1   | D        |         | 8        | _              |                     |                     |       |           |  |
|                        | Eriota izvajarij | Ja:       | 03000                  | 1           |            |              |                     |          | 1   | D        |         | <b>1</b> |                |                     |                     |       | _         |  |
|                        | 7a obračun       |           | 03192                  |             | TEST       |              |                     |          | 1   | D        |         | <u> </u> |                |                     |                     |       | _         |  |
|                        |                  | -         |                        | _           |            |              |                     |          |     |          |         |          |                |                     |                     |       | _         |  |
|                        | Koda             |           |                        |             |            |              |                     |          |     |          |         |          |                |                     |                     |       |           |  |
|                        | Tiona            |           |                        |             |            |              |                     |          | 1   |          |         |          |                |                     |                     |       |           |  |
|                        |                  |           |                        |             |            |              |                     |          |     | Dodat    | nega    | zvajai   | ca za          | abelezimo tako,     | da ga               |       |           |  |
|                        |                  |           |                        |             |            |              |                     |          |     | To lah   | o sto   | rimo t   | ga ni<br>ako s | s pritiskom pušč    | Siran.              |       |           |  |
|                        |                  |           |                        |             |            |              |                     |          |     | alipa    | z drao  | and c    | drop           | - torei izvaialca   |                     |       | _         |  |
|                        |                  |           |                        |             |            |              |                     |          |     | primer   | no z le | evim k   | likon          | n miške ter ga      |                     |       |           |  |
|                        |                  |           | Enter] Jekani          | o / potrdi  | Dage       | eff čífen    | Loois               |          |     | odložir  | no v o  | lesni s  | sezna          | am tako da levi I   | klik                |       | _         |  |
|                        | 1                | _         | (Enter) - Iskan)       | e / potrdi  | linse      | ry - sifra / | / opis              |          |     |          |         |          |                |                     |                     |       |           |  |

Na oknu za beleženje dodatnih izvajalcev na aktivnosti je možno ročno spreminjanje/beleženje vloge, ter pojavitve.

| 😫 Dodatni izvajalci na aktivnosti                                                                                                    |                                                                      |                                                        |   |   |                                            |                                                                                                    |                                                                                                    | ×                                                           |
|----------------------------------------------------------------------------------------------------|----------------------------------------------------------------------|--------------------------------------------------------|---|---|--------------------------------------------|----------------------------------------------------------------------------------------------------|----------------------------------------------------------------------------------------------------|-------------------------------------------------------------|
| Znaki za iskanje: Notranji / zunanji: Notran<br>Iskanje po: Primek V Tip delavca: Vsi<br>Enota: 203 ili AMBULANTA ZA MULTIPLO SKLEROZO                                                                                                    | ŋj                                                                   | ~                                                      |   |   | <ul> <li>Šifra</li> <li>1 04020</li> </ul> | Priimek in ime<br>JOŽE                                                                                                    | Vloga<br>Citostatiki                                                                                      | Pojavitev<br>3                                              |
| Siffa         Primek in ime           00717         IBO           09555         A TEST           03194         DREJ           04020         ŽE           05347         SOLJUB           99990         R ALOISLA JOSEPHINA           03000         ZLATA           04000         KIRURG           03192         TEST | Tip<br>1<br>1<br>1<br>1<br>1<br>1<br>1<br>1<br>1<br>1<br>1<br>1<br>1 | Int./zun.<br>D<br>D<br>D<br>D<br>D<br>D<br>D<br>D<br>D | ~ | > |                                            | Dodatnemu izvajalcu iz spu<br>vlogo ter pojavitev. Pojavite<br>kolikor je na tej aktivnosti d<br>večkrat, lako v Pojavitev vpi<br>se bo odrazil tudi na izpisu | stnega seznama i<br>v se privzeto zabe<br>odatni izvajalec so<br>išete kolikokrat je<br>v seznamih in ana | zberemo<br>eleži 1. V<br>odeloval<br>sodeloval. To<br>lizah |

Za analizo vpisov dodatnih izvajalcev smo pripravili tudi izpis v seznamih in analizah -> Opravljeno delo -> Aktivnosti -> Opravljeno delo - po dodatnih izvajalcih.

Izpis je mogoče prilagoditi tako, da se izpiše tudi vloga, ki jo je imel dodatni izvajalec na beleženi aktivnosti, zraven pa je moč dodati tudi paciente.

| PA4742                                                                                                    |                                                                                                    |
|----------------------------------------------------------------------------------------------------|----------------------------------------------------------------------------------------------------|
| <ul> <li>&gt; Administracija</li> <li>&gt; Blagajna</li> <li>&gt; Opravljeno delo</li> <li>&gt; Opravljene storitve</li> <li>&gt; Aktivnosti</li> <li>- Opravljeno delo – po dodatnih izvajalcih</li> <li>- Število natsnjenn izvidov</li> <li>- Število natsnjenn izvidov</li> <li>- Število natsnjenn izvidov</li> <li>- Število natsnjenn izvidov</li> <li>- Število obravnavanih pacientov</li> <li>- Opravljenega dela dežurne ekipe</li> <li>&gt; Vloga v aktivnosti</li> <li>&gt; Trajanje aktivnosti - po podgrupi</li> <li>- Aktivnosti v času dežurstva</li> <li>- Evidenca drage medicinske opreme</li> <li>- Konziliarni pregledi</li> <li>&gt; Material in zdravila</li> <li>&gt; Poročila</li> <li>&gt; Referenčne ambulante</li> <li>&gt; Štrokovni podatki</li> <li>&gt; Kazalniki kakovosti</li> <li>&gt; Zdravila</li> <li>&gt; Registri</li> </ul> | Nastavitve za prikaz         Struktura za analitiko       Image: Comparizacijska struktura         Enota:       203       AMBULANTA ZA MULTIPLO SKLEROZO         Izvajalec:       Image: Comparizacijska struktura         Datum od:       04.11.2023       23:59         Image: Comparizacijska struktura       Image: Comparizacijska struktura         Datum od:       04.11.2023       23:59         Image: Comparizacijska struktura       Image: Comparizacijska struktura         Skupina aktivnosti:       Image: Comparizacijska struktura         Image: Comparizacijska struktura       Image: Comparizacijska struktura         Image: Comparizacijska struktura       Image: Comparizacijska struktura         Image: Comparizacijska struktura       Image: Comparizacijska struktura         Image: Comparizacijska struktura       Image: Comparizacijska struktura         Image: Comparizacijska struktura       Image: Comparizacijska struktura         Image: Comparizacijska struktura       Image: Comparizacijska struktura         Image: Comparizacijska struktura       Image: Comparizacijska struktura         Image: Comparizacijska struktura       Image: Comparizacijska struktura         Image: Comparizacijska struktura       Image: Comparizacijska struktura         Image: Comparizacijska struktura       Image: Comparizacijska struktura |
|                                                                                                    | waun izpisa: 🗠 Po padentin                                                                                                    |

Izjema je fizioterapija, kjer ni potrebno dodatno dodajanje izvajalcev, ampak se drug izvajalec doda samo kot izvajalec na posameznem obisku:

| Tip plačila:                                                         | Terapija (ol                                 | oravnava), 03.01.                                              | 2025 - 30.01.2025 DN: 0                                                                                          | 0012435                          |               |
|----------------------------------------------------------------------|----------------------------------------------|----------------------------------------------------------------|----------------------------------------------------------------------------------------------------|----------------------------------|---------------|
| AZASTOCIENTARIBILATION, urgenca)                                     | Obisk 4, 3                                   | 0.01.2025 (294)                                                | 📑 🕂 Obr. pogoji                                                                                                  |                                  |               |
| 700276                                                               | Koda O                                       | pis postopka/storitve                                          | Kol. Enota izvajanja                                                                                             | Izvajalec                        | Vnos daljšega |
| 100031, 7775 OF MARIBOR, Od 03.01, 2025                              | F0007 Sr                                     | ednja fizioterapevtska                                         | 1 FI01 FIZIOTERAPIJA                                                                                             | 09376                            |               |
| Razlog obravnave:                                                    | FT003 N/                                     | AV                                                             | 1 FI01 FIZIOTERAPIJA                                                                                             | 09376                            |               |
| 1 💌                                                                  | FT004 EF                                     | RGON                                                           | 1 FI01 FIZIOTERAPIJA                                                                                             | 09376                            |               |
|                                                                      | FT005 PR                                     | REV                                                            | 1 FI01 FIZIOTERAPIJA                                                                                             | 09376                            |               |
| sebina obravnave:                                                    | FT002 O                                      | VS končno                                                      | 1 FI01 FIZIOTERAPIJA                                                                                             | 09376                            |               |
| UJNO ZDRAVLJENJE IN NEODLOŽLJIVE ZDP<br>iagnoza:                     | ι. <b>/</b>                                  |                                                                |                                                                                                    |                                  |               |
|                                                                      | Obisk 3, 0                                   | 9.01.2025 (293)                                                | 📑 🕂 Obr. pogoji                                                                                                  |                                  |               |
|                                                                      | Koda O                                       | pis postopka/storitve                                          | Kol. Enota izvajanja                                                                                             | Izvajalec                        | Vnos daljšega |
| zvajalec:                                                            |                                              |                                                                |                                                                                                    |                                  |               |
| zvajalec:<br>4446                                                    | F0007 Sr                                     | ednja fizioterapevtska                                         | 1 FI01 FIZIOTERAPIJA                                                                                             | 04659                            |               |
| <b>vajalec:</b><br>4446                                              | F0007 Sr<br>FT003 NA                         | ednja fizioterapevtska<br>AV                                   | 1 FI01 FIZIOTERAPIJA<br>1 FI01 FIZIOTERAPIJA                                                                     | 04659<br>04659                   |               |
| vajalec:<br>4446<br>pecialist:                                       | F0007 Sr<br>FT003 NA<br>FT004 EF             | ednja fizioterapevtska<br>AV<br>RGON                           | 1 FI01 FIZIOTERAPIJA<br>1 FI01 FIZIOTERAPIJA<br>1 FI01 FIZIOTERAPIJA                                             | 04659<br>04659<br>04659          |               |
| vajalec:<br>4446<br>pecialist:                                       | F0007 Sr<br>FT003 NA<br>FT004 EF<br>FT005 PF | ednja fizioterapevtska<br>AV<br>RGON<br>REV                    | 1 FI01 FIZIOTERAPIJA<br>1 FI01 FIZIOTERAPIJA<br>1 FI01 FIZIOTERAPIJA<br>1 FI01 FIZIOTERAPIJA                     | 04659<br>04659<br>04659<br>04659 |               |
| rvajalec:<br>4446<br>pecialist:<br><br>rsta sprejema od zunaj:       | F0007 Sr<br>FT003 N/<br>FT004 EF<br>FT005 PF | ednja fizioterapevtska<br>AV<br>RGON<br>REV                    | 1 FI01 FIZIOTERAPIJA<br>1 FI01 FIZIOTERAPIJA<br>1 FI01 FIZIOTERAPIJA<br>1 FI01 FIZIOTERAPIJA                     | 04659<br>04659<br>04659<br>04659 |               |
| zvajalec:<br>14446<br>Specialist:<br><br>rsta sprejema od zunaj:<br> | F0007 Sr<br>FT003 NU<br>FT004 ER<br>FT005 PR | ednja fizioterapevtska<br>AV<br>RGON<br>REV<br>7.01.2025 (292) | 1 FI01 FIZIOTERAPIJA<br>1 FI01 FIZIOTERAPIJA<br>1 FI01 FIZIOTERAPIJA<br>1 FI01 FIZIOTERAPIJA<br>WHICH CONTRACTOR | 04659<br>04659<br>04659<br>04659 |               |

#### 1.1.1.1 Nastavitve

Vklop beleženja dodatnega izvajalca se veže na: parameter aiActivityAdditionalActors, vrednost parametra: ENABLED=TRUE;

| additionalactors       additionalactors         Šifra 007       Razred       Atribut         3076       Application       aiActivityAdditionalActors       0001       Več izvajalcev na aktivnosi       INT       Inet administrator       14.10.2024 10:01:01         Popravi definicijo       Nova definicija       Briši definicijo       Briši definicijo       Inticatori additionalactors       Inticatori additionalactors |
|----------------------------------------------------------------------------------------------------|
| Šifra 007     Razred     Atribut     Odv. 007     Kratek opis     Ažuriral Ažuriral (ime)     Ažurirano dne       3076     Application     aiActivityAdditionalActors     0001     Več izvajalcev na aktivnosi     INT     Inet administrator     14.10.2024 10:01:01                                                                                                    |
| Popravi definicijo Nova definicija Briši definicijo                                                                                                    |
|                                                                                                    |
| Siftra 107       Ody. 107       Uporabnik (ime)       Tip X31 Koda       Naziv       Postaja       App       Ažuriral (ime)       Ažurirano dne         40984       0001       INT       Inet administrator       14.10.2024 10:01:3                                                                                                    |

Na vsaki aktivnosti kjer želimo vklopiti vnašanje več izvajalcev na aktivnost, moramo v dodatnih informacijah na anktivnosti (INFO\_060) vpisati AdditionalPerformers=TRUE;

| PREGLED SPECIALISTA - PR           |                                                                                                    |
|------------------------------------|----------------------------------------------------------------------------------------------------|
| Izbrana aktivnost PREGLED SPE      | CIALISTA                                                                                                    |
| Trajanje za terapevta - priprava:  |                                                                                                    |
| Trajanje za terapevta - izvajanje: |                                                                                                    |
| Trajanje za terapevta - dodatno:   |                                                                                                    |
| Težavnost:                         |                                                                                                    |
| Suha:                              | •                                                                                                    |
| Dodatne informacije:               | ProcedureGrid=O;FWREQDefault=TRUE;PrintDocument=aiPrintHCAmbIzvid;Print<br>DocumentName=Izvid;MaterialGrid=O;AdditionalPerformers=TRUE; |
|                                    |                                                                                                    |

Za pravilno poročanje več izvajalcev v izdatke za ZZZS, je potrebno na posamezni enoti, kjer želite poročati več izvajalcev, v polje parametri enote nastaviti vrednost MORE\_ACRS=TRUE;

| FIZIOTERAPIJA - FI01                                                                |                 |        |
|-------------------------------------------------------------------------------------|-----------------|--------|
| Enota v mreži (D/N):<br>Privzet tip kontakta:<br>Grupe enot z dovoljenim vpogledom: |                 |        |
| Parametri enote:                                                                    | MORE_ACRS=TRUE; | ▲<br>▼ |

## 1.1.2 eSZBO dopolnitve po metodoloških navodilih za 2005 (Akt\_113088)

Gre za manjše dopolnitve pri vsebinskih področjih SKUP; POZA, PATR, NOST in PZVO. NIJZ objavlja veljavna metodološka navodila in drugo dokumentacijo na spletni strani https://nijz.si/podatki/podatkovne-zbirke-in-raziskave/spremljanje-zunajbolnisnicnihobravnav-szbo/

#### SKUP:

S 1.1.2025 NIJZ spreminja dovoljen procent napak v paketu na 0% (prej 1%).

To pomeni da tudi če je v paketu samo en zapis z napako, bo paket zavrnjen. Za ostala vsebinska področja eSzbo je bil dovoljen delež napak že doslej 0%, zdaj to velja tudi za SKUP.

• Spremenjena obveznost diagnoze: diagnoza **ni** obvezna pri VZD 355-Center za duševno zdravje.

#### POZA:

 V vsebinsko področje POZA je na novo uvrščen tudi VZD 438-Urgentna medicina v zobozdravstveni dejavnosti. Za ta VZD je za POZA zahtevan vnos širšega obsega podatkov; datum in ura nastanka poškodbe ali zastrupitve, napotitev iz ambulante nujne medicinske pomoči, kraj dogodka, aktivnost v času nastanka poškodbe ali zastrupitve, predmet/snov, ki je posredno in neposredno povzročila poškodbo ali zastrupitev.

#### PATR:

• Spremenjena obveznost diagnoze glede na VZS-Vrsto zdr.storitve: diagnoza NI obvezna, če je na prvem mestu poročan VZS 2827 ali 2828 (Patronažna obravnava otročnice),

tudi če je med ostalimi VZS-ji na obravnavi kakšen tak, za katerega je diagnoza obvezna.

• Pri VZS 2827 in 2828 je dovoljen vnos EMŠO otroka 9999999999999, če je v polju Stik\_s\_pacientom vrednost od 2 do 9

(1-Stik je mogoč, 2-Ne želijo stikov z izvajalci PZN, 3-Preselitev, 4-Hospitalizacija, 5-Smrt, 9-Drugo).

- Če je izpolnjena ocena drugih dejavnikov tveganja za padce, mora biti vnešen vsaj en ukrep za zmanjšanje tveganja za padce.

#### NOST:

• V vsebinsko področje NOST je na novo uvrščen tudi VZS 1419-Porod.

### PZVO:

• V vsebinsko področje PZVO je na novo uvrščen VZD 302068-Splošna ambulanta specializanta družinske medicine.

## 1.1.3 ZZZS okrožnice

Dopolnitve šifrantov na podlagi ZZZS okrožnic in šifrantov.

#### Okrožnica ZAE 1/25

Sprememba nekaterih VZD-jev: VZD 512032 v 355032 Dispanzer za mentalno zdravje VZD 549033 v 255033 Klinična psihologija VZD 549050 v 255050 Obsojenci in priporniki - klinična psihologija

# 1.1.4 Poročanje v skladu s šestim odstavkom 15. b člena Zakona o pacientovih pravicah (Akt\_113115)

Dopolnili smo program in dodali dva nova izpisa, s katerima lako pripravite podatke, ki jih zahteva ministrstvo v skladu s šestim odstavkom 15. b člena Zakona o pacientovih pravicah.

Za podatke, ki jih spremljate v čakalni knjigi, se izpis nahaja pod [Seznami in analize] v poglavju Administracija -> Čakalna knjiga:

| PIS21 Seznami in analize                                                                                                    |                                                                                                    |
|----------------------------------------------------------------------------------------------------|----------------------------------------------------------------------------------------------------|
| 2991                                                                                                    |                                                                                                    |
| Administracija - AMBULANTE     Administracija - AMBULANTE     Administracija - FUNKC, ENOTE     Administracija - BOLNIŠNIČNA     Čakalna knjiga     Aracčina knjiga     Kratek izpis     Kratek izpis     Kratek izpis     Kratek izpis     Administracija - BoLNIŠNIČNA     Viatek izpis     Kratek izpis     Administracija - BOLNIŠNIČNA     Kratek izpis     Kratek izpis     Administracija - BOLNIŠNIČNA     Kratek izpis     Administracija - BOLNIŠNIČNA     Kratek izpis     Administracija     Kratek izpis     Administracija - BOLNIŠNIČNA     Kratek izpis     Administracija - BOLNIŠNIČNA     Kratek izpis     Kratek izpis     Administracija     Kratek izpis     Administracija     Kaladu s     Administracija     Kratek     Administracija     Kratek izpis     Administracija     Kratek izpis     Administracija     Kratek izpis     Administracija     Kratek izpis     Kratek izpis     Administracija     Kratek izpis     Kratek izpis     Kratek     Kratek     Kratek izpis     Kratek     Kratek     Kratek     Kratek     Kratek     Kratek     Kratek     Kratek     Kratek     Kratek     Kratek     Kratek     Kratek     Kratek     Kratek     Kratek     Kratek     Kratek     Kratek     Kratek | Nastavitve za prikaz         Struktura za analitko         Organizacijska struktura         Enota:         Izvatalec:         Datum od:       01.08.2024 ♥         do:       31.12.2024 ♥         Oblika izpisa za Poročanje v skladu s 6. odstavkom 15.b člena ZPacP-A         Akivnosti         Skupina aktivnosti:         Ikode aktivnosti:         Povezani VZ5ji:         Vrsta zdravstvene storitve: |
| Cakalin seznami za nauzor<br>— Psiholöški pregled<br>— Izpis nerujinih pacientov, ki so bili sprejeti brez predhodnega vpisa v čakalno knjigo<br>— Izpis pacientov, ki jim je zdravnik specialist spremenil stopnjo nujnosti<br>— Izpis pacientov, kjer je datum vpisa na čakalni seznam pred datumom izdaje napotnice<br>— Čakalna knjiga po zdravnikih in modalitetah/enotah<br>— Čakalna knjiga - izbirani podatki<br>— VZS analiza za ZZZS<br>— Izpis za inšpektorski nadzor<br>— Umik                                                                                                    | Omejitev vpisa     Ø 0 Brez omejitev     Ø 1 Potrebna predhodna medicinska obravnava     Ø 2 Osebna želja - časovno obdobje     Ø 3 Osebna želja - izbran zdravnik     Ø 4 Drugo     Ø 9 Opravičilo                                                                                                    |
| Cakaina doba na spietu (CK in CV)     Tapic razporejenih operacij     Izpis podatkov o operacijah     Razpis operacij     Zasedenost operacijskih sob     Operacije trez zapisnika in brez ali vec posegov     Obiski in pacienti     Obiski in pacienti po občinah     Obravnave po vrsti sprejema     Po napotini zdravnikih                                                                                                    | Pripravi XLS Starost pacientov: Vse 0 0-19 >19                                                                                                    |

Za podatke, ki jih spremljate v čakalni vrsti, se izpis nahaja na ekranu Čkalana vrsta pod gumbom [Tiskanje]:

| Pregled Č                        | akalne vrste 🔅 Po                                                     | ovejte, kaj želite     | narediti                                     |                                                      |                                            |                                                  |                    |                    |                          |
|----------------------------------|-----------------------------------------------------------------------|------------------------|----------------------------------------------|------------------------------------------------------|--------------------------------------------|--------------------------------------------------|--------------------|--------------------|--------------------------|
| Paketno<br>prenaročilo           | Dodaj<br>novega                                                       | Sprememba<br>statusa • | Tiskanje                                     | Izvozi<br>odatkov •                                  | Tiskanje<br>– vabila                       | SMS pacientom<br>z naročili                      |                    |                    |                          |
| a<br>IIII + ∓<br>akalne vrste    | •                                                                     |                        | Tiskanje<br>Tiskanje<br>Tiskanje<br>Tiskanje | seznama<br>seznama - i:<br>-poimenski<br>-količinski | zbirani poda                               | tki                                              |                    |                    |                          |
| redno iskanje                    |                                                                       |                        | Tiskanje<br>Poročilo                         | seznama (o<br>čakalnih do                            | mejitev splo<br>ob                         | šne kvote)                                       |                    |                    |                          |
| a v čak. vrsto<br>in             | od:                                                                   | do:                    | Poročan<br>Čakalni<br>Čakalna                | je v skladu s<br>seznam za n<br>doba za tor          | s šestim odst<br>Iadzor<br>nografijo       | avkom 15. b člena i                              | ZPacP-A            | Q<br>Poročanje v s | vi<br>pt<br>kladu s šest |
| nosti:<br>vrste:                 | 00 - Konzerv                                                          | vativa                 | Izpis op<br>Naročilo                         | eracijskega p<br>o krvi                              | programa                                   |                                                  |                    |                    | A)<br>:V                 |
|                                  | 01 - Kolk<br>02 - Koleno<br>03 - Rama<br>04 - Gleženj<br>05 - Komolec | :                      | lzpis ne<br>Izpis pao<br>Izpis pao           | nujnih nena<br>:ientov s spr<br>:ientov, kjer        | ročenih obra<br>emenjeno st<br>je datum vp | avnav<br>topnjo nujnosti<br>isa na čakalni sezna | m pred datumo      | m izdaje napotn    | ice                      |
| nje 🗌 Brez na<br>kaza podat. po: | potnice<br>Priimku padajoče                                           |                        | Tiskanje<br>Tiskanje<br>Izpis prir           | -poimenski-<br>-lzpis za inšp<br>merov za fizi       | ·ležeče<br>pektorski nao<br>ioterapijo     | dzor                                             |                    |                    | ij                       |
| Ponas <u>t</u> avi               | Uredi zapis                                                           | Naroči v CK Na         | roĉi na SPR                                  |                                                      |                                            | Klinična pot St                                  | . pacientov v sezr | namu 1180 St. z    | apisov v sez             |

Izpis vrne podatke le v Excelu, zato morate za pripravo klikniti na gumb [Pripravi XLS].

Pripravite lahko tudi poimenski izpis, ki vam lahko pomaga pri analizi rezultatov. Za poimenski izpis morate dodati kljukico pri 'Poimensko'.

Trenutno so v izpis zajeti tudi kontrolni pregledi. Ker kontrolni pregledi sedaj nimajo več stopnje nujnosti, so podatki pravilni zgolj v vrstici, kjer so izpisani vsi čakajoči. V naslednji verziji bomo dopolnili, da bo vključena tudi stopnja nujnosti KONTROLA.

Spremenili bomo tudi vrstni red, da bo identičen, kot je v dokumentu, ki ga je poslalo ministrstvo.

## 1.1.5 ZZZS okrožnice 1.2.2025 in 1.3.2025

Dopolnitve šifrantov na podlagi ZZZS okrožnic in šifrantov.

#### Okrožnica ZAE 2/25

#### Točka 1 (velja od 1.2.2025)

Splošna in družinska medicina ter pediatrija - prenova modela plačevanja s 1. 2. 2025

Spremembe so samo v šifrantih storitev. V samem programu ni sprememb.

V verziji boste dobili dve novi storitvi, spremembe bodo glede seznamov 15.20a, 15.20b in 15.20c.

Novi storitvi sta K0002-02 »Prvi kurativni pregled - več diagnoz« in K0003-02 »Ponovni kurativni pregled - več diagnoz«. Program že omogoča vnos več diagnoz in se tudi poročajo na ZZZS. Dodali smo tudi dve aktivnosti **SK122** K0002-02 Prvi kurativni pregled - več diagnoz in **SK132** K0002-02 Ponovni kurativni pregled - več diagnoz, ki sta povezani s tema dvema storitvama.

Storitve K0001 Kratek obisk, K0051 Posvet na daljavo - krajši, K0052 Posvet na daljavo - srednji bomo umaknili iz aktivnosti, da ne bodo avtomatično prišle na obravnavo. V primeru

TZO tuje zavarovane osebe bo potrebno te storitve ročno vnesti na obravnavo in obračunati. Sazmo za TZO se namreč te storitve obračuna, za ostale je to v pavšalu.

Na obravnave vnašate na enak način aktivnosti kot ste jih do sedaj.

Glavarinski količniki; v programu ni nič sprememb glede glavarinskih količnikov in glavarine. ZZZS bo znesek določil na storitvi glavarine.

#### Referenčne ambulante:

Ukinejo se storitve: RA132K »Kratek obisk pri DMS« in obravnave na daljavo RA137K »Preventivna obr. na daljavo-DMS«, RA138K »Obr. kroničnega pacienta na daljavo-DMS«,RA139 »Obravnava v timu na daljavo«, RA140 »Kontrola dej.tveganja s svetovanjem na daljavo« in RA141K »Kratek obisk pri DMS na daljavo«

Tudi te storitve smo umaknili iz aktivnosti, da ne bodo avtomatično prišle na obravnavo.

Namesto zgornjih ukinjenih storitev sta dva nova pavšala ; E0013 in E0014 :

E0014 se beleži v splošnih ambulantah, ki prejemajo plačilo v višini 80% pavšala.

E0013 beležijo vse ostale splošne ambulante.

Pavšal morate sami nastaviti v katalog pavšalov.

### Točka 3 (velja od 1.2.2025)

Novi VZD 302070 Splošna ambulanta dodatno 0,5 DMS

V primeru, da imate novi VZD in je prej zdravnik delal na VZD 302001, obrnite VZD na enoti po fakturiranju za januar. V vmesnem času na obračunajte obravnav, samo vnesite storitve. ZZZS bo avtomatično prenesel izbire pacientov IOZ iz VZD 302001 na 302070.

Pravila obračuna veljajo enako kot za 302001, vključno s točko 1 okrožnice 2/25.

Na tem VZD-ju ni farmacevtskega svetovanja.

Pavšal za glavarino morate sami nastaviti v katalogu pavšalov.

### Točka 4 (velja od 1.2.2025)

Uvedba dveh storitev K0002-02 »Prvi kurativni pregled - več diagnoz« in K0003-02 »Ponovni kurativni pregled - več diagnoz« tudi

na VZD 302002-Spl.amb.v socialnovarstvenem zavodu in 327013-Otroški in šolski dispanzer kurativa - MZL Debeli rtič.

#### Točka 5 (velja od 1.2.2025)

Ukinitev ambulant za boljšo dostopnost VZD 302064 in 327065

#### Točka 6 (velja od 1.3.2025)

VZD 202204 Anesteziologija, reanimatologija in perioperativna intenzivna medicina - uvedba storitve 88932 Globoka sedacija pri kolonoskopiji

#### Točka 7 (velja od 1.3.2025)

VZD 210219 Onkologija - uvedba storitev 97102 Krajša socialna obravnava/intervencija in 97106 Pogovor v socialnem delu na daljavo

#### Točka 8 (velja od 1.3.2025)

VZD 234251 Splošna kirurgija - uvedba storitve 58839 Nekretomija in revizija globljih struktur

#### Točka 9 (velja od 1.3.2025)

VZD 235252 Torakalna kirurgija - uvedba storitev 16210 Bronhoskopija z upogljivim instrumentom in 36180 Diagnostična ali terapevtska punkcija organa z ultrazvočno tehnologijo

Točka 10 (velja od 1.3.2025) VZD 239257 Urologija - uvedba storitve 13332 Cistometrija, dinamična

#### Točka 11 (velja od 1.3.2025)

VZD 209215 Internistika - ukinitev treh storitev : 12051 Testiranje mišične moči - orientacijski, 12052 Testiranje mišične moči - celotna, 12053 Testiranje mišične moči - delna

Okrožnica ZAE 3/25 Točka 2 (velja od 1.2.2025) Sprememba opisa storitve RA130K in kontrola preko šifranta K14.1

**Ostalo z veljavnostjo za nazaj** Ureditev VZD 603155 Dodana storitev E0092 na VZD 216264 Dodana storitev E0092 na VZD 204270

## 1.1.6 Dopolnitve za poročanje ZZZS po 1.1.2025

V teh navodilih so opisane vse dopolnitve, nastavitve in navodilo za delo za poročanje ZZZS-ju po 1.1.2025. Navodila so razdeljena po posameznih sklopih.

#### 1.1.6.1 Osebna kartica zdravil - OKZ

Program smo dopolnili na način, da z eno akcijo uporabnik pridobi vse potrebne podatke za poročanje pri izdatkih v zvezi z OKZ in s številom zdravil. Potrebne so ustrezne nastavitve in pravice.

Osebna kartica zdravil se vnaša preko spletne aplikacije. ZZZS dal pravilo, kdaj je potrebno poročati podatke o OKZ pri izdatkih. Pri hospitalnih obravnavah je potrebno podati podatke o dokumentu OKZ pri storitvi E0811 - brezšivna skrb. Pri ambulantnih obravnavah pa pri storitvah iz seznama K47.1, ki imajo naveden ta tip dokumenta.

Glede na to, da se ta dokument dela v drugi aplikaciji in ne v X21 (Birpis/Isoz), v našem programu ni podatka o tem dokumentu, da bi lahko poročali pri izdatkih. Zato smo dopolnili program, ki omogoča pridobivanje teh podatkov.

Na obravnavi bo gumb 'Prepis podatkov iz OKZ'. Gumb bo viden samo uporabnikom, katerim boste nastavili pravico. Ta gumb sproži branje pacientovih dokumentov iz CRPP-ja. Uporabnik, ki bo imel pravico do tega gumba, mora imeti tudi pravico za branje OKZ v CRPP-ju. To pravico imajo samo farmacevti.

Po kliku na gumb, bo program z nastavljenim certifikatom šel iskat podatke v CRPP in v primeru, da je ustrezni certifikat oz. ustrezne pravice na CRPP-ju, bomo pridobili podatke o OKZ. Podatke, ki jih bomo pridobili, bomo zapisali v program, da jih bomo lahko poročali. Zapisali bomo lokalni ID OKZ-ja, Globalni ID OKZ-ja, Repozitorij in tip dokumenta. Poleg teh podatkov bomo lahko tudi prešteli število zdravil, ki so zapisana na OKZ-ju in jih zapisali v program v posebej za to nastavljen medicinski podatek.

Nekaj nastavitev bomo distribuirali ob verziji X21:

- nova aktivnost in medicinski podatek kamor se bo zapisal podatek število zdravil; podatek bo možno ročno spreminjati po potrebi

- nastavitev v parametru na katero aktivnost in medicinski podatek se mora shraniti podatek število zdravil

- nastavitev v parametru, kako se naj zapišejo podatki o CRPP dokumentu, ki se morajo poročati pri izdatkih

- novo pravico

Izvajalci morate nastaviti:

- osebi/farmacevtu dodeliti pravico 374, da bo imel gumb za klic podatkov o OKZ na obravnavi
- ista oseba mora imeti v CRPP-ju pravico farmacevt, da bo pridobila podatke o OKZ
- nastaviti v X21 na uporabnika, s katerim certifikatom se bo prijavila v CRPP

Podatek število zdravil pri OKZ viden na obravnavi:

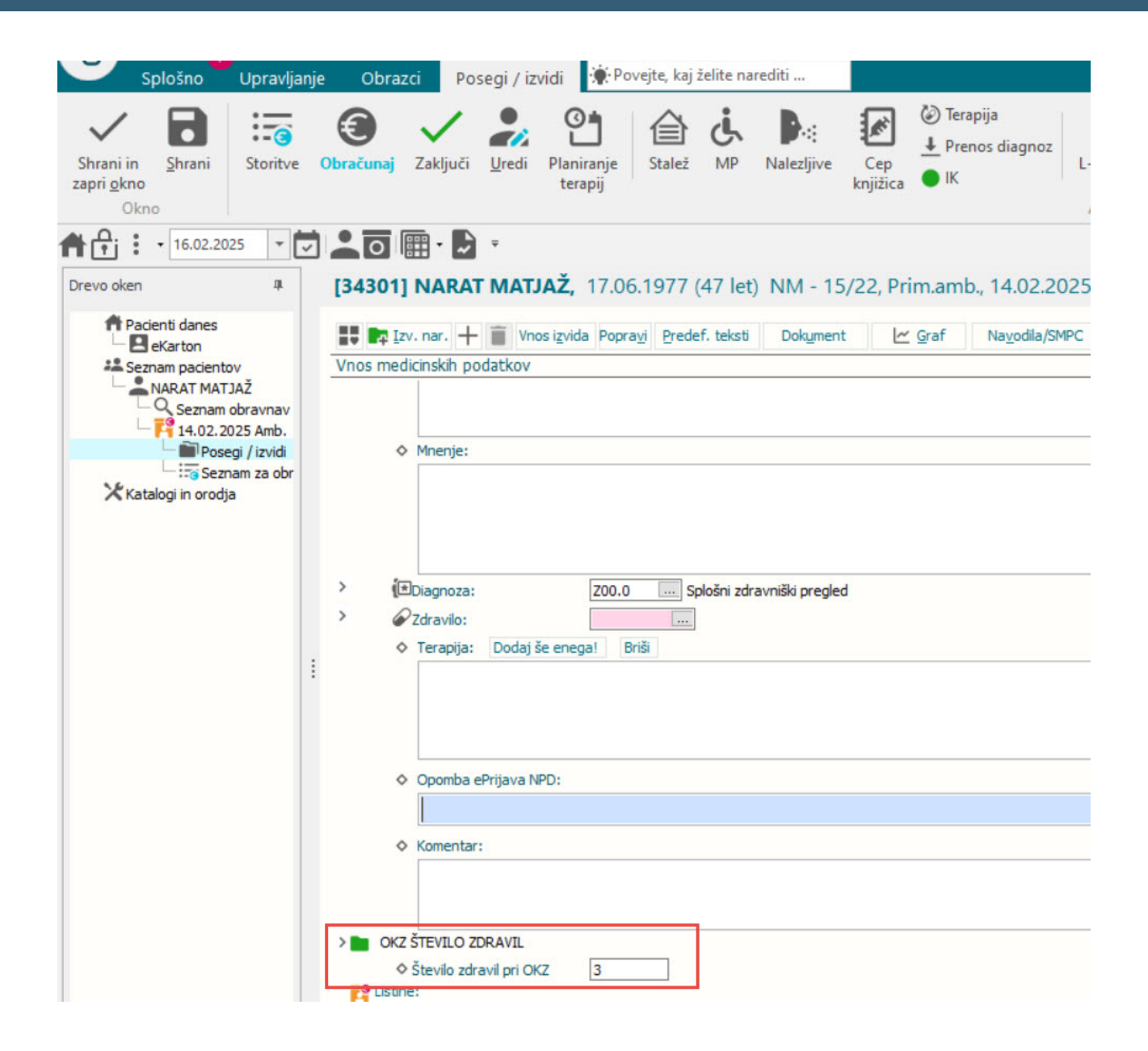

#### 1.1.6.1.1

Nastavitve za OKZ so v parametru, za izbiro certifikata v programu.

Izbira certifikata za dostop do CRPP za OKZ - zVEM Connect:

Certifikat se nastavi na enak način kot ostali certifikati. V razdelku zVEM Connect se nastavi za to vsebino. Vezano je na uporabnika.

To nastavitev morate izvesti sami.

|                               | ja): prim. spec. akad. stop    | . Marko Stanonik, dr. med             |                              |                               |                                  |  |
|-------------------------------|--------------------------------|---------------------------------------|------------------------------|-------------------------------|----------------------------------|--|
| ikost fontov: 10              |                                |                                       | 1                            |                               |                                  |  |
| Naročanje                     |                                |                                       | Davčne blagajne              |                               |                                  |  |
| eNaročanje/eNapotnice         | vklopljene                     |                                       | Davčna številka:             | 11111111                      |                                  |  |
| Certifikat iz PK (KDP)        | O Certifikat iz PK (NDP)       | <ul> <li>Izbran certifikat</li> </ul> | Potrdilo za pošiljanje na Fl | URS Pokaži info               | Spremeni X                       |  |
| Nadomestni                    | Nadomestni                     | Nadomestni                            | C000                         |                               |                                  |  |
|                               |                                | Izberi                                |                              |                               |                                  |  |
| Za komunikacijo in podpiso    | vanje vprašaj za certifikat.   |                                       | Nadomestri                   |                               | Izbran certifikat     Nadomestni |  |
| Ponastavi certifikat v br     | skalniku                       |                                       | Inductiesuit                 | Nadomesa ii                   | Soremoni V                       |  |
| Decent                        |                                |                                       | Za poizvedovanie v CPDP      | uporahi izhran certifikat     | Spremeni                         |  |
| eRecept<br>VeRecept vkloplien |                                |                                       | za poizvedovanje v ekrr      | upor abilizor arricer unicat. |                                  |  |
| Certifikat iz PK (KDP)        | Certifikat iz PK (NDP)         | O Izbran certifikat                   | CRPP - obvestila             |                               |                                  |  |
| Nadomestni                    | Nadomestni                     |                                       | Ocertifikat iz PK (KDP)      | O Certifikat iz PK (NDP)      | O Izbran certifikat              |  |
|                               |                                | Izberi                                | Nadomestni                   | Nadomestni                    | Nadomestni                       |  |
| Za komunikacijo in podpiso    | vanie uporabi certifikat iz F  | ж.                                    |                              |                               | Izberi                           |  |
|                               |                                |                                       | Za poizvedovanje v CRPP      | uporabi certifikat iz PK.     |                                  |  |
|                               |                                |                                       | DMS                          |                               |                                  |  |
| Nadomestri                    |                                |                                       | Certifikat iz PK (KDP)       |                               | O Izbran certifikat              |  |
| redomest i                    |                                | Tabari                                | Nadomestni                   |                               | Nadomestni                       |  |
| Za komunikacijo in podnico    | vanja uporahi certifikat iz I  | 12061                                 |                              |                               | Izberi                           |  |
| ea komanikacijo in poapiso    | vanje uporabi cerankaciz i     | N.                                    | Za delo z DMS uporabi cer    | tifikat iz PK.                |                                  |  |
| VEM Connect                   |                                |                                       |                              |                               |                                  |  |
| Certifikat iz PK (KDP)        | O Certifikat iz PK (NDP)       | O Izbran certifikat                   |                              |                               |                                  |  |
| Nadomestni                    | Nadomestni                     | Nadomestni                            |                              |                               |                                  |  |
|                               |                                | Izberi                                |                              |                               |                                  |  |
|                               | acijo uporabi certifikat iz Dk |                                       |                              |                               |                                  |  |

Parameter aiZZZSCRPPDoc

Nastavitve, ki vplivajo na pridobivanje in shranjevanje podatkov o OKZ. Nastavitve bodo distribuirane ob verziji:

OKZNoMedHC=OKSTZDRAV; šifra medicinskega podatka, kjer bo shranjen podatek o številu zdravil

OKZActivity=OKSTZDRAV; aktivnost na kateri bo medicinski podatke s številom zdravil OKZFromIH083=OKZIHTOX21; nastavitev za shranevanje ID-jev dokumenta OKZ OKZFromIHQ71=IHX21; nastavitev za shranevanje ID-jev dokumenta OKZ

Pravica za gumb 'Prepis podatkov iz OKZ' 374

|   |   | Ime                                      | ID  |
|---|---|------------------------------------------|-----|
| • | D | ZVemConnectTransferApprovedOKZDocumentDa | 374 |

### 1.1.6.2 Časi trajanja storitve v hospitalni obravnavi

Ob obračunu hospitalne obravnave, se bodo avtomatično izračunali tudi potrebni časi trajanja storitve, ki jih je potrebno poročati ZZZS-ju.

Uporabniku ni potrebno ničesar dodatnega vnašati v program za izračun časov. Program sam izračuna vse potrebne podatke iz bivanj in iz lukenj med bivanji, ki pomenijo začasne odpuste.

V primeru dolgotrajne dnevne hospitalne obravnave, morate po ZZZS-jevem tolmačenju delati začasne odpuste za čas, ko pacienta ni v bolnišnici. Npr. če pacient prihaja 2x tedensko na terapijo po nekaj ur, se to šteje za čas trajanja storitve in naredite bivanje za ta čas, ves vmesni čas, ko pacienta ni v bolnišnici, je začasni odpust.

Občasno se dogaja, da se časi bivanj prekrivajo ali gredo celo v minus. Program bo javil napako v primeru, da bodo časi bivanj prišli v minus. To se lahko zgodi, ko se bivanja prekrivajo.

Novi tip bolnišnične obravnave 4 - kombinacija navadnega hospitala in dolgotrajne dnevne hospitalizacije; v programu bo rešitev, da se bo naredila premestitev znotraj (podobno kot sedaj premestitev zunaj) in izbrali boste ustrezne atribute, da bo program vedel, da se spreminja navadna hospitalizacije v dolgotrajno dnevno hospitalizacijo ali obratno. V takem primeru, bo program naredil novo obravnavo znotraj hospitalizacije.

### 1.1.6.3 Podatki o CRPP dokumentih

Ob obračunu obravnav, tako ambulantnih kot hospitalnih, se izvedejo kontrole za prisotnost podatkov o CRPP dokumentih, ki jih zahteva ZZZS ob izdatkih. V primeru, da pravilno vnašate diagnoze na obravnave, kjer jih ZZZS že sedaj zahteva in da je izvid ali odpustno pismo zapisano pred obračunom obravnave, vam ni potrebno ničesar narediti dodatnega.

Napake, ki se lahko prikažejo ob obračunu:

CRP01; Na obr. %obr ni poslan dok. %dok za CRPP. Za hosp.obr. morate poslati v CRPP odpustno pismo. Pacient %pac

- ta kontrola pomeni, da na hospitalni obravnavi ni odpustnega pisma. Potrebno je vnesti dokument odpustno pismo in ga poslati v CRPP

CRP02; Ni CRPP dok. %dok za storitev %sto. Za farmakoter.je potrebno pridobiti OKZ podatke o osebni kartici zdravil. Obravnava %obr, pacient %pac

- ta kontrola pomeni, da ni podatka o osebni kartici zdravil (OKZ). Ustrezni uporabnik, ki ima pravico 374, mora prebrati OKZ iz CRPP-ja, da se v program zapišejo ustrezni podatki za poročanje. Ta kontrola preverja storitev E0811 na hospitalni obravnavi.

CRP03; Ni podatka Št.zdravil za storitev %sto. Za farmakoter.je potrebno pridobiti OKZ št.zdravil na osebni kartici zdravil. Obravnava %obr, pacient %pac

- kontrola pomeni, da ni podatka o številu zdravil za storitve, ki morajo imeti ta podatek. To so storitve iz šifranta K48. Lahko je ročni vnos v določen medicinski podatek, ki je nastavljen v parametru ali pa ustrezni uporabnik, ki ima pravico 374, mora prebrati OKZ iz CRPP-ja, da se v program zapišejo ustrezni podatki za poročanje

CRP04; Dejavnost %dej - ni poslan CRPP dok. %dok za storitev %sto glede na ZZZS šifrant K47.1. Obravnava %obr, pacient %pac

- kontrola preverja kateri dokument mora imeti storitev iz šifranta K47.1. V primeru kontrole, morate na obravnavo vnesti in poslati v CRPP ustrezni dokument glede na storitev.

CRP05; Dejavnost %dej, storitev %sto - ni poslan CRPP dok. glede na ZZZS šifrant K47.2. Obravnava %obr, pacient %pac

- kontrola preverja obveznost navajanja dokumenta CRPP za storitve iz šifranta K47.2, ki imajo označeno obvezno, ne glede na to, na katerem VZD-ju je izvedena. V primeru kontrole, je potrebno vnesti in poslati v CRPP ustrezni dokument.

CRP06; Dejavnost %dej, storitev %sto iz seznama %sez - ni poslan CRPP dok. glede na ZZZS šifrant K47.3. Obravnava %obr, pacient %pac

- kontrola preverja obveznost navajanja dokumenta CRPP za storitve iz seznamov naštetih v šifrantu K47.3. V tem šifratnu trenutno ni nobenega seznama, ki bi moral obvezno imeti podatke o CRPP dokumentih. V primeru, da kontrola javi napako, je potrebno vnesti in poslati v CRPP ustrezni dokument.

CRP07; Dejavnost %dej - ni poslan CRPP dok. glede na ZZZS šifrant K46. Obravnava %obr, pacient %pac

- kontrola preverja obveznost navajanja dokumenta CRPP glede na VZD iz šifranta K46. Ta kontrola gleda VZD-je, ki nimajo izjem v šifrantu K46. V primeru napake, je potrebno vnesti in poslati v CRPP ustrezni dokument.

CRP08; Dejavnost %dej - ni poslan CRPP dok. glede na ZZZS šifrant K46. Obravnava %obr, pacient %pac

- kontrola preverja obveznost navajanja dokumenta CRPP glede na VZD iz šifranta K46 in izjeme, ki so določene. Za zdraviliško zdravljenje, fizioterapijo in kardiološko rehabilitacijo je potrebno poslati podatke o CRPP dokumentu, ko je zaključena večdnevna obravnava. V primeru napake, je potrebno vnesti in poslati v CRPP ustrezni dokument.

- pri zdraviliškem zdravljenju pomeni zaključek večdnevne obravnave enako kot do sedaj, ko se zaključi obravnava.

- pri fizioterapiji pomeni zaključek večdnevne obravnave, ko je na obravnavi postopek FT002 - končno mnenje

- pri kardiološki rehabilitaciji, še nimamo vzvoda, kdaj je ta obravnava zaključena. Tukaj bomo potrebovali od izvajalcev nekaj primerov, da bomo lahko v programu vedeli, kdaj zahtevati dokument

Izvajalci imate v večini nastavljeno, da se dokumenti pošiljajo v CRPP z nekaj minutno zamudo in ne takoj, ko je dokument narejen. Zaradi tega kontrole delujejo tako, da preverijo, če je dokument pripravljen za pošiljanje, čeprav še ni poslan. V fazi transferja v RAF, pa bo kontrola bolj ostra, kjer se bo preverilo, če je bil dokument tudi res poslan v CRPP.

Preko nastavitev v parametrih smo spremenili tudi način pošiljanja diagnoz. Sedaj se pošiljajo na gumb obračunaj, ker s tem dosežemo, da ima obravnava veljavni CRPP dokument.

Izpis za kontrole CRPP dokumentov

Na seznamih in analizah smo dodali nov izpis Obravnave brez CRPP dokumentov po ZZZS pravilih

Možen pregled za celo ustanovo ali za posamezno enoto. Izpis je možen po enotah ali pacientih.

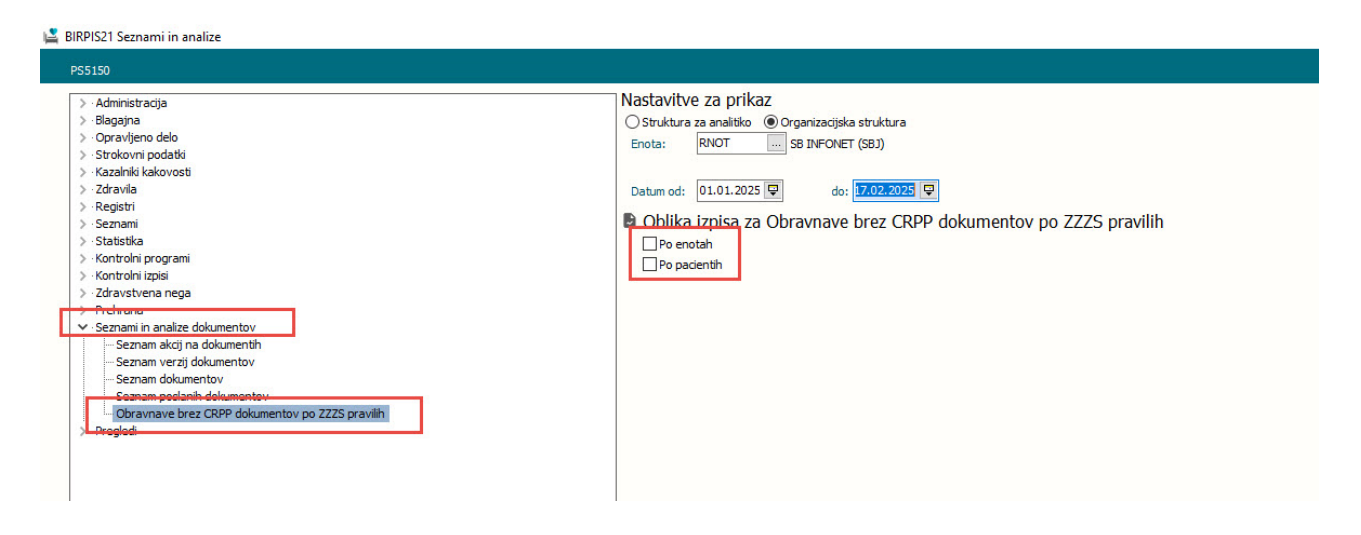

Izgled izpisa po enotah; v primeru izpisa po enotah, se izpiše v stolpcu Skupaj število, kolikokrat se pojavi ta napaka na posamezni enoti.

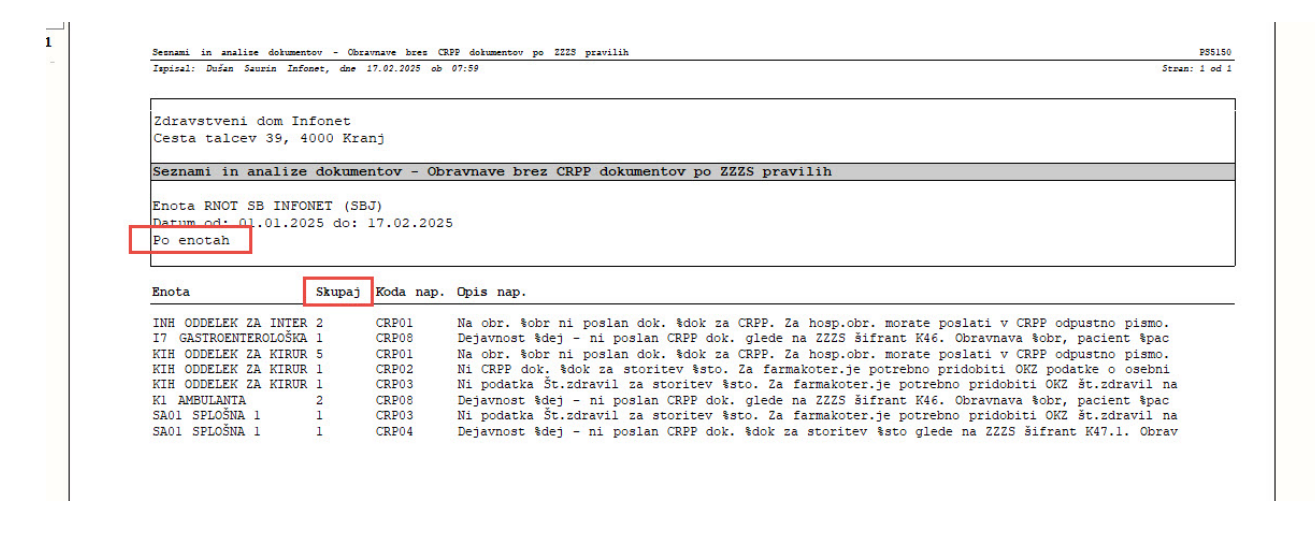

Izpis po pacientih;

Sesnami in analise dokumentov - Obravnave bres CRPF dokumentov po IIIS pravilih Iepisal: Dušan Saurin Infonet, dne 17.02.2025 ob 20:16

Zdravstveni dom Infonet Cesta talcev 39, 4000 Kranj

Seznami in analize dokumentov - Obravnave brez CRPP dokumentov po ZZZS pravilih

Enota RNOT SB INFONET (SBJ) Datum od: 01.01.2025 do: 17.02.2025 Po pacientih

| MI Tip   | Št. obr. | Datum od   | Datum do   | Koda n Opis nap.                                                                    |
|----------|----------|------------|------------|-------------------------------------------------------------------------------------|
| 92711 H  | 1898152  | 03.09.2024 | 05.02.2025 | CRP01 Na obr. 1898152 ni poslan dok. 18842-5 za CRPP. Za hosp.obr. morate poslati v |
| 214040 H | 1898232  | 23.01.2025 | 23.01.2025 | CRP02 Ni CRPP dok. 78583-2 za storitev E0811. Za farmakoter.je potrebno pridobiti O |
| 214040 A | 1898229  | 23.01.2025 |            | CRP03 Ni podatka Št.zdravil za storitev E0615. Za farmakoter.je potrebno pridobiti  |
| 214040 A | 1898226  | 23.01.2025 |            | CRP08 Dejavnost 234251 - ni poslan CRPP dok. glede na ZZZS šifrant K46. Obravnava 1 |
| 214040 H | 1898231  | 23.01.2025 | 23.01.2025 | CRP01 Na obr. 1898231 ni poslan dok. 18842-5 za CRPP. Za hosp.obr. morate poslati v |
| 214040 H | 1898232  | 23.01.2025 | 23.01.2025 | CRP03 Ni podatka Št.zdravil za storitev E0811. Za farmakoter.je potrebno pridobiti  |
| 214040 H | 1898262  | 06.02.2025 | 06.02.2025 | CRP01 Na obr. 1898262 ni poslan dok. 18842-5 za CRPP. Za hosp.obr. morate poslati v |
| 214040 A | 1898228  | 23.01.2025 |            | CRP04 Dejavnost ni poslan CRPP dok. eRCO Vaccination Record za storitev K0048       |
| 214040 H | 1898232  | 23.01.2025 | 23.01.2025 | CRP01 Na obr. 1898232 ni poslan dok. 18842-5 za CRPP. Za hosp.obr. morate poslati v |
| 214296 H | 1898277  | 16.01.2025 | 30.01.2025 | CRP01 Na obr. 1898277 ni poslan dok. 18842-5 za CRPP. Za hosp.obr. morate poslati v |
| 220416 H | 1898275  | 19.12.2024 | 03.01.2025 | CRP01 Na obr. 1898275 ni poslan dok. 18842-5 za CRPP. Za hosp.obr. morate poslati v |
| 220416 H | 1898273  | 06.01.2025 | 14.01.2025 | CRP01 Na obr. 1898273 ni poslan dok. 18842-5 za CRPP. Za hosp.obr. morate poslati v |
| 220416 H | 1898272  | 27.01.2025 | 12.02.2025 | CRP01 Na obr. 1898272 ni poslan dok. 18842-5 za CRPP. Za hosp.obr. morate poslati v |
| 220416 H | 1898270  | 20.01.2025 | 24.01.2025 | CRP01 Na obr. 1898270 ni poslan dok. 18842-5 za CRPP. Za hosp.obr. morate poslati v |
| 220425 A | 1898236  | 24.01.2025 |            | CRP08 Dejavnost 234251 - ni poslan CRPP dok. glede na ZZZS šifrant K46. Obravnava 1 |
| 220425 H | 1898235  | 24.01.2025 | 24.01.2025 | CRP01 Na obr. 1898235 ni poslan dok. 18842-5 za CRPP. Za hosp.obr. morate poslati v |
| 220443 H | 1898214  | 07.01.2025 | 07.01.2025 | CRP01 Na obr. 1898214 ni poslan dok. 18842-5 za CRPP. Za hosp.obr. morate poslati v |
| 220481 A | 1898239  | 30.01.2025 |            | CRP08 Dejavnost 205208 - ni poslan CRPP dok. glede na ZZZS šifrant K46. Obravnava 1 |

Skupaj 18

#### 1.1.6.4 Nastavitve parametra in pravice

Nastavitve v parametru:

#### aiZZZSCRPPDoc

Vrednosti v parametru:

ControlOnAccountCRPP=Warning; pomeni da se kontrole izvajajo kot opozorilo, program ne blokira na gumb obračunaj. Ko bo ZZZS obrnil kontrole v zavrnitvene, bomo tudi spremenili to vrednost v Error in obračun ne bo spustil naprej, če ne bo potrebnih podatkov glede CRPP dokumentov

MandatorySBDCRPPDoc=18842-5; tukaj so našteti oz. en naštet obvezni dokument v bolnišnični obravnavi. Trenutno je nastavljeno odpustno pismo

ExSBDA50=30,60; tukaj so našteti tipi bolnišničnih obravnav, pri katerih ni potrebno pošiljati podatkov o CRPP dokumentih. Trenutno to velja za psihiatrično obravnavo in psihiatrično neakutno obravnavo

ExSBDVZD=701,206,104501,104502,104504,104505; tukaj so našteti VZD-ji v celoti ali delno pri katerih se kontrola ne izvaja, čeprav gre za hospitalni tip obravnave

CRPPDocNonHCSBD=E0811:78583-2; tukaj so naštete storitve in tip CRPP dokumenta, ki mora biti na hospitalni obravnavi. Trenutno je nastavljena storitev E0811, ki mora imeti OKZ

MandatoryAmbCRPPDoc=POPPDIAG; ta nastavitev pomeni, da program najprej pogleda, če je na obravnavi tip dokumenta diagnoza. V primeru, da je diagnoza na obravnavi, se ne izvajajo kontrole za CRPP dokumente

PS5150 Stran: 1 od 1 OKZNoMedHC=OKSTZDRAV; nastavitev v kateri medicinski podatek se shrani število zdravil ob branju OKZ-ja

OKZActivity=OKSTZDRAV; nastavitev na kateri aktivnosti bo medicinski podatek število zdravil za OKZ. V primeru, da na obravnavi še ni te aktivnosti, jo program sam kreira

OKZFromIH083=OKZIHTOX21; nastavitev, za ustrezen zapis v tabele, kjer se shranjujejo podatki o ID-jih CRPP dokumentov. Nastavitev je za OKZ, ker pridobivamo podatke iz drugega sistema

OKZFromIHQ71=IHX21; nastavitev iz katerega vira smo pridobili podatke OKZ

|    | vojenin der          | nicij; 199 podvo                | ojenih vrednosti; !                      | 5 brisanih definic                    | ij; 4386 n               | eskladnih vrednosti;                                          |                       | Y Od                     | lpri napredni filt             | ter 🗋 Koj                    | piraj seznam na odložišče (Clipb      |
|----|----------------------|---------------------------------|------------------------------------------|---------------------------------------|--------------------------|---------------------------------------------------------------|-----------------------|--------------------------|--------------------------------|------------------------------|---------------------------------------|
| 1: | Seznam               | Jerinicij parametro             | - V                                      |                                       |                          |                                                               | 1                     | 1                        |                                |                              | – Opis, pomen parametra               |
| ~  | A                    |                                 | 2223010                                  |                                       | 0 1 007                  | K I I I                                                       |                       | A.Y. 1 10                | ,                              | A.Y. 1                       | Pod EuCPD) (7D _ nouodomo             |
|    | 5irra 007            | Application                     | atribut                                  |                                       | 000.007                  | Nratek opis<br>Parameter za kontrolo CBPP dokum               | e LIBH                | Azunrai (ii<br>BOŽO I II | mej<br>BH                      | Azurirano d 🔨                | VZD-je, kjer tudi za hospital o       |
|    | <<br>Popravi de      | finicijo Nova defini            | icija Briši definicijo                   |                                       |                          |                                                               |                       |                          |                                | >                            | se vpiše VZD 206 po ZZZS<br>zahtevah. |
|    | Seznam               | vrednosti parametr              | rov 💌                                    |                                       |                          |                                                               |                       |                          |                                |                              |                                       |
|    | Šifra 107            | Odv. 107 Uporab.                | Uporabnik (ime)                          | Tip X31 Koda                          | Naziv                    | Postaja                                                       | App                   | Ažuriral .               | Ažuriral (ime)                 | Ažurira<br>10.00             | ano dhe                               |
|    | P 41704              | 0001                            |                                          |                                       |                          |                                                               | 201                   | 005                      | Dusari Saunin                  | 10.02.                       | 2023 03.31.23                         |
|    |                      |                                 |                                          |                                       |                          |                                                               |                       |                          |                                |                              |                                       |
|    | Vrednost:<br>262 zna | cov ControlOnAc<br>2;Mandatoryw | :countCRPP=Warning;N<br>AmbCRPPDoc=P0PPD | fandatorySBDCRPPD<br>IAG;0KZNoMedHC=0 | oc=18842-5;<br>DKSTZDRAV | ExSBDA50=30.60/ExSBDVZD=701.<br>JOKZActivity=OKSTZDRAV.OKZFrc | 206,10450<br>mlH083=0 | 01,104502,<br>0KZIHTO>   | ,104504,10450<br>(21;0KZFromlH | 5;CRPPDocNoni<br>IQ71=IHX21; | HCSBD=E0811:78583-                    |

Parameter za pošiljanje diagnoz ob obračunu obravnave

V obstoječi parameter aiPPOPSettings smo dodali novo vrednost

OnAccountContact=POPPDIAG,POPPCEPI; ta nastavitev pomeni, da se sklopi, ki so našteti pošiljajo ob obračunu. Nastavitev ob zaključku obravnave ostaja enaka kot do sedaj.

| 🕌 PIT - Parameter Input Tool                                                                          |                                                                                                    |                                  | - 🗆 ×                                   |
|----------------------------------------------------------------------------------------------------|----------------------------------------------------------------------------------------------------|----------------------------------|-----------------------------------------|
| <u>D</u> atoteka O <u>r</u> odja <u>P</u> omoč                                                        |                                                                                                    |                                  |                                         |
| Na bazi "ZDR" je: 18 podvojenih definicij; 199 podvojenih vr                                          | rednosti; 5 brisanih definicij; 4391 neskladnih vrednosti;                                                                                                    | Y Odpri napredni filter          | Kopiraj seznam na odložišče (Clipboard) |
|                                                                                                    | Opis, pomen parametra                                                                                                    |                                  |                                         |
| Šifra 007: 2280<br>Razred: Application<br>Arbout: aPPoPSettings<br>Odv. 007: 1101<br>Šifra 107: 40285 | parameter aPPoPSettingst Natavilve za pošljenje Povzetka Podstrovo Pacientu<br>Enabler TRUE/RSLS: * v ji je omočeno pošljenje oddakov o PPoP, detauli je FALSE *<br>onCloseContact: ALL ali<br>spisek sklopov, ločenih z vejco<br>* kaj se pošlja do zaključku obravnave *<br>* kaj se pošlja do zaključku obravnave *<br>* kaj se pošlja do stranjevanju podatkov pacienta *                                                                                                    |                                  | ^                                       |
| Aplikacija: ZDR                                                                                       | Sklopc<br>POPPDIAG za polijanje kuončnih bolezni<br>POPPLEP za polijanje cenjenj<br>POPPLEP za polijanje cenjenj<br>POPPLATESTS za polijanje Diagonatični testi<br>POPPDIASTESTS za polijanje Diagonatični testi<br>POPPLASILi za polijanje Automonaciti testi<br>POPPLEDEVIMP za polijanje Fadro ugdorativ Kimicin status<br>POPPNEG za polijanje Folizoval zdoravni status<br>POPPNEG za polijanje Mosečnosti<br>POPPNEG za polijanje Mosečnosti<br>POPPNEG za polijanje Pisocoli zdoravnja<br>POPPNEG za polijanje Pisocoli zdoravnja<br>POPPNEG za polijanje Socialne zgodovne |                                  | , ×                                     |
| Vrednost parametra                                                                                    |                                                                                                    |                                  |                                         |
| Razmeji         Original           <                                                                  |                                                                                                    |                                  |                                         |
| "RUE;NZUURL=erco.cs.ezdrav.si/api;NZUWebUrl=erco.cs.ezdrav.si/Cepljenje/Uci                           | inki;NZUApiKey=fda67e68-24ef-484a-980b-6c21d50770b0;InternalBrowser=CHR0MIUM;sendMedSummaryFromET                                                                                                    | TL=TRUE;sendMedSummaryFromAct=TR | E;OnAccountContact=POPPDIAG;POPPCEPI;   |
|                                                                                                    |                                                                                                    |                                  |                                         |
| <                                                                                                    |                                                                                                    |                                  | >                                       |
| QK Prekliči Shrani kot privzeto vrednost                                                              |                                                                                                    |                                  |                                         |
|                                                                                                    | Duites Courie                                                                                                    | 17.03.3035 00-10-03 700 Ob-line  | i deficience                            |

Mali šifrant 871 - Opis stanja po CRPP kontrolah ob obračunu

Nastavitve v tem šifrantu omogočajo nadzor nad kontrolami med obračunom in transferjem v RAF.

Vrednost v dodatnem opisu:

ErrorCrpp=OK; pomeni, da so podatki o dokumentih CRPP v redu

ErrorCrpp=NOK; pomeni, da podatki o dokumentih CRPP niso v redu in obračun ne bo spustil skozi. Potrebno bo urediti podatke

RAFCrppTransfer=OK; pomeni, da so podatki o dokumentih CRPP v redu in se bodo prenesli v RAF

RAFCrppTransfer=NOK; pomeni, da podatki o dokumentih CRPP niso v redu in bo RAF javil napako CRP00 in teh obravnav ne bo prenesel v RAF

| 871 Opis | s stanja po CRPP kontrolah ob obračunu 🛛 🗸 🗸 | Iskanje po ključu 🗸 🗸                                               |        |        |
|----------|----------------------------------------------|---------------------------------------------------------------------|--------|--------|
| Opis :   | stanja po CRPP kontrolah ob obraču           | nu                                                                  |        |        |
| and a    | 0-1-                                         | Dedated acts                                                        | Od day | De des |
| KIJUC    | Opis                                         | Dodatni opis                                                        | Od dhe | Do une |
| · 01     | Zapis je OK                                  | ErrorCrpp=OK;RAFCrppTransfer=OK                                     | Od dhe | Do une |
| 01<br>02 | Zapis je OK<br>Polje Url914 je prazno        | ErrorCrpp=OK;RAFCrppTransfer=OK<br>ErrorCrpp=OK;RAFCrppTransfer=NOK | Od dhe | Do une |

## **1.2** Dopolnitve v programu

## **1.2.1** Klinične poti - sprememba statusa podpisane naloge (Akt\_112977)

Ko na klinični poti izvedete nalogo, jo s podpisom in datumom zaključite. Dopolnili smo način podpisovanja. Namesto dveh ikon (ena za datum in ena za podpis) je sedaj

| le ena, in sicer:                                                                          |
|--------------------------------------------------------------------------------------------|
| S klikom na nalogi dodate datum in podpis po istih pravilih, kot so veljala pred           |
| spremembo. Ko je naloga podpisana, se ta ikona spremeni v 📉                                |
| Ko je naloga zaključena, vsebine ni več možno spreminjati. Nalogo lahko ponovno aktivirate |
| tako, da umaknete podpis. To naredite tako, da kliknete na 🙆. Nato nalogo lahko urejate.   |

Izjema sta nalogi, kjer vnašate medicinske podatke, ki so shranjeni bodisi na pacientu bodisi v aktivnosti.

Medicinskih podatkov, ki so del aktivnosti, na klinični poti ne morete spreminjati takrat, ko je avtorizirana aktivnost. Če je naloga zaključena, aktivnost pa ni avtorizirana, podatke lahko urejate.

Pri nalogi, kjer je rezultat tekst, pa vsebino kljub temu, da je naloga zaključena, lahko kopirate v odložišče.

# 1.2.2 Čakalni seznami - Avtomatizem za polje 'Preklical' na podlagi izbire 'Razlog za prestavitev' (Akt\_112978)

Pri prenaročanju v čakalni knjigi in čakalni vrsti v polju 'Razlog za prestavitev' že izberete, ali je prestavljeno iz razlogov na strani ustanove ali pacienta. Zato smo program dopolnili tako, da polje 'Preklica'l lahko že samodejno izpolni program glede na izbiro v 'Razlog za prestavitev'. Za pravilno delovanje so potrebne dodatne nastavitve, ki so opisane v poglavju Nastavitev.

## 1.2.2.1 Nastavitev: ČS - Avtomatizem za polje 'Preklical' na podlagi izbire 'Razlog za prestavitev' (Akt\_112978)

Za delovanje je potrebno nastaviti mali šifrant 'CKR', kjer v dodatni opis napišete **CKAValue=1**, kjer je '1' predstavlja vrednost malega šifranta 'CKA'. Primer nastavitve je v spodnji sliki:

|   |           |                                                   | 1             |            |
|---|-----------|---------------------------------------------------|---------------|------------|
| ( | CKR Zahte |                                                   | Iskanje po kl |            |
|   | Zahteve   | e pacienta (RequestedByPatient)                   |               |            |
|   | Ključ     | Opis                                              | Do            | datni opis |
| Þ | 1         | kasnejši termin na željo pacienta                 | CK            | AValue=1;  |
|   | 2         | prestavljen termin na željo pacienta              | CK            | AValue=1;  |
|   | 3         | prestavljen termin iz razlogov na strani ustanove | CK            | AValue=2;  |
|   | 4         | zgodnejši termin na zahtevo zdravnika ZZZS        | СК            | AValue=2;  |

## Mali šifranti - Zahteve pacienta (RequestedByPatient)

## 1.2.3 Čakalna vrsta - dodan prikaz atributa iz ČK 'Zasedel odp. mesto' (Akt\_112548)

Dopolnili smo modul čakalna vrsta (ČV) in dodali virtualni atribut 'Zasedel odpovedano mesto', ki ga sicer izpolnete v čakalni knjigi (ČK), kadar pacienta naročite na izpraznjeno mesto. Ta atribut že dosedaj vpliva na izračun omejitve vpisa, saj se v primeru izbrane opcije omejitev vpisa postavi v stanje različno od 'O', kar pomeni, da pacient čaka neobičajno dolgo glede na čakalno dobo zaradi določenih razlogov.

Če sta zapisa (ČV in ČK) povezana, se je omejitev vpisa iz ČK prepisala tudi na zapis v ČV. Ker pa v ČV ni bilo atributa 'Zasedel odpovedano mesto', se je ob ponovnem odprtju zapisa v ČV, ker se izvede rekalkulacija omejitve vpisa, le-ta ponovno postavila na vrednost, ki ni upoštevala tega atributa.

Zato smo na zapis v ČV dodali virtualni atribut, ki se prepiše iz ČK in upošteva tudi pri rekalkulaciji ob ponovnem odprtju zapisa v ČV.

S tem smo odpravili težavo in zagotovili pravilno delovanje omejitve vpisa.

|                                                  |                        | BI                                                          | RPISZT - 203 AMBULANTA ZA MI          | Stripto SMERCZO                                                                                                    |
|--------------------------------------------------|------------------------|-------------------------------------------------------------|---------------------------------------|----------------------------------------------------------------------------------------------------|
| Obrazci Pregled Čakalne vrste 🔅 Povejte          | e, kaj želite narediti |                                                             |                                       | Norocarje aktivnosti v termin                                                                                                    |
| opravljanje zapisa v čakalni vrsti               |                        |                                                             |                                       | [199131] 14.06.1919 (105 let) INT.8547                                                                                                    |
| MI: 199131<br>105 let, moški                     |                        | P1 - Prvi pregled, Zap.št: P12500<br>Dat.vpisa: 22.01.2025, | 012, Zap.št.prena.: 0,                | Narročanje padenta:         199131         JANŽEKOVIČ JAKOB         Narročanje padenta:         PRVI PRECI.         Narročanje padenta:         Narročanje padenta:         Narročanje |
|                                                  |                        | Uvrščen Vabljen                                             | Sprejet Zaključen                     | VZS<br>Vrsta storitev 000001 V Prvi predled Zadni pac                                                                                                    |
| novni podatki Napotnica Opombe Omejitve/datumi/. |                        |                                                             |                                       | Čas naročila: 22.01.2025 🖳 18:52                                                                                                    |
| elie pacienta                                    | ^                      | Ostale omeiitve                                             |                                       | Enota naročanja: 203 AMBULANTA ZA MULTIPLO SKLEROZO 14:0                                                                                                    |
|                                                  |                        |                                                             |                                       | Naročnik: 99990 RATZINGER ALOISIA JOSEPHINA                                                                                                    |
| Razi.za prestavit.:                              |                        | Obvescen:                                                   |                                       | Izvajalec: 99990 RATZINGER ALOISIA JOSEPHINA 15:                                                                                                    |
| eleno obd.izv.od:                                |                        | Med.indikacija:                                             |                                       | 15:                                                                                                    |
| celeno obd.izv.do:                               |                        | Opis:                                                       |                                       | 15:                                                                                                    |
| zelen izvajalec:                                 |                        | zarimedicindiki:                                            | <u></u>                               | Stopnja nujnosti: 3 💌 REDNO Vrini termin 🗌 15:                                                                                                    |
|                                                  |                        | Casedel cap. mesto:                                         |                                       | Termin: 30.01.2025 📮 14:30 🕓 F5 Termin 30.01.2025 14:30:00 15:                                                                                                    |
| aključek                                         | ^                      | omejicev vpisa.                                             |                                       | Cakalna doba dni: 8 Termin: 14:30 - 16:00 Trajanje: 7,5                                                                                                    |
| Defanski izvatalec:                              |                        | Pomembni datumi                                             | <b></b>                               | Sici termine samo za zdravnika: 99990 RATZINGER ALOISIA JOSEPHINA                                                                                                    |
| Dat.odo./zaklj.:                                 |                        | Dat. in ura vpisa: 22.01.2025 🛡                             | 18:52                                 |                                                                                                    |
| Razl.odp./zakti.:                                |                        | Datum prejema NL:                                           |                                       | Sprejeto naročilo: Ni dokumenta                                                                                                    |
| Obrazložitev:                                    |                        | Prvi okvirni termin: 31.01.2025 🖵                           |                                       |                                                                                                    |
|                                                  |                        | Dat.sprejema:                                               |                                       | Skeniraj                                                                                                    |
|                                                  |                        |                                                             |                                       | Dodaj Poglej Umakni                                                                                                    |
|                                                  | •                      | Tiskanje                                                    | · · · · · · · · · · · · · · · · · · · | Kontaktna informacija:                                                                                                    |
| Prenarocen: 0 V NE                               |                        | Dat.tisk. obvestila:                                        | :                                     |                                                                                                    |
| Jtemeljenost nap.:                               |                        | Dat.tisk.vabila:                                            | :                                     |                                                                                                    |
| kazi.opr.:                                       |                        |                                                             |                                       | ▲<br>Način obreščanja Frekvenca obveščanja                                                                                                    |
|                                                  |                        | Umakni zap. iz obravnave                                    | Prenaročilo                           | 01 SMS Pošiljanje ob prenaročanju                                                                                                    |
| Ipravic.odpoved.:                                |                        | Umakni povezavo s CK                                        | Zaključi                              | David                                                                                                    |
|                                                  |                        |                                                             |                                       | Direvi                                                                                                    |
|                                                  |                        |                                                             |                                       |                                                                                                    |
| st. dni do termina:                              |                        |                                                             |                                       |                                                                                                    |
|                                                  |                        |                                                             |                                       |                                                                                                    |
| nbe:                                             |                        |                                                             |                                       | Omejitev vpisa                                                                                                    |
|                                                  |                        |                                                             |                                       | Med.indikacija:                                                                                                    |
|                                                  |                        |                                                             |                                       | Zdr.medic.indik.: Zasedel odp. m: 🕑                                                                                                    |
|                                                  |                        |                                                             |                                       | Opis: Zahtevan izv.:                                                                                                    |
|                                                  |                        |                                                             |                                       | Besedilo naročila Opombe iz čakalne vrste                                                                                                    |
| or pullity                                       |                        | - · · ž.                                                    | Nu 7 - 000 = -                        |                                                                                                    |
| <u>Ok</u> Prekla                                 |                        | Poglej CK                                                   | INaroci na SPR 📑 T                    | ISK8 <                                                                                                    |
|                                                  |                        |                                                             |                                       |                                                                                                    |

## **1.2.4** Nepovezane aktivnosti: možnost povezave z obravnavo na zahtevo (Akt\_112970)

Dopolnili smo program s funkcionalnostjo, s katero lahko nepovezane aktivnosti povežete z obravnavo, četudi je obravnava že zaključena.

V meniju lahko nastavite nov gumb, ki se imunuje 'Poveži aktivnost z obravnavo'. Akcija poišče vse nepovezane aktivnosti in jih ponudi v povezavo z obravnavo, na kateri se nahajate.

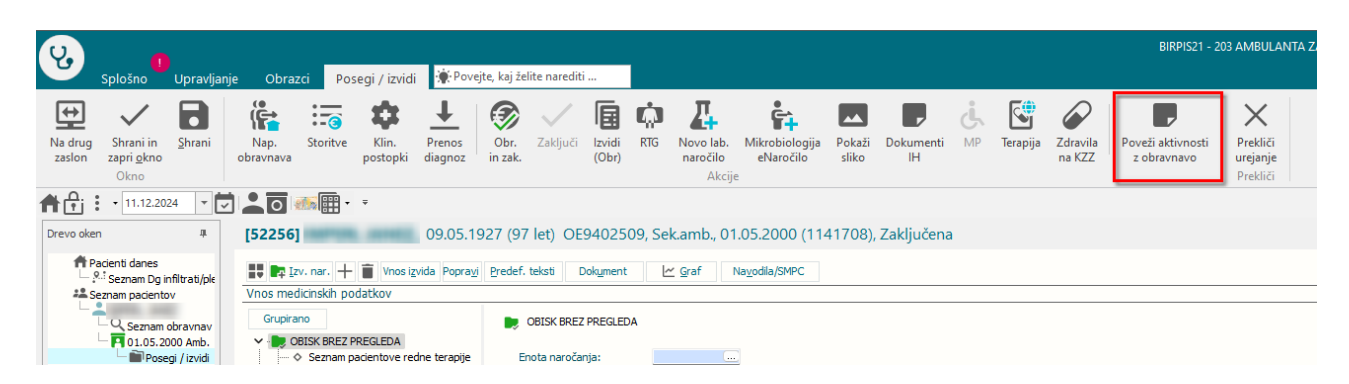

## 1.2.4.1 Nastavitev: Nepovezane aktivnosti: možnost povezave z obravnavo na zahtevo (Akt\_112970)

Funkcionalnost je narejena kot nova UC akcija s kodo 04.193.

Na zaključeno obravnavo lahko dodate tiste aktivnosti, ki so navedene v obstoječem parametru *TboContact.aiAdditionalActivitesAfterClose*, kjer so navedene aktivnosti, ki jih lahko dodajate na zaključeno obravnavo, ker nimajo vpliva na obračunsko stanje.

### 1.2.5 PDF odpiranje/kopiranje v zunanjem pregledovalniku (Akt\_112789)

Omogočili smo odpiranje PdfA dokumentov iz zdravniškega okna in DMS map, kot to omogočamo že v CRPP oknu. Funkcionalnost je omogočena iz razloga kopiranja vsebine iz tovrstnih formatov.

#### 1. DMS MAPE

- Odpre se na dvoklik (če je nastavitev) - Nastavitev pomeni, da na ikoni v orodni vrstici obkljukaš "privzeto odpiranje v zun. pregledovalniku"

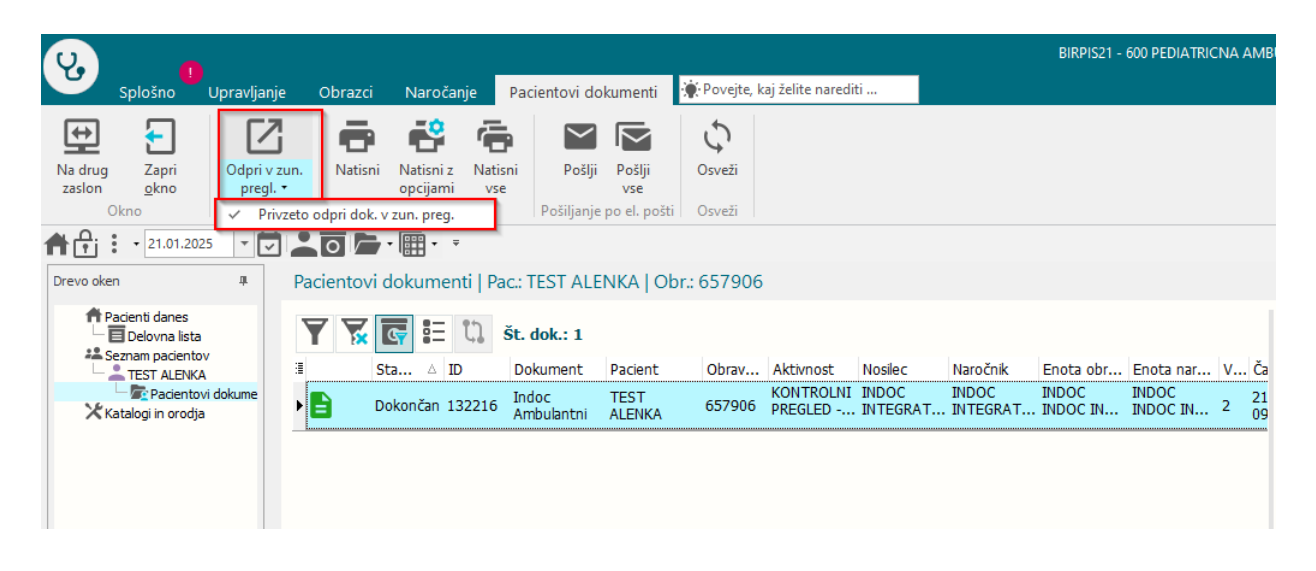

- Odpre se na akcijo v orodni vrstici (vedno)

| U.                |                                                    |           |                   |          |                       |                |              |               |              |                  |          |          | BIRPIS21 - | 600 PEDIATRIC | INA A | AMB |
|-------------------|----------------------------------------------------|-----------|-------------------|----------|-----------------------|----------------|--------------|---------------|--------------|------------------|----------|----------|------------|---------------|-------|-----|
| 0                 | Splošno                                            | Upravlja  | anje              | Obrazci  | Naročar               | nje Pa         | acientovi do | kumenti       | 🔆 Povejte, k | aj želite naredi | ti       |          |            |               |       |     |
| ↔                 | F                                                  | ٦ I       | 2                 | ē        | •                     | ē.             | $\sim$       | $\mathbf{r}$  | 5            |                  |          |          |            |               |       |     |
| Na drug<br>zaslon | g Zapri<br>okno                                    | Odpri     | i v zun.<br>al. • | Natisni  | Natisni z<br>opcijami | Natisni<br>vse | Pošlji       | Pošlji<br>vse | Osveži       |                  |          |          |            |               |       |     |
|                   | Okno                                               | Pred      | ogled             |          | Tiskanje              |                | Pošiljanje   | po el. pošti  | Osveži       |                  |          |          |            |               |       |     |
| <b>f </b>         | • 21.01.202                                        | 5 -       |                   |          | • 🚺 • =               |                |              |               |              |                  |          |          |            |               |       |     |
| Drevo ok          | ken                                                | ц         | Pa                | cientovi | dokumen               | ti   Pac.:     | TEST ALE     | NKA   Ob      | or.: 657906  |                  |          |          |            |               |       |     |
| t<br>t            | Pacienti danes<br>Delovna lista<br>Seznam paciento | v         |                   | 7 📡      |                       | ζ) št.         | . dok.: 1    | Desirat       | Ohmu         | 41.45 m = + 4    | Martas   | No Xalla | Frank also | Factor and    | v     | č   |
|                   | TEST ALENKA                                        | vi dokume |                   | 5        | ta △ 10               | י ט<br>ד-      | okument      | Pacient       | Obrav        | KONTROLNI        | INDOC    |          | INDOC      | INDOC         | v     | Ca  |
| ×                 | Katalogi in orodja                                 | i uokuine | ► ►               | b D      | okončan 13            | 32216 A        | mbulantni    | ALENKA        | 657906       | PREGLED          | INTEGRAT | INTEGRAT | INDOC IN   | INDOC IN      | 2     | 09  |
|                   |                                                    |           |                   |          |                       |                |              |               |              |                  |          |          |            |               |       | -   |

- Odpre se na desnik klik+dropdown (vedno)

| પુ             | Splošno                                                                            | <b>ו</b>                                 | Ipravlja               | nje                  | Obrazci             | Naroča                            | nje P                | acientovi do                                       | okumenti                      | 🔆 Povejte, k     | aj želite naredi                | ti                           |                                 | BIRPIS21 -                     | 600 PEDIATRI                   | CNA /  | AMB            |
|----------------|------------------------------------------------------------------------------------|------------------------------------------|------------------------|----------------------|---------------------|-----------------------------------|----------------------|----------------------------------------------------|-------------------------------|------------------|---------------------------------|------------------------------|---------------------------------|--------------------------------|--------------------------------|--------|----------------|
| Na di<br>zaslo | rug Zapri<br>on <u>o</u> kno<br>Okno                                               |                                          | Odpri<br>preg<br>Predo | Z<br>v zun.<br>jl. ▼ | <b>e</b><br>Natisni | Natisni z<br>opcijami<br>Tiskanje | Natisni<br>vse       | Pošiljanje                                         | Pošlji<br>vse<br>po el. pošti | Osveži<br>Osveži |                                 |                              |                                 |                                |                                |        |                |
| Drevo          | oken                                                                               | .2025                                    | т <mark>с</mark>       | Pa                   | cientovi            | • 🖽 • 🔻<br>dokumer                | iti   Pac.           | : TEST ALE                                         | NKA   Ob                      | r.: 657906       |                                 |                              | Desni klik                      |                                |                                |        |                |
|                | Pacienti dane<br>Delovna I<br>Seznam pacie<br>TEST ALE<br>Pacie<br>Katalogi in oro | ista<br>entov<br>INKA<br>ntovi d<br>odja | dokume                 | 3<br>11<br>11        | 7 🔀 s               | GT E                              | <b>U</b> Št<br>32216 | <b>. dok.: 1</b><br>Dokument<br>ndoc<br>Ambulantni | Pacient<br>TEST               | Obrav.           | Aktivnost<br>KONTROLNI<br>EGLED | Nosilec<br>INDOC<br>INTEGRAT | Naročnik<br>INDOC<br>. INTEGRAT | Enota obr<br>INDOC<br>INDOC IN | Enota nar<br>INDOC<br>INDOC IN | V<br>2 | Ča<br>21<br>09 |

Privzeto vrednost si zapomni za vse DMS mape na uporabnika PR107GUI.NAME\_107=TfmDMSDocumentList, vrednost ExternalViewerDocuments=TRUE

2. ZDRAVNIŠKO OKNO

2.1 prikaz na zdravniškem oknu na funkcionalni diagnostiki - shrani se v PR107GUI - frDocViReports -> vrednosti ExternalViewerDiagnostics=true/false

V kolikor izbereš privzeto vrednost, se dokument v zunanjem pregledovalniku odpre tudi na dvoklik!

V kolikor izbereš privzeto vrednost, se dokument v zunanjem pregledovalniku odpre tudi s klikom na sponko.

S klikom na ikono se NE odpre v zunanjem pregledovalniku, ker ne ve kateri dokument naj odpre.

|              | <ul> <li>Medicinski podatki za pacienta: [89725] TEST ALE</li> </ul> | NKA, 01.01.1920 (105 le | t)                     |            |                                                         |   |
|--------------|----------------------------------------------------------------------|-------------------------|------------------------|------------|---------------------------------------------------------|---|
| Vse Tera     | apija Dokumenti Diagnoze Petra LAB CRPP CRPP                         |                         |                        |            |                                                         |   |
| Izbran ni r  | noben filter V                                                       |                         |                        |            | I 💿 🖶                                                   |   |
|              |                                                                      |                         |                        |            | Medicinski podatki Medicinski podatki podrobno Izvid    | ~ |
| <b>⊡</b> • € |                                                                      |                         |                        |            | IZVID - MNENJE                                          | _ |
| 🗄 Stanje     | Datu 🧹 Privzeto odpri dok. v zun. preg.                              | Enota                   | Izvajalec/Naročnik     | KZ Priponk | testni izvid                                            |   |
|              | 09.01.2025 ULTRAZVOK TREBUHA<br>12:47                                | 600                     | N: TEST PETRA ZDRAVNIK |            | test                                                    |   |
| » <b>1</b> , | 09.01.2025 PREVENTIVNI PREGLED PEDIATRIJA<br>11:46                   | 600                     | I: TEST PETRA ZDRAVNIK | Û          | Diagnoza<br>R69 Neznani in neopredeljeni vzroki bolezni |   |
|              | 21.06.2024<br>08:54 KONTROLNI PREGLED - PULMOLOGIJA                  | INDOC                   | I: INDOC INTEGRATOR    | Û          |                                                         |   |
|              | 10.04.2024<br>08:29 BRONHOSKOPSKA TOALETA                            | 241                     |                        |            |                                                         |   |

2.2 prikaz na zdravniškem oknu na dokumentih - nastavitev si zapomni na uporabnika - PR107GUI frDocViReports -> ExternalViewerDocuments=true/false;

V kolikor izbereš privzeto vrednost, se dokument v zunanjem pregledovalniku odpre tudi na dvoklik!

| 🖸 🗖 — Medicinski podatki za pacienta: [89725]  | TEST ALENKA, 01.01.1920 (105 | let)                      |                        |
|------------------------------------------------|------------------------------|---------------------------|------------------------|
| Vse Terapija Dokumenti Diagnoze Petra LAB CRPP | CRPP                         |                           |                        |
|                                                | Desni k                      | lik                       |                        |
| Ime dokumenta                                  | Uporabnik                    | Ustvarjen v enoti         | Čas kreiranja dok. 🛛 🔻 |
| Izvid                                          | TEST PETRA ZDRAVNIK          | 600 PEDIATRICNA AMBULANTA | 09.01.2025 13:23:07    |
| Izvid Odpri v zun. pregl.                      | TEST SANDI ZDRAVNIK          | 275 TESTIRA MATEJ DOBIDA  | 07.01.2025 16:31:52    |
| Dodatni izvid AKT_111547                       | TEST SANDI ZDRAVNIK          | 275 TESTIRA MATEJ DOBIDA  | 11.11.2024 12:45:21    |

Zabeleži se akcija XXX.X01 - Odpiranje v zunanjem pregledovalniku!

## 1.2.6 Kazalnik kakovosti - Kolonizacija z večkratno odpornimi bakterijami

Program je dopolnjen. Poleg kazalnika kakovosti za kolonizacijo z MRSA smo pripravili še posamezne izpise za ESBL, VRE in CRB - karbapenemaze.

POZOR! Izpis je vezan na podatke pridobljene z eMBL naročanjem in avtomatskim/ročnim vpisom Kritične značilnosti - bolnišnične okužbe (KZ + vzorec + izolat).

#### 1.2.6.1 Nastavitev

Za nastavitev kazalnika so potrebne dodatne nastavitve na strani posamezne organizacije.

Potrebne nastavitve zajemajo, nastavitev malega šifranta 'MKK', nastavitev povezava šifranta bolnišničnih okužb in šifranta MKK, ureditev kataloga preiskav, izolatov/bakterij. Potrebne nastavitve uredi SRC Infonet.

#### 1.2.6.2 Kolonizacija z ESBL (enterobakterije, ki izločajo betalaktamaze razširjenega spektra)

Izpis se nahaja pod kazalniki kakovosti, 2024, sekundarni in terciarni nivo.

• Primarni nivo
 • Sekundarni in terciarni nivo
 • Osnovni podatki
 • Kazalnik 1 - Učinkovitost dela v operacijskem bloku
 • Kazalnik 2 - Kolonizacija z MRSA
 • Kazalnik 3 - Poškodbe zaradi pritiska
 • Kazalnik 4 - Padci pacientov
 • Kazalnik 7 - Okužba kirurške rane
 • Kolonizacija z VRE
 • Kolonizacija z CRB

Izpis nam da podatke o številu testiranih pacientov na ESBl v posameznem četrtletju, ter koliko od teh testiranih pacientov je imelo pozitivno ESBL na K. pneumoniae, ter koliko na druge enterobakterije razen E. coli. Dodatno imamo ločeno ali je bila kolonizacija pridobljena med hospitalizacijo ali ne. Sekundarni in terciarni nivo - Kolonizacija z ESBL

Leto: 2024 Kvartal: 4

Število pacientov, testiranih na ESBL: 3

ESBL (Klebsiela pneumoniae) med hospitalizacijo: 0

ESBL (Klebsiela pneumoniae) ob sprejemu: 2

ESBL (Druge enterobakterije ESBL razen E. coli) med hospitalizacijo: 0

ESBL (Druge enterobakterije ESBL razen E. coli) ob sprejemu: 1

#### 1.2.6.3 Kolonizacija z VRE (Proti vankomicinu odporni enterokoki)

Izpis se nahaja pod kazalniki kakovosti, 2024, sekundarni in terciarni nivo.

• 2024
 • Primarni nivo
 • Sekundarni in terciarni nivo
 • Osnovni podatki
 • Kazalnik 1 - Učinkovitost dela v operacijskem bloku
 • Kazalnik 2 - Kolonizacija z MRSA
 • Kazalnik 3 - Poškodbe zaradi pritiska
 • Kazalnik 4 - Padci pacientov
 • Kazalnik 7 - Okužba kirurške rane
 • Kolonizacija z VRE
 • Kolonizacija z CRB

Izpis nam da podatke o številu testiranih pacientov na VRE v posameznem četrtletju, ter koliko od teh testiranih pacientov je imelo pozitivno VREDodatno imamo ločeno ali je bila kolonizacija pridobljena med hospitalizacijo ali ne.

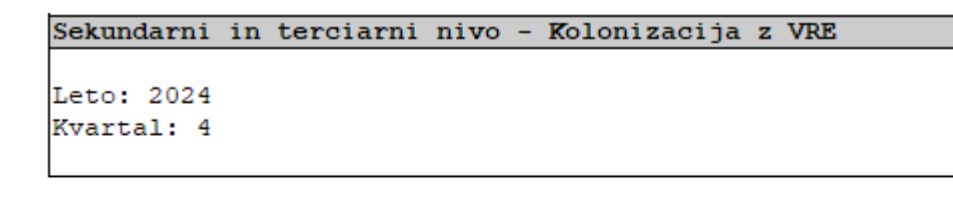

Število pacientov, testiranih na VRE: 1 VRE med hospitalizacijo: 0 VRE ob sprejemu: 1

#### 1.2.6.4 Kolonizacija z CRB (po gramu negativne bakterije, ki izločajo karbapenemaze)

Izpis se nahaja pod kazalniki kakovosti, 2024, sekundarni in terciarni nivo.

| × · 20 | 24                                                  |
|--------|-----------------------------------------------------|
| >      | · Primarni nivo                                     |
| ~      | · Sekundarni in terciarni nivo                      |
|        | Osnovni podatki                                     |
|        | Kazalnik 1 - Učinkovitost dela v operacijskem bloku |
|        | Kazalnik 2 - Kolonizacija z MRSA                    |
|        | Kazalnik 3 - Poškodbe zaradi pritiska               |
|        | ····· Kazalnik 4 - Padci pacientov                  |
|        | Kazalnik 7 - Okužba kirurške rane                   |
|        | Kolonizacija z VRE                                  |
|        | Kolonizacija z ESBL                                 |
|        | Kolonizacija s CRB                                  |

Izpis nam da podatke o številu testiranih pacientov na CRB v posameznem četrtletju, ter koliko od teh testiranih pacientov je bilo pozitivnih na CRB. Dodatno imamo ločeno ali je bila kolonizacija pridobljena med hospitalizacijo ali ne. Izpis nam poda tudi posamezno število za CRB na P. aeroginosa, CRB na A. baumanii in CRB na enterobakterije.

```
Sekundarni in terciarni nivo - Kolonizacija s CRB
Leto: 2024
Kvartal: 4
```

Število pacientov, testiranih na CRB: 10 CRB (Pseudomonas aeruginosa) med hospitalizacijo: 0 CRB (Pseudomonas aeruginosa) ob sprejemu: 2 CRB (Acinetobacter baumannii) med hospitalizacijo: 0 CRB (Acinetobacter baumannii) ob sprejemu: 3 CRB (Enterobakterije) med hospitalizacijo: 0 CRB (Enterobakterije) ob sprejemu: 2

## 1.2.7 Obračun storitev s količino 1 povezanih z materialom

Določene storitve se na obravnavo dodajo preko dodajanja zdravil/materialov. Za neke storitve velja, da se morajo na ZZZS obračunati s količino 1.

Pri takih storitvah je potrebno v internem katalogu zdravil/materialov pri povezavi storitev - zdravilo/material na zavihku storitve, pri dodajanju storitve označiti Način določanja storitve: 10 - ZZZS količina je 1.

| Koda:                               | 149344 Grupa materiala za enoto:                                                  |                                                                                                    |                                                                                                    | Trenutno veljavna cena v CBZ:                                              |
|-------------------------------------|-----------------------------------------------------------------------------------|----------------------------------------------------------------------------------------------------|----------------------------------------------------------------------------------------------------|----------------------------------------------------------------------------|
| Opis:<br>ATC koda:<br>Šifra iz CBZ: | BACL 2 mg/ml, 5 ml<br>M03BX01 baklofen<br>149344 Baklofen Sintetica 2 mg/ml razt. | za inf. ampula 5 🖍                                                                                                    |                                                                                                    | Cena CBZ: 373,7<br>Cena CBZ z DDV: 409,20<br>Veljavnost cene od: 01.02.202 |
| Dodatni podatki                     | Črtne kode Storitve Cene Vsadki                                                   |                                                                                                    |                                                                                                    | Storitve                                                                   |
| <u>D</u> odaj                       | Popravi Briši Kreiraj storitev                                                    | Povezava aplik. z VZD Po                                                                                                    | vezava zdrav. z VZD 🛛 🔽 Samo veljavni :                                                                                                    | zapisi                                                                     |
| ing statistic<br>↓ Q0046            | Polnjenje baklofenske črp.                                                        | Spreminjanje vrednosti<br>Storitev:<br>Količina:<br>Tip osnovnega plačnika:<br>Način določanja storitve:<br>Povezava z VZD-jem:<br>Veljavna od:<br>Veljavna do: | Q0046       …       Polnjenje baklofen.         1       .         10       ZZZS količina je 1         01.06.2024       .         .       . |                                                                            |

Na obravnavi se doda zdravilo/material s količino večjo od 1, pri pretvorbi v storitev pa X21 upošteva znesek, pomnožen s količino materiala, ampak s količino 1 za povezano storitev:

|                                                                                                    |                                    | 522                                                                                                    |                                                            | 522 (G)                                                    |                             |                                                                                                    |                             |                                                              |                 |        |         |
|----------------------------------------------------------------------------------------------------|------------------------------------|----------------------------------------------------------------------------------------------------|------------------------------------------------------------|------------------------------------------------------------|-----------------------------|----------------------------------------------------------------------------------------------------|-----------------------------|--------------------------------------------------------------|-----------------|--------|---------|
| tivnost:                                                                                                    | ₽ţ                                 | PR1522                                                                                                   |                                                            | ZDRAVLJENJE SPASTIČNO                                      | osti -va <del>s</del> tá    | Btoritev:                                                                                                    |                             | 000001                                                       |                 | 👻 Prvi | pregled |
| s naročila:                                                                                                    |                                    | 07.10.2024                                                                                               | Ţ                                                          | 13:03                                                      |                             |                                                                                                    |                             |                                                              |                 |        |         |
| atum začetka izvaj                                                                                                    | anja:                              | 26.09.2024                                                                                               | Ģ                                                          | 13:03                                                      | Datum ko                    | onca izvaj                                                                                                    | anja:                       | 26.09.2024                                                   | Ţ               | 13:03  |         |
| ota izvajanja:                                                                                                    |                                    | 522                                                                                                    |                                                            | SUB.A. ZA INTRAT                                           | Izvajalec                   |                                                                                                    |                             | 08435                                                        |                 |        |         |
|                                                                                                    |                                    |                                                                                                    |                                                            |                                                            |                             |                                                                                                    |                             |                                                              |                 |        |         |
| Koda                                                                                                    | 0                                  | Opis                                                                                                    |                                                            |                                                            |                             | Količi                                                                                                    | na                          | Cena                                                         |                 |        |         |
|                                                                                                    |                                    |                                                                                                    |                                                            |                                                            |                             |                                                                                                    |                             | (3/13)                                                       |                 |        |         |
| Q0046                                                                                                    | F                                  | <sup>P</sup> olnjenje baklo                                                                              | fens                                                       | ke črp.                                                    |                             | 1                                                                                                    |                             | 734,13                                                       |                 |        |         |
| Q0046<br>Q0046                                                                                                    | F                                  | <sup>p</sup> olnjenje baklo<br><sup>p</sup> olnjenje baklo                                               | fens<br>fens                                               | ke črp.<br>ke črp.                                         |                             | 1                                                                                                    |                             | 405,3                                                        |                 |        |         |
| Q0046<br>Q0046<br>Q0046                                                                                                    | F                                  | Polnjenje baklo<br>Polnjenje baklo<br>Polnjenje baklo                                                    | fens<br>fens<br>fens                                       | ke črp.<br>ke črp.<br>ke črp.                              |                             | 1<br>1<br>1                                                                                                    |                             | 734,13<br>405,3<br>5,11                                      |                 |        |         |
| Q0046<br>Q0046<br>Q0046                                                                                                    | F<br>F<br>F                        | Polnjenje baklo<br>Polnjenje baklo<br>Polnjenje baklo                                                    | fens<br>fens                                               | ke črp.<br>ke črp.<br>ke črp.                              |                             | 1 1 1                                                                                                    |                             | 405,3<br>5,11                                                |                 |        |         |
| Q0046<br>Q0046<br>Q0046<br>Autoriali/zdravi                                                                                                    | F<br>F<br>F<br>Ia                  | Polnjenje baklo<br>Polnjenje baklo<br>Polnjenje baklo                                                    | fens<br>fens<br>fens                                       | ke črp.<br>ke črp.<br>ke črp.<br>Zaloga                    | Dano F                      | 1<br>1<br>1<br>1                                                                                                    | at pora                     | 405,3<br>5,11                                                | Baz             |        |         |
| Q0046<br>Q0046<br>Q0046<br>Added Added | la<br>Opis<br>BACI                 | Polnjenje baklo<br>Polnjenje baklo<br>Polnjenje baklo                                                    | fens<br>fens<br>fens                                       | ke črp.<br>ke črp.<br>ke črp.<br>Zaloga                    | Dano E                      | 1<br>1<br>1<br>1<br>1<br>1<br>5<br>6<br>6<br>7<br>7<br>7<br>7<br>7<br>7<br>7<br>7<br>7<br>7<br>7<br>7<br>7<br>7<br>7<br>7<br>7                                                            | at.pora                     | 405,3<br>5,11<br>be materiala                                | Razi            | <      |         |
| Q0046<br>Q0046<br>Q0046<br>Koda<br>149344<br>149343                                                                                                    | la<br>Opis<br>BACI<br>BACI         | Polnjenje baklo<br>Polnjenje baklo<br>Polnjenje baklo<br>L 2 mg/ml, 5 m<br>L 0,5 mg/ml, 2                | fens<br>fens<br>fens<br>l<br>I<br>D ml                     | ke črp.<br>ke črp.<br>ke črp.<br>Zaloga                    | Dano E<br>5 A<br>9 A        | 1<br>1<br>1<br>1<br>1<br>2<br>4<br>4<br>4<br>4<br>7<br>10<br>2<br>4<br>4<br>7<br>10<br>2<br>4<br>10<br>1<br>1<br>1<br>1<br>1<br>1<br>1<br>1<br>1<br>1<br>1<br>1<br>1<br>1<br>1<br>1<br>1  | at.pora<br>.10.20           | be materiala<br>124 08:17:59<br>124 08:17:59                 | Raz             | <      |         |
| Q0046<br>Q0046<br>Q0046<br>Koda<br>149344<br>149343<br>799990                                                                                                    | la<br>Opis<br>BACI<br>BACI<br>NC-8 | Polnjenje baklo<br>Polnjenje baklo<br>Polnjenje baklo<br>L 2 mg/ml, 5 m<br>L 0,5 mg/ml, 2<br>1540 KOMPLE | fens<br>fens<br>fens<br>fens<br>fens<br>f<br>ns<br>f<br>ns | ke črp.<br>ke črp.<br><b>Zaloga</b><br>. DOSTOP DO KATETRA | Dano E<br>5 A<br>9 A<br>1 K | 1<br>1<br>1<br>1<br>2<br>4<br>4<br>4<br>4<br>7<br>10<br>2<br>4<br>4<br>7<br>10<br>2<br>4<br>10<br>2<br>10<br>1<br>1<br>1<br>1<br>1<br>1<br>1<br>1<br>1<br>1<br>1<br>1<br>1<br>1<br>1<br>1 | at.pora<br>.10.20<br>.10.20 | be materiala<br>124 08:17:59<br>124 08:18:06<br>124 08:20:13 | Raz<br>00<br>00 |        |         |

## 1.2.8 Beleženje porabe zdravil - napaka pri zapisu datuma porabe (Nap\_36743)

V primeru vnosa porabe zdravil in materialov na aktivnosti za nazaj - na datume starejše od trenutnega datuma se na zapisu porabe shrani:

- delovni datum, ki ga uporabnik predhodno spremeni na datum izvedbe aplikacije ali

- uporabnik spremeni datum porabe zdravila pri vnosu v primeru da delovnega datuma ni spremenil.

## 1.2.9 Dopolnjen način izbire aktivnosti iz nivojske strukture (Akt\_112841)

Pri izbiri aktivnosti iz nivojske strukture sta dodani dve funkcionalnosti:

- izbrati aktivnost z dvojnim klikom (prej je bila potrebna izbira aktivosti in klik na <OK>)

- pri iskanju aktivnosti po ključnih besedah, se nivoji, ki ustrezajo ključni besedi, samodejno razprejo

| ščit | Išči Briši                                                                                                    |          |           |        |
|------|----------------------------------------------------------------------------------------------------|----------|-----------|--------|
| pis  | Dolgi opis                                                                                                    | Postopek | Aktivnost | Koda   |
| VRAT |                                                                                                    |          |           | 000001 |
| a 🛐  | CIINICA                                                                                                    |          |           | 000002 |
| 4    | DOPOLNILNA RESEKCIJA                                                                                                    |          |           | 000003 |
|      | 🗆 Dopolnilna resekcija desnega režnja 🖁 🛛 Dopolnilna resekcija desnega režnja 🗺 nice po total                                | 30297-00 | T00001    | 000004 |
|      | 🖳 Dopolnilna resekcija levega režnja 🕰 👘 Dopolnilna resekcija levega režnja 述nice po totalni                                 | 30297-00 | T00001    | 000005 |
| -    | ENOSTRANSKO RESEKCIJA                                                                                                    |          |           | 000006 |
|      | – Nodulektomija desnega režnja <mark>ščit</mark> nice Nodulektomija desnega režnja <mark>ščit</mark> nice                    | 30310-01 | T00002    | 000007 |
|      | – Nodulektomija levega režnja <mark>ščit</mark> nice Nodulektomija levega režnja <mark>ščit</mark> nice                      | 30310-01 | T00002    | 000008 |
|      | – Subtotalna resekcija desnega režnja Subtotalna resekcija desnega režnja <mark>ščit</mark> nice                             | 30310-00 | T00002    | 000009 |
|      | – Subtotalna resekcija levega režnja 🚾 🛛 Subtotalna resekcija levega režnja 🕉 📶 nice                                         | 30310-00 | T00002    | 000010 |
|      | – Totalna resekcija desnega režnja <mark>ščit</mark> – Totalna resekcija desnega režnja <mark>ščit</mark> nice               | 30306-00 | T00002    | 000011 |
|      | Totalna resekcija levega režnja <mark>ščit</mark> nice Totalna resekcija levega režnja <mark>ščit</mark> nice                | 30306-00 | T00002    | 000012 |
| 4    | OBOJESTRANSKA RESEKCIJA                                                                                                    |          |           | 000013 |
|      | – Nodulektomija obeh režnjev <mark>ščit</mark> nice Nodulektomija obeh režnjev <mark>ščit</mark> nice                        | 30310-01 | T00003    | 000014 |
|      | 🗆 Subtotalna resekcija obeh režnjev 🚾 🛛 Subtotalna resekcija obeh režnjev 📶 nice                                             | 30308-00 | T00003    | 000015 |
|      | Totalna resekcija desnega režnja in Totalna resekcija desnega režnja in nodulektomija le                                     | 30306-00 | T00003    | 000016 |
|      | Totalna resekcija desnega režnja in s Totalna resekcija desnega režnja in subtotalna resek                                   | 30296-00 | T00003    | 000017 |
|      | Totalna resekcija levega režnja in no Totalna resekcija levega režnja in nodulektomija des                                   | 30306-00 | T00003    | 000018 |
|      | Totalna resekcija levega režnja in su Totalna resekcija levega režnja in subtotalna resekcij                                 | 30296-00 | T00003    | 000019 |
|      | Totalna resekcija <mark>ščit</mark> nice Totalna resekcija <mark>ščit</mark> nice                                            | 30296-00 | T00003    | 000020 |
| 4    | RESEKCIJA PONOVITVE GOLŠE                                                                                                    |          |           | 000021 |
|      | Resekcija regenerata desnega režnja Resekcija regenerata desnega režnja ščitnice                                             | 30297-00 | T00004    | 000022 |
|      | – Resekcija regenerata levega režnja 💈 🛛 Resekcija regenerata levega režnja 💰 🕅 nice                                         | 30297-00 | T00004    | 000023 |
|      | Resekcija regeneratov obeh režnjev Resekcija regeneratov obeh režnjev ščitnice                                               | 30297-00 | T00004    | 000024 |
| 4    | RESEKCIJA S STERNOTOMIJO                                                                                                    |          |           | 000025 |
|      | – Totalna resekcija desnega režnja <mark>ščit</mark> – Totalna resekcija desnega režnja <mark>ščit</mark> nice s parcialno…  | 90046-01 | T00005    | 000026 |
|      | – Totalna resekcija levega režnja <mark>ščit</mark> ni Totalna resekcija levega režnja <mark>ščit</mark> nice s parcialno st | 90046-01 | T00005    | 000027 |

#### 1.2.10 SMS obveščanje - dodatni spremenljivki v besedilu SMS/eMail (Akt\_112449)

V programu smo dopolnili, da pri obveščanju naročenih pacientov po SMS ali eMail, lahko uporabite dodatni spremenljivki:

- Datum rojstva pacienta %datum\_rojstva
- Letnica rojstva pacienta %letnica\_rojstva

Uredili smo pa tudi spremenljivko

%napotnica\_ni\_veljavna - ker so napotnice trajne, se po novem ta parameter upošteva samo v primeru, če ob naročanju na naročilu še ni napotnice. Ta parameter v kolikor ni napotnice izpiše: S seboj prinesite novo napotnico."

#### 1.2.11 Modul ZN zdravstvena nega : Sprememba stopenj in opisa pri poškodbah zaradi pritiska (Akt\_113032)

Opis smo spremenili iz RZP - razjeda zaradi pritiksa v PZP - poškodba zaradi pritiska. Prav tako smo dodali stopnje.

| vajalec: 03192 ···· ZDRAVNIK TEST | Datum začetka spremljanj                              | ja: 17.12.2024 😴 |
|-----------------------------------|-------------------------------------------------------|------------------|
| esto rane:                        | Stran rane:                                           |                  |
|                                   | Levo Desno Drugo                                      | Vse slike rane   |
| rsta rane:                        |                                                       |                  |
| POŠKODBA ZARADI PRITISKA (PZP)    | <ul> <li>Stopnja ob začetku spremljanja: I</li> </ul> |                  |

# 1.2.12 V seznamu za tiskanje predpisane terapije dodamo črto, ki ločuje paciente (Akt\_112346)

V programu X21 smo spremenili izpis terapije iz eTTLja tako, da so pacienti bolj ločeni.

Na seznamu ležečih imamo izpis "predpisana terapija".

| Pacienti na     | a odde | lku                     |                    |
|-----------------|--------|-------------------------|--------------------|
| Moja enota      | ~      | Izpisi Trakti enote:    |                    |
| Pacient         |        | Ležeči pacienti         | šnji lečeči zdravN |
|                 | с.     | Delovne diagnoze        |                    |
| a second second | A      | Diagnoze in posegi      |                    |
|                 | 0.     | Izvidi                  |                    |
|                 |        | Neizvedene napotitve    |                    |
| C. CREWN C      | NI     | Raport zdravstvene nege |                    |
|                 | JA     | Zdravniški raport       |                    |
| B. 1999         |        | Predpisana terapija     |                    |
| Construction of | 01     |                         | 1                  |
| Personal Inco   |        | кт                      |                    |
| and the second  |        | кт                      |                    |

#### Primer spremenjenega izgleda:

| Predpisana terapija               |                                                                                             |
|-----------------------------------|---------------------------------------------------------------------------------------------|
| Ispisal: Urša Presekar VsePravice | (UFR), dne 07.01.2025 ob 08:47 Stran: 1 od 2                                                |
|                                   |                                                                                             |
|                                   |                                                                                             |
| Splošna bolnišnica Inf            | DNet                                                                                        |
| Cesta talcev 39, 4000 1           | Kranj                                                                                       |
| Prednjesna teranjja               |                                                                                             |
| ricupisana cerapija               |                                                                                             |
| Datum: od 07.01                   | 2025 00:00 do 07.01.2025 23:59                                                              |
| Urejeno po: sobi                  |                                                                                             |
|                                   |                                                                                             |
|                                   |                                                                                             |
|                                   |                                                                                             |
| Plan. aplikacija Pac              | ient Datum roj. Pr. doza Apl. doza Ura apl.                                                 |
| Predpis zdravila                  |                                                                                             |
| (Komentar)                        |                                                                                             |
|                                   |                                                                                             |
| IN,D, SOBA I/ C                   | A,                                                                                          |
| 07.01.2025 08:00                  | Aspirin 500 mg tablete, 500 Mg ix zj, PER OS                                                |
| 07.01.2025 08:00                  | rragmin 10.000 1.e./0,4 mi raztopina za injiciranje, I AMP ix zj, p.o.                      |
| 07.01.2023 08:00                  | Dormicum 15 mg filmsko obježene tablete, i IBL 2x 2j, 2V, B.O.                              |
| 07.01.2025 20:00                  | pormicum 15 mg IIImsko obiozene tablete, I IbL 2x 2J, 2v, p.o.                              |
| Harrison and I, 1993.             | 1950                                                                                        |
| 07.01.2025 01:50                  | Aspirin protect 300 mg gastrorezistentne tablete 1 ML, teče 3h, /8h [mptest temp]           |
| 07.01.2025 08:00                  | ASPIRIN 100 mg tablete, 2 KOS 2x zj, zv, p.o. [zdravilo test trunk] 07.01.2025 08:02        |
| 07.01.2025 08:00                  | FENTANIL 50MCG/ML AMP 50X2ML, 1 ML 2x zj, zv, p.o. [mptest temp]                            |
| 07.01.2025 09:50                  | Aspirin protect 300 mg gastrorezistentne tablete 1 ML, teče 3h, /8h [mptest temp]           |
| 07.01.2025 17:50                  | Aspirin protect 300 mg gastrorezistentne tablete 1 ML, teče 3h, /8h [mptest temp]           |
| 07.01.2025 20:00                  | FENTANIL 50MCG/ML AMP 50X2ML, 1 ML 2x zj, zv, p.o. [mptest temp]                            |
| 07.01.2025 20:00                  | ASPIRIN 100 mg tablete, 2 KOS 2x zj, zv, p.o. [zdravilo test trunk]                         |
| T. A.                             | .1961                                                                                       |
| 07.01.2025 06:00                  | Edemid 25 mg/ml raztopina za infundiranje   AMP V 500 ML Mašino zdravilo za brez skrbi, te  |
| 07.01.2025 06:00                  | Test Marko, 1 MG Zi.Op.Zv. p.o.                                                             |
| 07.01.2025 06:30                  | Edemid 10 mg/ml raztopina za iniiciranje 10 ML + PIRITRAMID-HAMELN 7.5 mg/ml raztopina za i |
| 07.01.2025 08:00                  | 40 %, Venturi, 1x na dan (zjutraj)                                                          |
| 07.01.2025 08:00                  | DOXY TBL 28X50MG, 2 TBL 2x zj, zv, p.o. [nina]                                              |
| 07.01.2025 08:00                  | ADALAT Oros 28x30mg, 1 KOS 1x zj, PER OS [Novi pogosti kt]                                  |
| 07.01.2025 08:00                  | ADALAT Oros 28x30mg, 08:00 1 KOS, 20:00 1 KOS, PER OS [Novi pogosti kt]                     |
|                                   |                                                                                             |

## 1.2.13 Sprememba izpisa raporta ZN (Akt\_113120)

Izpis raporta zdravstvene nege smo spremnili glede na nastavitve.

Izpis raporta zdravstvene nege na seznamu ležečih:

| Pacienti na o             | ddelku                  |                  |
|---------------------------|-------------------------|------------------|
| Moja enota 🛛 🗸            | Izpisi Trakti enote:    |                  |
| Pacient                   | Ležeči pacienti         | šnji lečeči zdri |
| •                         | Delovne diagnoze        |                  |
| TALIFORD COLD.            | Diagnoze in posegi      |                  |
| Concernance of the second | Izvidi                  |                  |
| PERSONAL PROPERTY.        | Neizvedene napotitve    |                  |
| ALTERNA TAK               | Raport zdravstvene nege |                  |
|                           | Zdravniški raport       | 7                |
| B. 2089                   | Predpisana terapija     | L                |
| THE OWNER WATER           | кт                      | _                |

Prva dopolnitev je odstranitev podatkov iz modula ZN. Privzeto se sedaj vrednosti iz modula ZN skrijejo, če v ustanovi vseeno žlite uporabljati vsebino se jo lahko ponovno aktivira. Primer izpisa z podatki ponudla ZN:

| Raport sdravstvene nege                    |                                             |                |        |        |        |                  |
|--------------------------------------------|---------------------------------------------|----------------|--------|--------|--------|------------------|
| Ispisal: Urša Presekar V                   | /sePravice (UPR), dne 07.01.2025 ob         | 09:07          |        |        |        | Stran: 1 od 6    |
|                                            |                                             |                |        |        |        |                  |
| Splošna bolnišnio                          | ca Infonet                                  |                |        |        |        |                  |
| Cesta talcev 39,                           | 4000 Kranj                                  |                |        |        |        |                  |
| Dapant admanatura                          | 2 2070                                      |                |        |        |        |                  |
| Raport Zuravstver                          | le liege                                    |                |        |        |        |                  |
| Enota: KT TRAVMAT                          | COLOŠKA DEJAVNOST                           |                |        |        |        |                  |
| Način izpisa: Ra                           | aport zdravstvene nege                      |                |        |        |        |                  |
| Izvedeno od: 06.0                          | 11.2025 09:07 do: 07.01.2                   | 025 09:07      |        |        |        |                  |
|                                            |                                             |                |        |        |        |                  |
|                                            |                                             |                |        |        |        |                  |
| Soba,postelja<br>Datum izvedbe             | MI Priimek in ime<br>Izvajalec Opis         | Dat.roj.       | Star   | Spo1   | En.biv | Sprejem          |
|                                            | 94823                                       | 1950           | 74     | м      | KT     | 16,12,2024       |
| Dializni kateter, I                        | Datum uvedbe: 06.04.2023, Da                | atum menjave:  | 06.0   | 5.2023 |        |                  |
| Zilni kateter, Datu<br>Dren, Datum uvedbe: | um uvedbe: 06.04.2023<br>: 06.04.2023       |                |        |        |        |                  |
| Epiduralni kateter,                        | , Datum uvedbe: 06.04.2023,                 | Datum menjav   | re: 16 | .04.20 | 23     |                  |
| Rana, Datum uvedbe:                        | : 06.04.2023, Datum preveze                 | : 19.07.2024   | 4 202  | 3      |        |                  |
| Urinski kateter, Da                        | atum uvedbe: 06.04.2023, Dat                | um menjave:    | 06.05  | .2023  |        |                  |
| Kirurška rana, Datu                        | um uvedbe: 06.04.2023                       |                |        |        |        |                  |
|                                            | 76325                                       | .1983          | 41     | М      | KT     | 19.04.2023 08:35 |
| Urinski kateter, Da                        | atum uvedbe: 19.04.2023, Dat                | tum menjave:   | 19.05  | .2023  |        |                  |
|                                            | 217384                                      | .2010          | 14     | м      | KT     | 15.10.2024 14:00 |
| Dren, Datum uvedbe                         | : 01.06.2017                                |                |        |        |        |                  |
| Oviranje, Datum uve<br>Urinski kateter, Da | edbe: 22.07.2024<br>atum uvedbe: 01.06.2017 |                |        |        |        |                  |
| Kirurška rana, Datu                        | um uvedbe: 28.03.2017                       |                |        |        |        |                  |
|                                            | 218767                                      | 2021           | 3      | м      | KT     | 31 01 2024 10:12 |
| Dializni kateter, I                        | Datum uvedbe: 05.10.2021, Da                | atum menjave:  | 04.1   | 1.2021 |        | 51.01.2024 10.12 |
| Dren, Datum uvedbe                         | : 05.10.2021                                | Determinant of |        | 10.00  | 21     |                  |
| Rana, Datum uvedbe                         | : 05.10.2021                                | Datum menjav   | re: 15 | .10.20 | 121    |                  |
| I.V. kanila, Datum                         | uvedbe: 05.10.2021, Datum r                 | menjave: 10.1  | 0.202  | 1      |        |                  |
| Urinski kateter, Da                        | atum uvedbe: 05.10.2021, Dat                | tum menjave:   | 04.11  | .2021  |        |                  |
|                                            | 59949                                       | .1965          | 59     | Z      | KT     | 17.01.2024 06:00 |
|                                            | 9756                                        | 1985           | 39     | 7      | кт     | 08 04 2024 11:38 |
|                                            | 0.00                                        | .1505          | 55     | -      |        | 55.54.2024 H.JU  |
| PR.D. SOBA 09. 3                           | 63999 (                                     | 1979           | 45     | м      | кт     | 10.04.2024 11:09 |
|                                            |                                             |                |        |        |        | 10.01.2024 11.00 |
|                                            | 79061                                       | 1977           | 47     | 7      | кт     | 20.05.2024.04.00 |
|                                            |                                             |                |        | -      |        | 20.00.2024 04.00 |

Primer izpisa brez podatkov iz modula:

| Raport sdravstvene neg<br>Ispisal: Urša Presekar | pe<br>VsePravice (UPR), dme 07.01.2025 ob 0   | 9:09     |      |      |        | Sti        | an: 1 od |
|--------------------------------------------------|-----------------------------------------------|----------|------|------|--------|------------|----------|
| -                                                |                                               |          |      |      |        |            |          |
| Splošna bolnišn<br>Cesta talcev 39               | ica Infonet<br>, 4000 Kranj                   |          |      |      |        |            |          |
| anort zdravetu                                   | ana naga                                      |          |      |      |        |            |          |
| aport zuravstv                                   | ene nege                                      |          |      |      |        |            |          |
| Enota: KT TRAVM<br>Način izpisa:                 | ATOLOŠKA DEJAVNOST<br>Raport zdravstvene nege |          |      |      |        |            |          |
| Izvedeno od: 06                                  | .01.2025 09:09 do: 07.01.20                   | 25 09:09 |      |      |        |            |          |
|                                                  |                                               |          |      |      |        |            |          |
| Soba,postelja<br>Datum izvedbe                   | MI Priimek in ime<br>Izvajalec Opis           | Dat.roj. | Star | Spol | En.biv | Sprejem    |          |
|                                                  | 218767                                        | 21       | 3    | м    | кт     | 31.01.2024 | 10:12    |
|                                                  | 217384                                        | = 10     | 14   | м    | KT D   | 15.10.2024 | 14:00    |
|                                                  | 94823                                         | 950      | 74   | М    | кт     | 16.12.2024 |          |
|                                                  | 76325                                         | )83      | 41   | М    | KT     | 19.04.2023 | 08:35    |
|                                                  | 31515                                         | 954      | 70   | М    | KT     | 29.11.2023 | 08:26    |
|                                                  | 177506                                        | 1993     | 31   | Z    | KT     | 20.05.2024 | 10:28    |
|                                                  | 218639                                        | 1983     | 41   | Z    | кт     | 27.02.2023 | 15:44    |
|                                                  | 201244                                        | 2003     | 21   | Z    | KT     | 06.12.2024 | 07:08    |
|                                                  | 9758                                          | 914      | 110  | М    | кт     | 09.10.2023 | 07:53    |
|                                                  | 156997                                        | 999      | 26   | Z    | KT     | 27.09.2024 | 08:36    |
| PR.D, SOBA 08, 6                                 | 72910                                         | .1986    | 38   | Z    | KT     | 23.05.2024 | 12:55    |
|                                                  | 65774                                         | 1914     | 110  | z    | кт     | 20.03.2024 | 11:19    |
|                                                  | 6647                                          | .1973    | 51   | Z    | KT     | 18.11.2024 | 07:21    |
|                                                  | 2294                                          | .1982    | 42   | М    | KT     | 25.11.2024 | 07:33    |
|                                                  | 167218 I                                      | .1977    | 47   | м    | кт     | 08.12.2024 | 06:43    |
| 1N,L, SOBA 03, 2                                 | 32894                                         | .1950    | 74   | м    | кт     | 08.12.2024 | 07:05    |

Druga dopolnitev se tiče prikaza podatkov poacientov na izpisu. Trenutno se na seznamu pikažejo vsi pacienti, ki so na seznamu ležečih, ne glede na to ali imajo vpisan raport ali ne. Sedaj lahko preko nastavitve to spremenite tako, da se pokažejo le pacienti, ki imajo vpisan raport.

Primer izpisa če nastavitev ni narjena in se izpisuje jo vsi pacienti:

| Splošna bolnišnica Izola<br>Polje 35, 6310 IZOLA, tel. 05 66 06 429                                                |
|----------------------------------------------------------------------------------------------------|
| Raport zdravstvene nege                                                                                            |
| Enota: UR UROLOGIJA<br>Način izpisa: Raport zdravstvene nege<br>Izvedeno od: 18.12.2024 09:22 do: 19.12.2024 11:00 |

| Soba,postelja<br>Datum izvedbe | MI Priimek in ime<br>Izvajalec Opis | Dat.roj. | Star | Spol | En.biv | Sprejem          |
|--------------------------------|-------------------------------------|----------|------|------|--------|------------------|
| 1N,L, SOBA 01, 5               | 7341                                | .1954    | 70   | м    | UR     | 25.10.2023 10:00 |
| 1N,L, SOBA 01, 6               | 9768                                | .1980    | 44   | Z    | UR     | 21.02.2023 12:33 |
|                                | 36302                               | .1955    | 69   | Z    | UR     | 25.10.2023 08:22 |
|                                | 55000                               | 1990     | 34   | м    | UR     | 17.12.2024 10:51 |

b5000 1990 34 M UR 17.12.2024 10:51 19.12.2024 10:00 VIDARCVIĆ ŽELJKO bal bla bla tekst od raporta neki neki, bal bla bla tekst od raporta neki neki, bal bla bla bla tekst od raporta neki neki, bal bla bla tekst od raporta neki neki, bal bla bla tekst od raporta neki neki, bal bla bla tekst od raporta neki neki, bal bla bla tekst od raporta neki neki

| 217704                                  | .1974             | 50     | М      | UR     | 13.05.2020 09:45   |
|-----------------------------------------|-------------------|--------|--------|--------|--------------------|
|                                         |                   |        | _      |        |                    |
| 88753                                   | 1978              | 46     | Z      | UR     | 29.08.2023 07:17   |
| 19.12.2024 10:04 VIDARDVIC ZELJRD       |                   |        |        |        |                    |
| bal bla bla tekst od raporta neki neki, | bal bla bla tekst | od ra  | porta  | neki   | neki, bal bla bla  |
| tekst od raporta neki neki, bal bla bla | tekst od raporta  | neki n | eki, 1 | bal bl | a bla tekst od     |
| raporta neki neki, bal bla bla tekst od | raporta neki neki | , bal  | bla b  | la tek | st od raporta neki |
| neki                                    |                   |        |        |        |                    |
| 19.12.2024 10:05 VIDAKOVIĆ ŽELJKO       |                   |        |        |        |                    |
| bal bla bla tekst od raporta neki neki. | bal bla bla tekst | od ra  | porta  | neki   | neki, bal bla bla  |
| tekst od raporta neki neki, bal bla bla | tekst od raporta  | neki n | eki. 1 | al bl  | a bla tekst od     |
| ranorta neki neki hal hla hla taket od  | raporta paki paki | hal    | bla b  | a tak  | et od ranorta naki |
| raporta nexi nexi, bai bia bia texat du | Taporca next next | , Dai  | Dia D. | La CEN | at ou raporta next |
| nexi                                    |                   |        |        |        |                    |
| bal bla bla tekst od raporta neki neki, | bal bla bla tekst | od ra  | porta  | neki   | neki, bal bla bla  |
| tekst od raporta neki neki, bal bla bla | tekst od raporta  | neki n | eki, 1 | bal bl | a bla tekst od     |
| raporta neki neki, bal bla bla tekst od | raporta neki neki | , bal  | bla b  | la tek | st od raporta neki |
| neki                                    |                   |        |        |        |                    |
| bal bla bla tekst od raporta neki neki. | bal bla bla tekst | od ra  | porta  | neki   | neki, bal bla bla  |
| tekst od raporta neki neki, bal bla bla | tekst od raporta  | neki n | eki. I | bal bl | a bla tekst od     |
| ranorta neki neki hal bla bla teket od  | ranorta neki neki | hal    | hla h  | a tak  | et od raporta peki |
| raporta nexi nexi, bai bia bia texat du | Tuporou HEAT HEAT | ,      | ord D. | Lu LEA | So ou rupoita mexi |
| nexi                                    |                   |        |        |        |                    |

| 1730 | .1957 | 67 | Ζ | UR | 24.04.2023 14:21 |
|------|-------|----|---|----|------------------|
|      |       |    |   |    |                  |

#### Primer izpisa z nastavitvijo in se izpišejo samo pacienti z raportom:

|                                                                                        | VsePravice (UPR), dne 07                                                                        | .01.2025 ob 09:2                                | 1                                                      |                                          |                                        | Stran: 1 c                                                          |
|----------------------------------------------------------------------------------------|-------------------------------------------------------------------------------------------------|-------------------------------------------------|--------------------------------------------------------|------------------------------------------|----------------------------------------|---------------------------------------------------------------------|
| Splošna bolnišn<br>Polje 35, 6310                                                      | ica Izola<br>IZOLA, tel. 05 66                                                                  | 06 429                                          |                                                        |                                          |                                        |                                                                     |
| Raport zdravstv                                                                        | ene nege                                                                                        |                                                 |                                                        |                                          |                                        |                                                                     |
| Enota: UR UROLO<br>Način izpisa: 1<br>Izvedeno od: 18                                  | GIJA<br>Raport zdravstvene<br>.12.2024 06:00 do:                                                | nege<br>19.12.2024                              | 11:00                                                  |                                          |                                        |                                                                     |
| Soba,postelja<br>Datum izvedbe                                                         | MI Priimek in<br>Izvajalec                                                                      | ime D<br>Opis                                   | at.roj. S                                              | tar Spol                                 | En.biv                                 | Sprejem                                                             |
| 19.12.2024 10:00<br>bal bla bla tekst<br>tekst od raporta<br>raporta neki neki<br>neki | 55000 VIDAROVIĆ ŽELJKO<br>od raporta neki nek<br>neki neki, bal bla k<br>, bal bla bla tekst    | ri, bal bla b<br>bla tekst od s<br>od raporta n | .1990 3<br>la tekst od<br>raporta nek:<br>eki neki, ba | 4 M<br>raporta<br>i neki, b<br>al bla bl | UR<br>neki nek:<br>al bla b<br>a tekst | 17.12.2024 10:51<br>i, bal bla bla<br>la tekst od<br>od raporta nek |
| 19.12.2024 10:04<br>bal bla bla tekst<br>tekst od raporta<br>raporta neki neki<br>neki | 88753<br>VIDAKOVIĆ ŽELJKO<br>od raporta neki nek<br>neki neki, bal bla b<br>, bal bla bla tekst | ri, bal bla b<br>bla tekst od<br>od raporta n   | 1978 4<br>la tekst od<br>raporta nek:<br>eki neki, b   | 6 Z<br>raporta<br>i neki, b<br>al bla bl | UR<br>neki nek:<br>al bla b<br>a tekst | 29.08.2023 07:17<br>i, bal bla bla<br>la tekst od<br>od raporta nek |
| 19.12.2024 10:05<br>Dal bla bla tekst<br>tekst od raporta<br>raporta neki neki<br>neki | VIDAKUVIĆ ŽELJKO<br>od raporta neki nek<br>neki neki, bal bla k<br>, bal bla bla tekst          | ti, bal bla b<br>bla tekst od s<br>od raporta n | la tekst od<br>raporta nek:<br>eki neki, b             | raporta<br>i neki, b<br>al bla bl        | neki nek:<br>al bla b<br>a tekst (     | i, bal bla bla<br>la tekst od<br>od raporta nek                     |
| oal bla bla tekst<br>tekst od raporta<br>raporta neki neki<br>neki                     | od raporta neki nek<br>neki neki, bal bla k<br>, bal bla bla tekst                              | i, bal bla b<br>bla tekst od<br>od raporta n    | la tekst od<br>raporta nek:<br>eki neki, bi            | raporta<br>i neki, b<br>al bla bl        | neki nek:<br>al bla b<br>a tekst (     | i, bal bla bla<br>la tekst od<br>od raporta nek                     |
| oal bla bla tekst<br>tekst od raporta<br>raporta neki neki                             | od raporta neki nek<br>neki neki, bal bla k<br>, bal bla bla tekst                              | i, bal bla b<br>bla tekst od<br>od raporta n    | la tekst od<br>raporta nek:<br>eki neki, b             | raporta<br>i neki, b<br>al bla bl        | neki nek:<br>al bla b<br>a tekst (     | i, bal bla bla<br>la tekst od<br>od raporta nek                     |

#### 1.2.13.1 Nastavitve - Sprememba izpisa raporta ZN (Akt\_113120)

Prva dopolnitev:

ShowModulZN=TRUE/FALSE; (Privzeta vrednost ShowModulZN=FALSE)

V primeru vrednosti TRUE se prikaže vsebina iz modula ZN, v primeru vrednosti FALSE pa ne.

Druga dopolnitev

ShowOnlyPatientsWithRaport=TRUE/FALSE; (Privzeta vrednost ShowOnlyPatientsWithRaport=FALSE) V primeru vrednosti TRUE se prikažejo samo pacienti z raportom, v primeru vrednosti FALSE pa se izpišejo vsi pacienti

=

# 1.2.14 Raport zdravstvene nege - vpis na oknu Medicinski podatki-po spremembi izvajalca (Nap\_36541)

Odravili smo napako pri vpisovanju medicinski podatakov.

Napaka se je pokazala pri vpisu raporta v primeru spremembe izvajalca.

|              | Akcije                                                                                                    |  |
|--------------|----------------------------------------------------------------------------------------------------|--|
|              | [218639] >>p., 27 X                                                                                       |  |
| 1983 (4      | Aktivnost Medicinski podątki                                                                              |  |
| Dokumer      | Naročnik: KT TRAVNATOLOŠKA DEJAVNOST 13333 TEST MARJANA<br>Izvajalec: UR UROLOGIJA 00479 VIDAKOVIĆ ŽELJKO |  |
| rni izvajale | Pacient: 218639 - ZAVAROVANEC AJDA BONI, 15.01.1983, 41 let<br>Aktivnost: RAPORT ZDRAVSTVENE NEGE         |  |
| zdravstve    | ♦ Odgovorni izvajalec: 99915 INFONET URŠA ŠTAMULAK BIVŠA PRESEKAR 13.01.2025 🖓 13:06                      |  |
|              | Raport zdravstvene nege: Dodaj še enega1 BrišiCtrl +F Pisava                                              |  |
|              | ∧ ∨ Vpis b.p. Shrani                                                                                      |  |
|              | QK Preklā                                                                                                 |  |

## 1.2.15 Upoštevanje sortiranja na izpisu tujkov za modul ZN (Nap\_36754)

Pri izpisu analiz za modul ZN, natančneje za izpis podatkov o kateterih in ostalih tujkih.

Sedaj izbira pri "urejenosti" deluje, tako da lahko izpišete podatke po datumu nastanka.

| - Administracija - Blagajna - Blagajna - Opravijeno delo - Strokovni podatki - Kazalnik kakovosti - Zdravila - Registri - Senami - Statistika - Kontrolni programi - Kontrolni izpisi - Kontrolni izpisi - Kontrolni izpisi - Kontrolni izpisi - Kontrolni - Statistika - Kontrolni - Statistika - Kont | Nastavitve za prikaz<br>Struktura za analitiko © Organizacijska struktura<br>Enota: UR UROLOGIJA<br>Datum od: 06.02.2025 Q do: 06.02.2025 P<br>Dotka izpisa za Tujki<br>Tip tujka: Virinsk kateter<br>Urmak kateter                                     |
|----------------------------------------------------------------------------------------------------|----------------------------------------------------------------------------------------------------|
|                                                                                                    | Olafarvi katetar         Olafarvi katetar         Epiduralni katetar         Epiduralni katetar         Izbira obdobja in enote:         Ležahri dnevi         Trajanje po:         Koledarskih dnevih         Grupiranje 1 nivo:         Ni grupiranja |
|                                                                                                    | Urejenost: Po datumu nastanka ~                                                                                                    |

1.2.16 Obveznost ure pri odpustu ali premestitvi (Nap\_36458)

V programu smo dodali preverjanje, ali je ura vnešena pri odpustih in premestitvah :

| Odpus       | t pacienta                                                                                                    | × |
|-------------|----------------------------------------------------------------------------------------------------|---|
|             | Enota: KT TRAVMATOLOŠKA DEJAVNOST<br>Lokacija:<br>Zdravnik: 03192 ZDRAVNIK TEST<br>Tip za obračun: A Akutna obravnava                                                          |   |
| [           | Datum odpusta: 18.12.2024 🖓 ura:                                                                                                    | 3 |
| י<br>כ<br>ו | Vacin odpusta:         BIRPISZ I           Odpustni zdravnik:         Vra odpusta je obvezen podatek!           Napotitev iz zdr. sl.:         Vra odpusta je obvezen podatek! |   |
| ١           | Vapotitev v ustanovo<br>Vrsta napotitve:                                                                                                    |   |
|             | <u>O</u> K Prekliä                                                                                                    |   |

## 1.2.17 Izpis vseh storitev na ambulantih obravnavah

V X21 je dodan nov izpis, ki izpiše vse storitve na ambulantnih obravnavah, s statusom ali so obračunane in fakturirane.

Na filtru za izpis je mogoče izpisati vse aktivnosti, na katerih ni nobene storitve. Poleg tega si lahko nastavite, katere aktivnosti se nikoli ne izpisujejo na tem izpisu. To se nastavi v parametru v programu PIT. Pozicija izpisa: Kontrolni izpisi - Storitve na ambulantnih obravnavah

| PK5120                                                                                                    |                                                                                                    |
|----------------------------------------------------------------------------------------------------|----------------------------------------------------------------------------------------------------|
| <ul> <li>Administracija</li> <li>Blagajna</li> <li>Opravljeno delo</li> <li>Strokovni podatki</li> <li>Kazalniki kakovosti</li> <li>Zdravila</li> <li>Registri</li> <li>Seznani</li> <li>Statistika</li> <li>Kontrolni programi</li> <li>Kontrolni izpis</li> <li>SPP kontrolni izpis</li> <li>SPP kontrolni izpis</li> <li>SPP kontrolni izpis</li> <li>SPP kontrolni izpis</li> <li>Softravila</li> <li>Kontrola sPP primerov</li> <li>Kontrola softrave za kužnine</li> <li>Kontrola storitev za kužnine</li> <li>Kontrola već amb. obravnav na isti dan</li> <li>Kontrola već amb. obravnav na isti dan</li> <li>Kontrola već amb. obravnav na isti dan</li> <li>Kontrola već amb. obravnav na isti dan</li> <li>Kontrola već amb. obravnav na isti dan</li> <li>Kontrola već amb. obravnav na isti dan</li> <li>Kontrola već amb. obravnav na isti dan</li> <li>Kontrola već amb. obravnav za izvelene aktivnosti</li> <li>Obravnave z neveljavnim zavarovanjem</li> <li>Izpis pacientov po načnu plačila</li> <li>Izpis pacientov po načnu plačila</li> <li>Izpis pacientovi na isti velike</li> <li>Kontroli izpis za RTG sevanje</li> <li>Neavtorizrani op. posegi</li> <li>Izpis opacientov na ktiviranih aktivnosti in obravnav</li> <li>Ponovne hospitalizacije z bivanji</li> <li>Kontrola kombinacije diagnoze in vsebine obravnave</li> <li>Izpis pacientov 2 ZZS od 1.5.2016</li> <li>Kontrola kombinacije diagnoze na vsebine obravnave</li> <li>Izpis nodatkov na napotnicah</li> <li>Poslani zapisi</li> <li>Vpogled v pacienta</li> <li>Storitve na ambulantnih obravnavah</li> </ul> | Nastavitve za prikaz<br>Enota:<br>Datum od: 01.09.2024 @ do: 30.09.2024 @<br>Oblika izpisa za Storitve na ambulantnih obravnavah<br>Pacient:<br>Kode izločenih aktivnosti, ločene z vejico: FTMER,LZMZDRA,BIOLA,DDI,OBRAFT,SPLIST<br>Izpiši samo aktivnosti brez storitev |

Izgled izpisa:

| Kontrolni               | i izpisi - Storitve na ambulantnih obravnavah                                    |  |
|-------------------------|----------------------------------------------------------------------------------|--|
| Datum od:<br>Izločene a | : 26.09.2024 do: 26.09.2024<br>aktivnosti: FTMER,LZMZDRA,BIOLA,DDI,OBRAFT,SPLIST |  |

| Pacient:   | 21   | 0152       | ZAVAROV | ANEC DARJ  | A      |           |              |         |   |
|------------|------|------------|---------|------------|--------|-----------|--------------|---------|---|
| Obravnava: | 68   | 4331       |         |            |        |           |              |         |   |
| Aktivnos   | st:  | 26.09.2024 | 09:16   | PR2522     | ZD     | RAVLJENJE | SPASTIČNOSTI | - 2543K |   |
| Storia     | tev: | Q0046      | Polnje  | enje baklo | fenske | črp.      | Obrač: D     | Faktur: | D |
| Storia     | tev: | Q0046      | Polnje  | enje baklo | fenske | črp.      | Obrač: N     | Faktur: | N |
| Storia     | tev: | Q0046      | Polnje  | enje baklo | fenske | črp.      | Obrač: N     | Faktur: | Ν |
| Obravnava: | 68   | 4336       |         |            |        |           |              |         |   |
| Aktivnos   | st:  | 26.09.2024 | 10:21   | PR1522     | ZD     | RAVLJENJE | SPASTIČNOSTI | - 2543P |   |
| Stori      | tev: | Q0046      | Polnje  | enje baklo | fenske | črp.      | Obrač: D     | Faktur: | D |
| Obravnava: | 68   | 4296       |         |            |        |           |              |         |   |
| Aktivnos   | st:  | 26.09.2024 | 12:10   | PR1522     | ZD     | RAVLJENJE | SPASTIČNOSTI | - 2543P |   |
| Aktivnos   | st:  | 26.09.2024 | 13:03   | PR1522     | ZD     | RAVLJENJE | SPASTIČNOSTI | - 2543P |   |
| Stori      | tev: | Q0046      | Polnje  | enje baklo | fenske | črp.      | Obrač: D     | Faktur: | D |
| Stori      | tev: | Q0046      | Polnje  | enje baklo | fenske | črp.      | Obrač: D     | Faktur: | D |
| Storit     | tev: | Q0046      | Polnje  | enje baklo | fenske | črp.      | Obrač: D     | Faktur: | D |

#### **1.2.17.1** Nastavitev parametra

CODE\_060, CODE\_060, ...

Na izpisu se lahko določene aktivnosti izključijo iz izpisa. To se uredi v parametru aiPrintExcludedActs, kjer se aktivnosti naštejejo z vejico.

Nastavitev parametra aiPrintExcludedActs:

Aplikacija: ZDR Razred: Application Atribut: aiPrintExcludedActs Kratek opis: Izključene aktivnosti na izpisu Izpis vseh storitev na ambulantni obravnavi Najvišja možna odvisnost parametra: Aplikacija Opis, pomen parametra: Izključene aktivnosti na izpisu Izpis vseh storitev na ambulantni obravnavi. Aktivnosti, ki se ne upoštevajo za ta izpis se naštejejo z vejico: CODE\_060,

V vrednost parametra se vpišejo kode izključenih aktivnosti za parameter, naštete z vejico.

|                       |                                            | aiPrintExcludedActs  |              |                    |                                 |    |         | _        |                |                     |     |
|-----------------------|--------------------------------------------|----------------------|--------------|--------------------|---------------------------------|----|---------|----------|----------------|---------------------|-----|
| Šifra 007             | Razred                                     | Atribut              |              | 0dv. 007           | Kratek opis                     | Až | žuriral | Ažuriral | (ime)          | Ažurirano dne       |     |
| 5000                  | Application                                |                      |              | 0001               | Takijućene aktivnosti na izpisu |    | John    | 0154 36  | 'ya            | 10.10.2024 11.03.31 |     |
|                       |                                            |                      |              |                    |                                 |    |         |          |                |                     |     |
|                       |                                            |                      |              |                    |                                 |    |         |          |                |                     |     |
|                       |                                            |                      |              |                    |                                 |    |         |          |                |                     |     |
|                       |                                            |                      |              |                    |                                 |    |         |          |                |                     |     |
| opravi defi           | INICIJO Nova definicija                    | Brisi definicijo     |              |                    |                                 |    |         |          |                |                     |     |
| eznam vi<br>Šifra 107 | rednosti parametrov<br>Odv. 107 Uporab. Up | ▼<br>orabnik (ime) T | ip X31 Koda  | ) Naziv            | Postaia                         | A  | DD      | Ažuriral | Ažuriral (ime) | Ažurirano dne       |     |
| 40863                 | 0001                                       |                      |              |                    |                                 | Z  | DR      | SUR      | Urša Šega      | 02.10.2024 14:39    | :15 |
|                       |                                            |                      |              |                    |                                 |    |         |          |                |                     |     |
|                       |                                            |                      |              |                    |                                 |    |         |          |                |                     |     |
|                       |                                            |                      |              |                    |                                 |    |         |          |                |                     |     |
|                       |                                            |                      |              |                    |                                 |    |         |          |                |                     |     |
|                       |                                            |                      |              |                    |                                 |    |         |          |                |                     |     |
| rednost:<br>37 znakov | FTMER,LZMZDF                               | RA,BIOLA,DDI,OBRAFT  | ,SPLIST      |                    |                                 |    |         |          |                |                     |     |
| Prelom vi             | rstice                                     |                      |              |                    |                                 |    |         |          |                |                     |     |
|                       | dpost Nova vredpost                        | Briči vrednost Brič  | i vse vredno | eti razon privzete |                                 |    |         |          |                |                     |     |

## 1.2.18 CRPP: popravki sporočil za nalezljive bolezni in spolno prenosljiva obolenja

Dopolnili in popravili smo vsebino elektronskih sporočil v CRPP Centralni register podatkov o pacientu:

• za prijavo nalezljivih bolezni in

• za prijavo spolno prenosljivih oboljenj.

## **1.2.19** Dopolnitve x21 za potrebe ESCOR (modul ZN in OP modul) (Akt\_111951)

Najprej prikaz kje se lahko naredi izpis podatkov. V spodnjem delu pa kopija iz predhodne verzije, ki omogoča da izpis deluje ustrezno.

Izpis najdete pod Seznami in analize -> Kazalniki kakovosti -> Poročanje kazalnikov kakovosti -> 2024 -> Sekundarni in terciarni nivo -> Kazalnik 7 - Okužna kirurške rane

| 118                                                                                                    |                                                                                                    |
|----------------------------------------------------------------------------------------------------|----------------------------------------------------------------------------------------------------|
| Administracija<br>Jalogajna<br>Opravljeno delo<br>Strokovni nodatki<br>cazalnik kakovosti<br>• Poročanje kazalnik v21 - Razjeda zaradi pritiska<br>• Kazalnik 22 - Cakalna doba za računalniško tomografijo<br>• Kazalnik 23 - Učinkovitost dela v operacijskem bloku<br>• Kazalnik 42 - Pacienti z AMI, ki jim je bila ob odpustu predpisana acetilsalicina kislina<br>• Kazalnik 42 - Pacienti z AMI, ki jim je bila ob odpustu predpisana acetilsalicina kislina<br>• Kazalnik 45 - Fofilaktična uporaba antbiloku<br>• Kazalnik 47 - Pooprativna tromboembolija<br>• Kazalnik 69 - Tujek v telesu po operativnem posegu<br>• Kazalnik 69 - Tujek v telesu po operativnem posegu<br>• Kazalnik 70 - Nenamerna punkcija ali laceracija (bolnika)<br>• 2024<br>• Primarni nivo<br>• Sekundarni in terciarni nivo<br>• Sekundarni in terciarni nivo<br>• Kazalnik 3 - Poškodte zaradi pritiska<br>• Kazalnik 3 - Poškodte zaradi pritiska<br>• Kazalnik 3 - Poškodte zaradi pritiska<br>• Kazalnik 4 - Padci pacientov<br>• Kazalnik 3 - Poškodte zaradi pritiska<br>• Kazalnik 4 - Padci pacientov<br>• Kazalnik 3 - Poškodte zaradi pritiska<br>• Kazalnik 4 - Padci pacientov<br>• Kazalnik 4 - Padci pacientov<br>• Kazalnik 4 - Padci pacientov<br>• Kazalnik 4 - Padci pacientov<br>• Kazalnik 4 - Padci pacientov<br>• Kazalnik 4 - Padci pacientov<br>• Kazalnik 4 - Padci pacientov<br>• Kazalnik 4 - Padci pacientov<br>• Kazalnik 5 - Coluziza z ESBL<br>• Kolonizacija z CRB<br>> • Kontrol. izpid | Nastavitve za prikaz         Struktura za analitiko         Enota:         UR         Datum od:         21.01.2025         13:00         do:         22.01.2025         12:59         Oblika izpisa za Kazalnik 7 - Okužba kirurške rane         Image: Provide the structure         Image: Provide the structure     < |

Izberete obdobje in enoto ter vrsto izvoza, torej kateri obrazec naj se pripravi. Nato potrdite "Izvoz v excel". Nato se odpre okno za shrajevanje dokumenta.

Dokument lahko nato urejate in analizirate preko programa za urejanje razpredelnic npr. Excel.

S to vsebino povezane druge dopolnitve in nastavitve (iz predhodne verzije programa):

1. Povezava kirurške rane in operacije

a) Povezava lahko nastane avtomatsko, če se rana vnese preko akcije za modul ZN preko operacijskega modula.

b) Povezavo lahko uredite ob dodajanju kiruške rane. Ob kliku na "Dodaj kirurško rano" ponudi vse operacije v sklopu obravnave.

| iam operacij        |                               |                         | × |     |                                                               |
|---------------------|-------------------------------|-------------------------|---|-----|---------------------------------------------------------------|
| I Datum             | Operacija                     | Enota                   |   |     |                                                               |
| 19.03.2021 06:45:59 | POSEGI IN POSTOPKI NA KRG     | TRAVMATOLOŠKA DEJAVNOST | - | ł   |                                                               |
| 20.02.2024 12:44:50 | DOPOLNILNA RESEKCIJA ŠČITNICE | UROLOGIJA               |   |     |                                                               |
|                     |                               |                         |   |     | Dodaj kirurško rano<br>Dodaj žilni katetěr                    |
|                     | G                             |                         |   | 777 | Dodaj dializni kateter<br>Dodaj urinski kateter<br>Dodaj dren |
| <u>O</u> K Prekliä  |                               |                         |   | U   | Dodaj rano<br>Dodaj I.V. kanilo<br>Dodaj eniduralni kateter   |

c) Povezavo lahko dodate tudi naknadno preko gumba "svinčnik"

| Aktivni | Neaktivni Tiskanje            |                    |                                         |                           |                   |
|---------|-------------------------------|--------------------|-----------------------------------------|---------------------------|-------------------|
| Iz      | vajalec:                      |                    | Datum začetka spremljanja: 06.12.202    | 4 🖓                       |                   |
| м       | esto rane:                    | Stran rane:        | Šivi:                                   | Primarna oskrba rane:     |                   |
|         | ▼                             | Levo Desno Drugo   | •                                       | •                         |                   |
| R       | azred kontaminacije:          | Asa klasifikacija: | Protimikrobna profilaksa znotraj 1 ure: | Operacija:                |                   |
|         | •                             | •                  | Da Ne Nezn.                             | Ni operacije 🔗 🕺 Dodaj po | vezvo z operacijo |
| Pr      | risotnost ob sprejemu: DA 🛛 🙌 | IE                 |                                         |                           |                   |

Povezava z operacijo je vidna v isti poziciji, prav tako lahko povezavo umaknete preko gumba "x"

| Mestorane:     Stran rane:     Šivi:     Primarna oskrba rane:       Levo     Deuno     Drugo        Razred kontaminacije:     Asa klasifikacija:     Protimikrobna profilaksa znotraj l ure:     Operacija:       On     Ne     Nezn.     DOPOLNILNA RESEKCIJA SCITNICE                                                                                                    | Izvajalec:            |                    | Datum začetka spremljanja: 06.12.202                   | 4 🖓                                | Možnost<br>odstranitve<br>povezave |
|----------------------------------------------------------------------------------------------------|-----------------------|--------------------|--------------------------------------------------------|------------------------------------|------------------------------------|
| Razred kontaminacije:         Asa klasifikacija:         Protimikrobna profilaksa znotraj 1 ure:         Operacija:         Image: Comparison of the state of the state | Mesto rane:           | Stran rane:        | Šivi:                                                  | Primarna oskrba rane:              |                                    |
|                                                                                                    | Razred kontaminacije: | Asa klasifikacija: | Protimikrobna profilaksa znotraj 1 ure:<br>Da Ne Nezn. | Operacija:<br>DOPOLNILNA RESEKCIJA | SCITNICE                           |

2. Stanje ob odpustu/koncu kirurške rane

V modulu smo ob zaključku rane dodali še podatek: "Status ob odpusti/koncu kirurške rane"

| Datum:                          | Ira: : Izvaialer:                                                              |  |
|---------------------------------|--------------------------------------------------------------------------------|--|
| Status ob odpustu/koncu kirurši | xe rane:                                                                       |  |
| Opomba:                         | Status ob odpustu/koncu kiruržke rane v bolnižnicilNS:<br>Živ                  |  |
|                                 | Umrl - ni povezave z OKR<br>Umrl - povezava z OKR neznana<br>Umrl - zaradi OKR |  |

3. Rezultati mikrobiološkega izvida

V primerjavi s predhodno verzijo se je lahko vpisovala vsebina preko prostega teksta, sedaj pa se vnašajo podatki preko kataloga mikroorganizmov in šifrantov:

| Izvajalec:                       |                 |                                             | Datum začetka spremljanja: 06.12.2024 🖓              |
|----------------------------------|-----------------|---------------------------------------------|------------------------------------------------------|
| Mesto rane:                      | Stran rane:     | Iskanje                                     |                                                      |
| <b></b>                          | Levo            |                                             |                                                      |
| Razred kontaminacije:            | Asa klasifikaci | Znaki za iskanje:                           |                                                      |
| ▼                                |                 | Iskanje po: Opis                            | ~                                                    |
|                                  | NE              | Šifra                                       | Opis                                                 |
| The second spreyering.           |                 | ACHSPP                                      | Achromobacter spp.                                   |
|                                  |                 | ACIBAU                                      | Acinetobacter baumannii                              |
|                                  |                 | ACICAL                                      | Acinetobacter calcoaceticus                          |
|                                  |                 | ACIHAE                                      | Acinetobacter haemolyticus                           |
|                                  |                 | ACILWO                                      | Acinetobacter lwoffi                                 |
|                                  | N               | ACIOTH                                      | Acinetobacter spp., drugi                            |
|                                  | 13              | ACINSP                                      | Acinetobacter spp., nedoločeno                       |
|                                  |                 | ACTSPP                                      | Actinomyces spp.                                     |
|                                  |                 | VIRADV                                      | Adenovirusi                                          |
| <                                |                 | AEMSPP                                      | Aeromonas spp                                        |
| +                                |                 | AGRSPP                                      | Agrobacterium spp.                                   |
|                                  |                 | ALCSPP                                      | Alcaligenes spp.                                     |
| Podatki o okužbi kirurške rane   |                 |                                             | Anaerobi, orduji                                     |
|                                  |                 |                                             | Anaerollus fumicatus                                 |
| Okužba rane: DA NE               |                 |                                             | Asperginos runnigotas                                |
|                                  |                 | <                                           |                                                      |
| Datum: Ţ                         | Ura: :          | [Enter] - Iskanje / potrdi<br>[ESC] - Izhod | [Insert] - Šifra / opis<br>[+] [+] - Pomik po tabeli |
| Tip okužbe:                      | -               | <u>O</u> K <u>P</u> rel                     | lià                                                  |
| Rezultat mikrobiološkega izvida: | 1               |                                             |                                                      |
| Mikroorganizem                   |                 | ATB SIR                                     | PDR +                                                |
|                                  |                 |                                             |                                                      |

Rezultat mikrobiološkega izvida:

| Mikroorganizem     | ATB                                      | SIR | PDR | + |
|--------------------|------------------------------------------|-----|-----|---|
| Agrobacterium spp. | <u>~</u>                                 |     |     |   |
|                    | 1 OXA ali FOX<br>2 GLY<br>3 C3G<br>4 CAR | 3   |     | - |

4. Nastavitve operacij za poročanje se nastavi v katalogu aktivnosti.

V polju "dodatne informacije dodamo dve nastavitvi: 'ESOKR=' in 'ESOKR\_laparoskopija='

Pri čemer se lahko 'ESOKR=' nadajuje s kodo operacije določene preko kazalnika:

- CARD operacija srca
- CBGB koronarni obvod z incizijo prsnega koša in donorskega mesta
- CBGC koronarni obvod z incizijo prsnega koša
- CABG koronarni obvod, neopredeljen
- COLO operacija debelega črevesa
- CHOL holecistektomija
- CSEC carski rez
- HPRO artroplastika kolka
- KPRO artroplastika kolena
- LAM laminektomija
- REC operacija danke

Če podatek na akrivnosti ne bo izpolnjen, se opracija ne bo štela za statistiko kazalnika.

'ESOKR\_laparoskopija=' pa se nadaljuje s 'D', če gre za laparoskopsi postopek in 'N' da ne gre za laparoskopski postopek. Če je podatek prazen, se podatek ne bo izpisal v izpisu.

| Tip pacientov, za katere se ne sme izvajati aktivnost |                                                                                                    |    |
|-------------------------------------------------------|----------------------------------------------------------------------------------------------------|----|
| Primer nov/nadaljevanje:                              |                                                                                                    |    |
| Tip izvajalca:                                        |                                                                                                    |    |
| Enota :                                               |                                                                                                    |    |
| Preventiva/Kurativa:                                  | ĸ                                                                                                    |    |
| Vsebina obravnave:                                    | ▼                                                                                                    |    |
| Koda za statistiko:                                   | ▼                                                                                                    |    |
| Čas zasedenosti terapevtskega mesta (min.):           |                                                                                                    |    |
| Trajanje za pacienta (min.):                          |                                                                                                    |    |
| Trajanje za terapevta - priprava:                     |                                                                                                    |    |
| Trajanje za terapevta - izvajanje:                    |                                                                                                    |    |
| Trajanje za terapevta - dodatno:                      |                                                                                                    |    |
| Težavnost:                                            |                                                                                                    |    |
| Suha:                                                 | ▼                                                                                                    |    |
| Dodatne informacije:                                  | fSurPrintDesc=True;ControlDATIZ260Todsy=TRUE;CopyDatiZ260To=SURGER.3<br>URADM;MaterialFromPietsOfficers.true;TRUE MetonialFeenDeletsCubActivity=FA<br>LSE;%ActListHC_OPE1;ESORR=LAM;ESORR_laparoskopija=N; |    |
| Tip čakalne vrste:                                    |                                                                                                    |    |
| Poseg za NALEP:                                       |                                                                                                    |    |
| Stran (levo/desno):                                   | Vnos obvezen:                                                                                                    | N  |
| Antikoagularna terapija: obv/neobv vnos v ČV:         | ▼                                                                                                    | 13 |
| Material ob naročanju: različni šifranti:             | ▼                                                                                                    |    |
| Tip aktivnosti za ZZZS:                               | ▼                                                                                                    |    |
| Tip aktivnosti za NIJZ:                               | ▼                                                                                                    |    |
| Tip aktivnosti za MZ:                                 | ▼                                                                                                    |    |
| Aktivnost je za poroč. po pravil. o najdalj. dop. ČD: | ▼                                                                                                    |    |
| Vir poročanja za poroč. po pravil. o najdalj. dop. ČD | <b>•</b>                                                                                                    |    |
| Odvignant ad apatos                                   |                                                                                                    |    |

## 1.2.20 Diete v bolnišnicah - sprememba sumarnega izpisa diet po oddelkih (Akt\_112909)

V programu Birpis21 smo dopolnili izpis Sumarni izpis diet po oddelkih'.

Pod Seznami in analize -> Prehrana -> Diete -> Sumarni izpis diet po oddelkih je dodana možnost združevanja diet po oddelkih in načinih priprave. Izpis združuje diete brez posebnosti in s posebnostmi, da izpis ne gre več na ločene strani.

| Administracija                                         | Nastavitve za prikaz                          |                        |
|--------------------------------------------------------|-----------------------------------------------|------------------------|
| Blagajna                                               |                                               |                        |
| · Opravljeno delo                                      |                                               |                        |
| · Strokovni podatki                                    |                                               |                        |
| · Kazalniki kakovosti                                  |                                               |                        |
| Zdravila                                               |                                               |                        |
| Registri                                               |                                               |                        |
| ·Seznami                                               |                                               |                        |
| Statistika                                             |                                               |                        |
| · Kontrolni programi                                   |                                               |                        |
| · Kontrolni izpisi                                     | D Oblige instances Company Linets dist        |                        |
| · Zdravstvena nega                                     | Dolika izpisa za Sumarni izpis diet           |                        |
| · Prehrana                                             | Prva priprava (Kosilo) 16 01 2025 08:55:00    | Datum od: 16.01.2025 🖳 |
| Priprava                                               | (NOSIIO) 10:01:2023 08:35:00                  | Datam 60. 10.01.2025 + |
| Celotna prehrana                                       | Druga priprava                                |                        |
| <ul> <li>Ležeči pacienti z rojstnim dnevom</li> </ul>  |                                               |                        |
| Izpis opomb po oddelkih in pacientih                   |                                               |                        |
| ✓ · Diete                                              |                                               |                        |
| Sumarni Izpis diet                                     | Trakt                                         |                        |
| Sumarni Izpis diet po oddelkih                         | 502.53                                        |                        |
| Diete po oddelkih                                      | 🗌 velikost obroka                             |                        |
| Diete po traktih                                       |                                               |                        |
| - Diete po lokacijah, pacientih                        |                                               |                        |
| Diete po traktih, pacientih                            |                                               |                        |
| Izpis dietnih kartončkov                               |                                               |                        |
| Izpis posameznih dietnih kartončkov                    |                                               |                        |
| ···· Pacienti po oddelkih in odsekih                   |                                               |                        |
| ···· Sumarni izpis diet - povzetek po načinih priprave | Razmik med vrsticami                          |                        |
| Seznam pacientov brez diete                            | Združen izpis po oddelkih in načinih priorave |                        |
| i Seznam diet z malicami                               |                                               |                        |
| > · Dodatki                                            |                                               |                        |
| > Napitki                                              |                                               |                        |
|                                                        |                                               |                        |

Diete - Sumarni Inpis diet po oddelkih Impisel: Inst administrator ČŽŠČŠŠAD, dns 09.01.2025 ob 14:06

Splošna bolnišnica Izola Diete - Sumarni Izpis diet po oddelkih Priprava: 09.01.2025 10:00:00, Kosilo Po odsekih

| Dieta                                                                | Način priprave                                        | Pac.     | Obrok. |  |
|----------------------------------------------------------------------|-------------------------------------------------------|----------|--------|--|
| Oddelek: GO - GINEKOLOGIJA                                           |                                                       |          |        |  |
| DC5-                                                                 | brez posebnosti                                       | 1        | 1      |  |
| ŽO2-ŽOLČNA DIETA II                                                  | brez posebnosti                                       | 1        | 1      |  |
| D02-DIA-1200KKAL (5,0MJ) SLADKO.                                     | _2-MANJ SLANA HRANA-2 g                               | g NaCl 1 | 1      |  |
| Skupaj                                                               |                                                       | 3        | 3      |  |
| Oddelek: KT - TRAVMATOLOŠKA DEJA                                     | VNOST                                                 |          |        |  |
| DCD-                                                                 | brez posebnosti                                       | 1        | 1      |  |
| DOB-DIA-POO 1600KKAL(6,7MJ)                                          | brez posebnosti                                       | 1        | 1      |  |
| DO5-DIA-2000KKAL (8,4MJ) SLADKO.                                     | brez posebnosti<br>BAL-BALASTNA<br>[1-NESLANA         | 1        | 1      |  |
| DK5-DIA-KOL 2000KKAL(8,4MJ)KOLIT                                     | 15-MLEČNA VEČERJA                                     | 1        | 1      |  |
| NAV-NAVADNA HRANA-1-NESLANA                                          |                                                       | 1        | 1      |  |
| VB5-HRANA Z VELIKO BELJAKOVIN 12.                                    | BKR-BREZ KROMPIRJA                                    | 1        | 1      |  |
| Skupaj                                                               |                                                       | 6        | 6      |  |
| Oddelek: NOG - NEGOVALNI ODDELEK<br>D07-DIA-2400KKAL (10,1KJ)SLADKO. | GINERO<br>brez posebnosti                             | 1        | 1      |  |
| Skupaj                                                               |                                                       | 1        | 1      |  |
| Oddelek: PO - PORODNIŠTVO                                            |                                                       |          |        |  |
| DPA-DIA-P1 1200KKAL(5,0MJ)                                           | brez posebnosti                                       | 1        | 1      |  |
| Skupaj                                                               |                                                       | 1        | 1      |  |
| Oddelek: UR - UROLOGIJA                                              |                                                       |          |        |  |
| D07-DIA-2400KKAL (10,1KJ)SLADKO.                                     | BMI-BREZ MLEKA,ML.IZD<br>[3-BREZ MAŠČOB<br>11-NESLANA | 1        | 1      |  |
| Skupaj                                                               |                                                       | 1        | 1      |  |
|                                                                      |                                                       |          |        |  |
| Skupaj                                                               |                                                       | 0        | 0      |  |

#### 1.2.21 Hospital - sprejemni list - Izbira vrednosti iz kataloga (Nap\_36718)

V programu smo za hospital za aktivnosti Sprejemni list odpravili napako, ki se je pojavila v polju 'FIC odpustni' - gre za izbiro iz kataloga KA654FDG. Zdaj ne javi več, kot da šifra v polju FIC ne obstaja, program šifro pravilno sprejme.

# 1.2.22 Referenčna ambulanta: pri vnosu spirometrije je na oknu napačen mali šifrant (akt\_113279)

Pri vnosu spirometrije smo popravili nabor vrednosti v malem šifrantu kot ga pričakuje eSZBO statistika:

| Spirometrija: | 1 💌 izvid spirometrije je normalen                |                     |
|---------------|---------------------------------------------------|---------------------|
|               | ZSO Spirometrija                                  | <ins< td=""></ins<> |
|               | <ol> <li>izvid spirometrije je normale</li> </ol> | en                  |
|               | 2 izvid spirometrije ni normale                   | en                  |
|               | 3 spirometrija ni potrebna                        |                     |

## 1.2.23 Izpis parametrov aplikacije

V aplikaciji je dopolnjena funkcionalnost izpisa parametrov aplikacije.

Stari način v obliki izpisa smo prilagodili in ga omogočili v dialogu(slika 1) Dialog je nemodalen, kar pomeni da kljub odprtemu dialogu lahko aplikacijo uporabljamo nemoteno.

| 🗳 Izpis parar | metrov         |         |          |   |                | - |   | × |
|---------------|----------------|---------|----------|---|----------------|---|---|---|
| Razred:       | Vsi            |         |          | ~ |                |   |   |   |
| Parameter:    | aiOrganization |         |          | ~ | alOrganization |   |   |   |
| Šifra v bazi: | 5              |         |          |   |                |   |   |   |
| Odvisnost:    | 0001           |         |          |   |                |   |   |   |
| Uporabnik:    |                |         |          |   |                |   |   |   |
| Okolje:       | 27             |         |          |   |                |   |   |   |
| Postaja:      |                |         |          |   |                |   |   |   |
| Aplikacija:   | ZDR            |         |          |   |                |   |   |   |
| ;             |                | Razmeji | Original |   |                |   |   |   |
|               |                | <       | >        |   |                |   |   |   |
|               |                |         |          |   |                |   |   |   |
| ≪<br>Zapri    | _              |         | _        | _ |                | _ | > | ~ |

Dialog omogoča nasljednje uporabniške apkcije:

• iskanje parametra s sprotnim vnašanjem podnizov imena parametrov

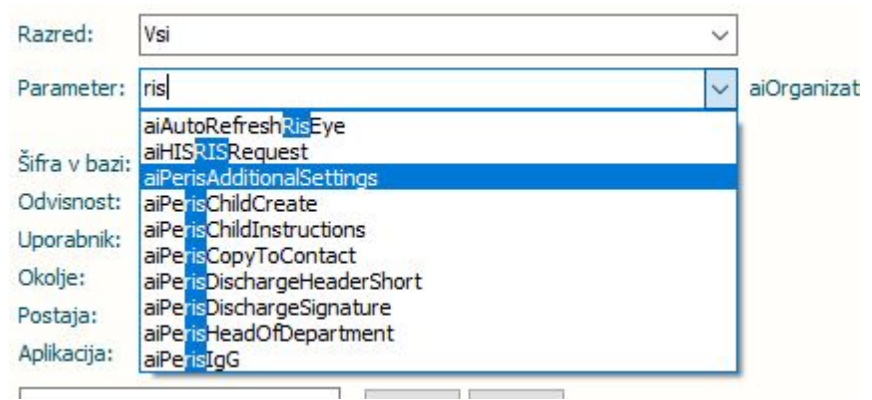

Po izbiri posameznega parametra se izpiše odvisnost tega parametra, njegova šifra v bazi, ter sama vrednost.

| ameter:           | акізсуе |         |          |  |  |  |
|-------------------|---------|---------|----------|--|--|--|
| ra v bazi:        | 99904   |         |          |  |  |  |
| visnost:          | 0001    |         |          |  |  |  |
| orabnik:<br>olie: |         |         |          |  |  |  |
| ostaja:           |         |         |          |  |  |  |
| olikacija:        | ZDR     |         |          |  |  |  |
|                   |         | Razmeji | Original |  |  |  |
|                   |         | <       | >        |  |  |  |

• V delu, kjer je trenutna vrednost parametra izpisana dialog omogoča razmejitev vrednosti po delilniku (v večini primerov je to znak ';'), uporabnik pa lahko vnese tudi večnivojski nači delilnikov z zaporednim vnosom teh znakov.

Z gumbom 'Razmeji', program vsebino pokaže v bolj berljivi obliki. Z gumbom original, se vrednost izpiše v začetni obliki.

| tar de la serie la serie la se                                                                                                    | edi       via       via         writer:       wRitery:       via         via:       9994         writer:       9994         writer:       9994         <                                                                                                    | Izpis param  | etrov                     |                            |                     |                      |                     |                       |                     | _                  |           |   |
|----------------------------------------------------------------------------------------------------|----------------------------------------------------------------------------------------------------|--------------|---------------------------|----------------------------|---------------------|----------------------|---------------------|-----------------------|---------------------|--------------------|-----------|---|
| ured: ys. good a state of the second and the second and the second                                                                                                    | edi       is         inter:       istic/ye         inter:       istic/ye         inter: <th></th> <th></th> <th></th> <th></th> <th></th> <th></th> <th></th> <th></th> <th></th> <th></th> <th></th>                                                                                                    |              |                           |                            |                     |                      |                     |                       |                     |                    |           |   |
| ranete: bite:<br>fa v bas: 99904<br>Monost: 0001<br>oxolnki:<br>ubje:<br>stajs:<br>Wick; ZRR<br>Barnej Original<br>C ><br>howRef:re=TRUE;<br>astive:UccaseCode=06.79;<br>ranete: masked:<br>astive:UccaseCode=06.79;<br>ranete: ranete: rane                                                                                                    | witz:       witz:       witz:       witz:         witz:       9994         witz:       0001         witz:       0001         witz:       witz:         witz:       2001         witz:       2001                                                                                                    | Razred:      | Vsi                       |                            | ~                   |                      |                     |                       |                     |                    |           |   |
| ia v bas: 9904<br>Monost: 0001<br>oradnik: 0001<br>oradnik: 0001<br>baselsteller:                                                                                                    | vba::       9994         vacue:       001         vacue:       002         vacue:       0         vacue:       0 <td>Parameter:</td> <td>aiRisEye</td> <td></td> <td>→ aiRisEye</td> <td></td> <td></td> <td></td> <td></td> <td></td> <td></td> <td></td>                                                                                                    | Parameter:   | aiRisEye                  |                            | → aiRisEye          |                      |                     |                       |                     |                    |           |   |
| Ta Ubai: 99949<br>Windst: 001<br>wrahik:<br>dje:                                                                                                    | <pre>vv back: 99944 stork: 99944 stork:  pic:</pre>                                                                                                    |              |                           |                            |                     |                      |                     |                       |                     |                    |           |   |
| Vendosti uoli<br>vendosti uoli<br>vendosti                                                                                                    | andst: U001<br>table:<br>je: CR<br>je: ZR<br>wRdsy=TRUE;<br>wRdsy=Code=06.7%;<br>jeeKS-22;<br>wRdsy=Code=06.7%;<br>jeeKS-22;<br>jeeKS-22;                                                                                                 | ifra v bazi: | 99904                     |                            |                     |                      |                     |                       |                     |                    |           |   |
| or adhese<br>etalgie:<br>telgie:<br>telgie:                                                                                                    | advance<br>Je:<br>ag:<br>ag:<br>ag:<br>ag:<br>ag:<br>ag:<br>ag:<br>ag                                                                                                    | dvisnost:    | 0001                      |                            |                     |                      |                     |                       |                     |                    |           |   |
| due:                                                                                                    | <pre>pre</pre>                                                                                                    | porabnik;    |                           |                            |                     |                      |                     |                       |                     |                    |           |   |
| Hading: ZR<br>Hading: ZR<br>Harmed Construction of the second of the second                                                                                                    | ave<br>dig: ZDR                                                                                                    | kolje:       | -                         |                            |                     |                      |                     |                       |                     |                    |           |   |
| <pre>mmunicipation to the second second seco</pre>                                                                                                    | augus Lock<br>Reame Concerned and Concerned and Concerned a                                                                                                    | olikacija:   | 700                       |                            |                     |                      |                     |                       |                     |                    |           |   |
| Ramegi Original         AnvRidEkye=TRUE;         tacviewiseCode=06.78;         tiggetS=72;         nableStopSgn=TRUE;         timeStateSolat=201;         cacAction=05.90;         cacAction=05.90;                                                                                                    | Ramegi Original         vxNdsEye=TRUE;         SxNexUseCaseCode=06.79;         gesNS=72;         sheStopSign=TRUE;         sStubutUreCore         sStubutUreCore         stubutUreCore         stubutUreCore         stubutUreCore         s                                                                                                    | Jinacija.    | ZUR                       |                            |                     |                      |                     |                       |                     |                    |           |   |
| howRefEgye=TRUE;<br>acaVewUseCaseCode=06.79;<br>inpoMSeD2;<br>acaActon=06.90;<br>acaActon=06.90;<br>a                                                                                                    | <pre>wdkEtye=TRUE;<br/>sxieukeCaseCode=06.79;<br/>spetM=202;<br/>sActon=05.90;<br/>sActon=05.90;<br/>sSubpuDirectory=C:{RTG;<br/>sSubpuDirectory=C:{RTG;<br/>sSubpuDirectory=C:{RT</pre>                                                                                                    |              | R                         | azmeji Original            |                     |                      |                     |                       |                     |                    |           |   |
| howReSpCortRUE;<br>acylevubeCascode=06.78;<br>acylevubeCascode=06.78;<br>acy                                                                                                    | <pre>whilesty==TRUE;<br/>setNetBodate=DATIZ260;<br/>sackton=06.09;<br/>SolupUfFectory=C:{TRUE;<br/>solupUfFectory=C:{TRG;<br/>SolupUfFectory=C:{TRG;<br/>SoluPUFFectory=C:{TRG;<br/>SoluPUFFectory=C:{TRG;<br/>SoluPUFF</pre>                                                                                                    |              |                           | N 1                        |                     |                      |                     |                       |                     |                    |           | _ |
| <pre>statest=202;<br/>bitsStapSig=722;<br/>bitsStateSotate=DATIZS0;<br/>stacAtorno5;<br/>stacAtorno5;<br/>stacAtorno</pre> | <pre>state=====22;<br/>biteStateDute ==OXT2260;<br/>stateDute ==OXT2260;<br/>stateDu</pre>                                                                     | nowRisEye    | =TRUE;                    |                            |                     |                      |                     |                       |                     |                    |           |   |
| TableStopSgn=TRUE;<br>terStateOdn=DATIZ200;<br>ssQAton=D6590;<br>ssQUptiDie=unI.Nt;<br>ssQUptiDie=unI.Nt;<br>ssQUptiDie=unI.Nt;<br>ssQUptiDie=unI.Nt;<br>ssQUptiDie=nRUE;<br>optiDate=aPrintRTG;<br>billsShowstexEner CT:WLCT12Philips RTG:WLCR28Fujfilm DR:RTG8Pekač CD/DVD:CDPEKA&RTG MULTIX TOP (29):R2&RTG COMBL-X (30):R3&RTG MULTIX TOP (10):R4&RTG MULTIX TOP (11):R5&RTG AR<br>portTame=aPrintRTG;<br>billsShowstexEner CT:WLCT12Philips RTG:WLCR28Fujfilm DR:RTG8Pekač CD/DVD:CDPEKA&RTG MULTIX TOP (29):R2&RTG COMBL-X (30):R3&RTG MULTIX TOP (10):R4&RTG MULTIX TOP (11):R5&RTG AR<br>portTame=aPrintRTG;<br>billsShowstexEner CT:WLCT12Philips RTG:WLCR2&Fujfilm DR:RTG8Pekač CD/DVD:CDPEKA&RTG MULTIX TOP (29):R2&RTG COMBL-X (30):R3&RTG MULTIX TOP (10):R4&RTG MULTIX TOP (11):R5&RTG AR<br>portTame=aPrintRTG;<br>billsShowstexEner CT:WLCT12Philips RTG:WLCR2&Fujfilm DR:RTG8Pekač CD/DVD:CDPEKA&RTG MULTIX TOP (29):R2&RTG COMBL-X (30):R3&RTG MULTIX TOP (10):R4&RTG MULTIX TOP (11):R5&RTG AR<br>portTame=aPrintRTG;<br>billsShowstexEner CT:WLCT12Philips RTG:WLCP2&Fujfilm DR:RTG8Pekač CD/DVD:CDPEKA&RTG MULTIX TOP (29):R2&RTG COMBL-X (30):R3&RTG MULTIX TOP (10):R4&RTG MULTIX TOP (11):R5&RTG AR<br>portTame=aPrintRTG;<br>billsShowstexEner CT:WLCT12Philips RTG:WLCP2&Fujfilm DR:RTG8Pekač CD/DVD:CDPEKA&RTG MULTIX TOP (29):R2&RTG COMBL-X (30):R3&RTG MULTIX TOP (10):R4&RTG MULTIX TOP (11):R5&RTG AR<br>portTame=aPrintRTG;<br>billsShowstexEner CT:WLCT12Philips RTG:WLCP2&Fujfilm DR:RTG8PEka<br>ShowstexEner CT:WLCT12Philips RTG:WLCP2&Fujfilm DR:RTG8PEka<br>ShowstexEner CT:WLCT12Philips RTG:WLCP2&Fujfilm DR:RTG8PEka<br>ShowstexEner CT:WLCT12Philips RTG:WLCP2&Fujfilm DR:RTG8PEka<br>ShowstexEner CT:WLCT12Philips RTG:WLCP2&Fujfilm DR:RTG8PEka<br>ShowstexEner CT:WLCT12Philips RTG2WLCP2&FUjfilm DR:RTG8PEka<br>ShowstexEner CT:WLCT12Philips RTG2WLCP2&FUjfilm DR:RTG8PEka<br>ShowstexEner CT:WLCT2&Fujfilm DR:RTG8PEka<br>ShowstexEner CT:WLCT2&Fujfilm DR:RTG8PEka<br>ShowstexEner CT:WLCT2&Fujfilm DR:RTG8PEka<br>ShowstexEner CT:WLCT2&Fujfilm DR:RTG8PEka<br>ShowstexEner CT:WLCT2&Fujfilm DR:RTG8PEka<br>ShowstexEner CT:WLCT2&Fujfilm DR                                                                                                    | <pre>bisiteSpig=TTUE;<br/>sakton=06.90;<br/>sakton=06.90;<br/>sakton=06.90;<br/>soUpuDirectVpC+VFTG;<br/>soUpuDirectVpC+VFTG;<br/>soUpuDirectVpC+VFTG;<br/>soUpuDirectVpC+VFTG;<br/>soUpuDirectVpC+VFTG;<br/>soUpuDirectVpC+VFTG;<br/>soUpuDirectVpC+VFTG;<br/>content=amintRTG;<br/>clcdShowsReyDoc=TRUE;<br/>clcdShowsReyDoc=TRUE;<br/>clcdShowsReyDoc=TRUE;<br/>swardExamShowLocation=TRUE;<br/>wardExamShowLocation=TRUE;<br/>wardExamShowLocation=TRUE;<br/>swardExamShowLocation=TRUE;<br/>swardExamShowLoca</pre>                                                                                                    | iageMS=Z     | X2:                       |                            |                     |                      |                     |                       |                     |                    |           |   |
| <pre>tersStateGoTe_DATI2200;<br/>ssOUbtDirectory=C:RTG;<br/>ssOUbtDirectory=C:RTG;<br/>ssOUbtDirectory=C:RTG;<br/>ssOubtDirectory=C:RTG;<br/>scOubtDirectory=C:RTG;<br/>soDatTrieu=land<br/>sodatTrister=RTE;<br/>obalTrister=RTE;<br/>sodatTrister=RTE;<br/>sodatTrister=RT</pre>                                                                                                    | estateGobie=DATIZ200;<br>sschupUblectory=C;VTG;<br>socupUblectory=C;VTG;<br>socupUblectory=C;VTG;VTG;VTG;VTG;VTG;VTG;VTG;VTG;VTG;VTG                                                                                                    | ableStops    | Sign=TRUE;                |                            |                     |                      |                     |                       |                     |                    |           |   |
| <pre>issAction=06.90;<br/>issOutputDirectry=C1;RTG;<br/>issOutputDirectry=C1;RTG;<br/>issOutputDirectry=C1;R</pre>                                                                                                    | sAction=06.90;<br>sSOUPUDireCtry=Cr;KTG;<br>sSOUPUDireCtry=Cr;KTG;<br>sSOUPUDireCtry=Cr;KTG;<br>seth=http://boltopsynsrv%s5C%%QCACLEJSER%%:%%QCACLEPASSWORD%%@boltopsynsrv/explore.asp?path=/;<br>gretC=TRUE;<br>dickshowsRectry=Cr:WLCTIsPhilips RTG:WLCR28Fujfilm DR:RTG8Pekač CD/DVD:CDPEKA8RTG MULTIX TOP (29):R28RTG COMBL-X (30):R38RTG MULTIX TOP (10):R48RTG MULTIX TOP (11):R58RTG AR<br>softName=aPrintSTG;<br>clcdshowsRectry=DretCr:<br>ClcdshowsRectry=DretCr:<br>ClcdshowsRectry=DretCr:<br>ValueScanshowLocations=TRUE;<br>WardExamShowLocations=TRUE;<br>WardExamShowLocations=TRUE;<br>WardExamShowLocations=TRUE;<br>WardExamShowLocations=TRUE;<br>WardExamShowLocations=TRUE;<br>WardExamShowLocationsStat=FALS;<br>TimeadRecordCountSStat=FALS;<br>stateAtUNIdswelse=TRUE;<br>WardDerSomExSontsClcFromer=FALSE;<br>stateAtUNIdswelse=TRUE;<br>WardDerSomExSontsClcFromer=FALSE;<br>stateAtUNIDsw                                                                                                    | terState6    | Date=DATIZ260;            |                            |                     |                      |                     |                       |                     |                    |           |   |
| <pre>secUptDfirectory=C:[RTG;<br/>scoPath=http://boltopsynarv%5C%%%CRACLEUSER%%;%%CRACLEPASSWORD%%%@boltopsynarv/explore.asp?path=/;<br/>ergeHC=TRLE;<br/>odalhyList=Sienens CT:WLCT1&amp;Philips RTG;WLCR2&amp;Fujfilm DR:RTG&amp;Peka2 CD/DVD:CDPEKA&amp;RTG MULTIX TOP (29):R2&amp;RTG COMBLX (30):R3&amp;RTG MULTIX TOP (10):R4&amp;RTG MULTIX TOP (11):R5&amp;RTG AR<br/>portName=a#PrintRTG;<br/>StOIds/ShowsKepDoc=TRUE;<br/>StOIds/ShowsKepDoc=TRUE;<br/>StOIds/ShowsKepDoc=TRUE;<br/>StoIds/ShowsKepDoc=TRUE;<br/>StoIds/</pre>                                                                                                    | solutpullier.tory=C:{TTG;<br>solutpullier.tory=C:{TTG;<br>solutpullier.tory=C:{                                                                                                    | acsAction=   | :06.90;                   |                            |                     |                      |                     |                       |                     |                    |           |   |
| acSOupUFIE=url.bt;<br>acSOupUFIE=eurl.bt;<br>bacSPath-tht;//boltopsynsrv%5C%%ORACLEUSER%%%%0RACLEPASSWORD%%@boltopsynsrv/explore.asp?path=/;<br>ergeHC=TRUE;<br>boltAtfvist=SenserSCT:MLCT18Philips RTG:WLCR28Fujfilm DR:RTG8Pekač CD/DVD:CDPEKA8RTG MULTIX TOP (29):R28RTG COMBI-X (30):R38RTG MULTIX TOP (10):R48RTG MULTIX TOP (11):R58RTG AR<br>boltAtfvist=SenserSCT:MLCT18Philips RTG:WLCR28Fujfilm DR:RTG8Pekač CD/DVD:CDPEKA8RTG MULTIX TOP (29):R28RTG COMBI-X (30):R38RTG MULTIX TOP (10):R48RTG MULTIX TOP (11):R58RTG AR<br>blickShowsHcWndow=TRUE;<br>blickShowsHcWndow=TRUE;<br>blickShowShcWndow=TRUE;<br>blickShowShcWndow=TRUE;<br>blickShowShc                                                                                                    | soLupuHile=url.bt;<br>geHC=TRUE;<br>ddHtyLst=Siemens C1:WLCT18Philips RTG;WLCR28Fujfilm DR:RTG&Peka2 CD/DVD;CDPEKA&RTG MULTIX TOP (29):R2&RTG COMBL* (30):R3&RTG MULTIX TOP (10):R4&RTG MULTIX TOP (11):R5&RTG AR<br>portName=aPhrtRTG;<br>ClcKShowsReQDoc=TRUE;<br>ClcKShowsReQDinds=TRUE;<br>WanHCLis&HenExecutingActivity=TRUE;<br>WanHCLis&HenExecutingActivity=TRUE;<br>WandClosMestedAct=FALSE;<br>ThreadRecorfCountSStat=FALSE;<br>atCresSionNumber=RRUE;<br>WatHorsColumISStat=FALSE;<br>atCresSionSionStat=RUE;<br>WatHorsColumISStat=FALSE;<br>atCresSionSionStat=RUE;<br>WatHorsColumISStat=FALSE;<br>atCresSionSionSionSionSionSionSionSionSionSion                                                                                                    | acsOutput    | Directory=C: RTG;         |                            |                     |                      |                     |                       |                     |                    |           |   |
| acaPath =http://boitopsynsrv%sC%%vGkACLEUSEK%%r%s%sCAACLEPASSWCRU%%r%gboitopsynsrv/explore.asp/path=/;<br>tergeHC=TRLE;<br>totalshivist=Simenes C1:WLCT1&Philips RTG:WLCR2&Fujifilm DR:RTG&Pekač CD/DVD;CDPEKA&RTG MULTIX TOP (29);R2&RTG COMBL-X (30);R3&RTG MULTIX TOP (10);R4&RTG MULTIX TOP (11);R5&RTG AR<br>teportName=aphrNtRTG;<br>totiClickShowsReqDoc=TRUE;<br>totiClickShowsReqDoc=TRUE;<br>totiClickShowsReqDoc=TRUE;<br>totiClickShowsReqDoc=TRUE;<br>totiClickShowsReqDoc=TRUE;<br>totiClickShowsReqDoc=TRUE;<br>totiClickShowsReqDocOnHcWindow=TRUE;<br>toreAcodCountStat=FALSE;<br>totiClickShowsReqDocOnHcWindow=TRUE;<br>toreAcodCountStat=FALSE;<br>totiClickShowsReqDocOnHcWindow=TRUE;<br>toreAcodCountStat=FALSE;<br>totiClickShowsReqDocOnHcWindow=TRUE;<br>toreAcodCountStat=FALSE;<br>totiClickShowsReqDocOnHcWindow=TRUE;<br>toreAcodCountStat=FALSE;<br>totiClickShowsReqDocOnHcWindow=TRUE;<br>toreAcodCountStat=FALSE;<br>totiClickShowsReqDocOnHcWindow=TRUE;<br>toreAcodCountStat=FALSE;<br>totiClickShowsReqDocOnHcWindow=TRUE;<br>toreAcodCountStat=FALSE;<br>totiClickShowsReqDocOnHcWindow=TRUE;<br>toreAcodCountStat=FALSE;<br>totiClickShowsReqDocOnHcWindow=TRUE;<br>toreAcodCountStat=FALSE;<br>totiClickShowsReqTrueE;<br>toreAcodCountStat=FALSE;<br>totiClickShowsReqTrueE;<br>toreAcodCountStat=FALSE;<br>totiClickShowsReqTrueE;<br>toreAcodCountStat=FALSE;<br>totiClickShowsReqTrueE;<br>toreAcodCountStat=FALSE;<br>totiClickShowsReqTrueE;<br>toreAcodCountStat=FALSE;<br>totiClickShowsReqTrueE;<br>toreAcodCountStat=FALSE;<br>totiClickShowsReqTrueE;<br>toreAcodCountStat=FALSE;<br>totiClickShowsReqTrueE;<br>toreAcodCountStat=FALSE;<br>totiClickShowsReqTrueE;<br>totiClickShowsReqTrueE;<br>totiClickShowsReqTrueE;<br>totiClickShowsReqTrueE;<br>totiClickShowsReqTrueE;<br>totiClickShowsReqTrueE;<br>totiClickShowsReqTrueE;<br>totiClickShowsReqTrueE;<br>totiClickShowsReqTrueE;<br>totiClickShowsReqTrueE;<br>totiClickShowShowShowShowShowShowShowShowShowShow                                                                                                    | srkam=http://bottopsynsrv/sc/%=/SokAACLEUSEK%%:%%/SokAACLEUSEK%%:%%/SokAACLEV%%/SokAACLEV%%/SokAACLEV%%%/SokAACLEV%%%/SokAACLEV%%%%/SokAACLEV%%%%%%%%%%%%%%%%%%%%%%%%%%%%%%%%%%%%                                                                                                    | acsOutput    | -ile=url.txt;             |                            |                     |                      |                     |                       |                     |                    |           |   |
| <pre>lergent_= RUE;<br/>localityList=Siemens CT:WLCT18Philips RTG:WLCR28Fujfilm DR:RTG8Pekač CD/DVD:CDPEKA8RTG MULTIX TOP (29);R28RTG COMBI-X (30);R38RTG MULTIX TOP (10);R48RTG MULTIX TOP (11);R58RTG AR<br/>eportName=aPrintRTG;<br/>blClck5howsReQDoc=TRUE;<br/>blClck5howsReQDoc=TRUE;<br/>blClck5howsReQDoc=TRUE;<br/>blClck5howsReVindow=TRUE;<br/>initedReportRelatedAct=FALSE;<br/>initedReportRelatedAct=FALSE;<br/>cVindowShowOlagnostics=TRUE;<br/>howReQDocCIntClcintStat=FALSE;<br/>sectreWithXRelatedActivites=TRUE;<br/>howActivityGroups=TRUE;<br/>litetaEActivityGroups=TRUE;<br/>efailDeformersContactFormer=FALSE;<br/>litetaEActivityGroups=TRUE;<br/>bowContStat=FALSE;<br/>sectreWithXRelatedActivites=TRUE;<br/>howAuthoriseOnlyButtonOnt4CWindow=TRUE;<br/>sectreWithXRelatedActivites=TRUE;<br/>howAuthoriseOnlyButtonOnt4CWindow=TRUE;<br/>sectreWithXRelatedActivites=TRUE;<br/>howAuthoriseOnlyButtonOnt4CWindow=TRUE;<br/>sectreWithXRelatedActivites=TRUE;<br/>howAuthoriseOnlyButtonOnt4CWindow=TRUE;<br/>sectreWithXRelatedActivites=TRUE;<br/>howAuthoriseOnlyButtonOnt4CWindow=TRUE;<br/>sectreWithXRelatedActivites=TRUE;<br/>howAuthoriseOnlyButtonOnt4CWindow=TRUE;<br/>sectreWithXRelatedActivites=TRUE;<br/>howAuthoriseOnlyButtonOnt4CWindow=TRUE;<br/>sectreWithXRelatedActivites=TRUE;<br/>howAuthoriseOnlyButtonOnt4CWindow=TRUE;<br/>sectreWithXRelatedActivites=TRUE;<br/>howCompletedActInDiagnosticWindow=TRUE;<br/>addlogyLocation=R1;<br/></pre>                                                                                                    | rgerL= FIAUE;<br>dittyList=Siemens CT:WLCT18Philips RTG:WLCR28Fujifilm DR:RTG8Pekač CD/DVD:CDPEKA8RTG MULTIX TOP (29):R28RTG COMBL-X (30):R38RTG MULTIX TOP (10):R48RTG MULTIX TOP (11):R58RTG AR<br>portName=aPrintRTG;<br>ClcdShowsHcWindow=TRUE;<br>ClcdShowsHcWindow=TRUE;<br>WandPCLastNehenExecutingActivity=TRUE;<br>WandPCLastNehenExecutingActivity=TRUE;<br>WReqDocOntHome=TRUE;<br>IntreadRecordCountStat=FALSE;<br>SinceSoftwindow=TRUE;<br>AccessionNumber=TRUE;<br>WReqDocOntCountStat=FALSE;<br>SinceActivitySateTALSE;<br>SinceActivitySateTALSE;<br>SinceActivitySateTALSE;<br>SinceActivitySateTALSE;<br>WALthoriseOnlyButtonOnt+CWindow=TRUE;<br>WALthoriseOnlyButtonOnt+CWindow=TRUE;<br>WALthoriseOnlyButtonOnt+CWindow=TRUE;<br>WALthoriseOnlyButtonOnt+CWindow=TRUE;<br>WalthoriseOnlyButtonOnt+CWindow=TRUE;<br>WalthoriseOnlyButtonOnt+CWindow=TRUE;<br>MathoriseOnlyButtonOnt+CWindow=TRUE;<br>MathoriseOnlyButtonOnt+CWindow=TRUE;<br>WalthoriseOnlyButtonOnt+CWindow=TRUE;<br>WalthoriseOnlyButtonOnt+CWindow=TRUE;<br>WalthoriseOnlyButtonOnt+CWindow=TRUE;<br>WalthoriseOnlyButtonOnt+CWindow=TRUE;<br>WalthoriseOnlyButtonOnt+CWindow=TRUE;<br>WalthoriseOnlyButtonOnt+CWindow=T                                                                                                    | acsPath=h    | ttp://boltopsynsrv%5C%    | %ORACLEUSER%%:%%ORA        | CLEPASSWORD%%@b     | boltopsynsrv/explore | .asp?path=/;        |                       |                     |                    |           |   |
| obcalitystestement = aPrintRTG;<br>blCldShowsRegDoc=TRUE;<br>blCldShowsRegDoc=TRUE;<br>blCldShowsRegDoc=TRUE;<br>blCldShowsRegDoc=TRUE;<br>blCldShowsRegDoc=TRUE;<br>blCldShowsRegDoc=TRUE;<br>blcldShowsRegDoc=TRUE;<br>blcldShowShowsRegDoc=TRUE;<br>blcldShowShowsRe                                                                                                    | ant/Distaines/Distaines/D                                                                                                    | lergeHC=1    | RUE;                      |                            |                     |                      |                     |                       |                     |                    |           |   |
| <pre>cpublicationservery<br/>buildedShowsHcWindow =TRUE;<br/>buildeShowsHcWindow =TRUE;<br/>buildeShowsHcWindow =TRUE;<br/>buildeShowsHcWindow =TRUE;<br/>intAccessionNumber =TRUE;<br/>cwindowShowDiagnestics =TRUE;<br/>cwindowShowDiagnestics =TRUE;<br/>executeVindowShowDiagnestics =TRUE;<br/>secuteVindowShowDiagnestics =TRUE;<br/>secuteVintActivityStateInProgress =TRUE;<br/>secAtoVintyStateInProgress =TRUE;<br/>secRetVintyStateInProgress =TRUE;<br/>secRetVintyStateInProgress = TRUE;<br/>secRetVintyStateInProgress = TRUE;<br/>secRetVintyStateInProgress = TRUE;<br/>secRetVintyStateInProgress = TRUE;<br/>secRetVintyStateInProgress = TRUE;<br/>secRetVintyStateInProgress = TRUE;<br/>secRetVintyStateInProgress = TRUE;<br/>secRetV</pre>                                                                                                    | Zapri                                                                                                    | oporthlam    | = Siemens CT: WLCT 18Phil | ps RTG:WLCR2&Fujinim DR:RT | GoPerac CD/DVD:CDPt | ENAGETG MULTIX TO    | P (29):RZORIG COMB. | 1-X (SU):RSORIG MULTI | X TOP (10):RHORIG M | IULTIX TOP (II):R: | JOR IG AN | 4 |
| <pre>blackShowsReqUot_NACL;<br/>blackShowsReqUot_NACL;<br/>blackShowsRevIndowsTRUE;<br/>blackShowsRevIndowsCations=TRUE;<br/>intedReportRelatedAct=FALSE;<br/>intedReportRelatedAct=FALSE;<br/>intedReportRelatedAct=FALSE;<br/>interReportRelatedActiveStat=FALSE;<br/>setTreadRecordCountStat=FALSE;<br/>setTreadRecordCountStat=FALSE;<br/>setTreadRecordCountStat=FALSE;<br/>itrateActivityGroups=TRUE;<br/>setAtivityGroups=TRUE;<br/>setAtivityGroups=TRUE;<br/>setAtivityStat=InProgress=TRUE;<br/>setAtivityStat=InProgress=TRUE;<br/>setAtivityStat=I</pre>                                                                                                    | CidshowstriVindow TRUE;<br>CidshowstriVindow TRUE;<br>WMOHCListsWhenExecutingActivity=TRUE;<br>warExamShowLocations=TRUE;<br>MindowShowDagnostics=TRUE;<br>WindowShowDagnostics=TRUE;<br>WindowShowDagnostics=TRUE;<br>WindowShowDagnostics=TRUE;<br>WindowShowDagnostics=TRUE;<br>iThreadRecordCountsStat=FALSE;<br>cidtWintRelatedActivities=TRUE;<br>MuthoriseOnlyButtonOnHcWindow=TRUE;<br>ActivityStateInProgress=TRUE;<br>WAuthoriseChiProgress=TRUE;<br>WindowSter=TRUE;<br>WindowSter=TRUE;<br>WindowS                                                                                                    | blClickSho   | SPerDoc-TPLIE             |                            |                     |                      |                     |                       |                     |                    |           |   |
| buildShalk KingActivity=TRUE;<br>orwardExamShowLocations=TRUE;<br>intedReportRelateAdt=FALSE;<br>intedReportRelateAdt=FALSE;<br>bnowReadDocOntHcWindow=TRUE;<br>howRecordCountSStat=FALSE;<br>secuteWithXRelateAdtvities=TRUE;<br>secuteWithXRelateAdtvities=TRUE;<br>secuteWithXRelateAdtvitie                                                                                                    | Zapri                                                                                                    | blClickSho   | vsReqDoc=TRUE,            |                            |                     |                      |                     |                       |                     |                    |           |   |
| onwardExamShowLocations=TRUE;<br>inntedReportRelatedAct=FALSE;<br>inntedReportRelatedAct=FALSE;<br>inntedReportRelatedAct=FALSE;<br>inntedReportRelatedActifeXIS;<br>secureWithXRelatedActivities=TRUE;<br>intradeActivityGroups=TRUE;<br>intradeActivityGroups=TRUE;<br>intradeActivityGroups=TRUE;<br>secUreWithXRelatedActivities=TRUE;<br>secUreWithXRelatedActivitie                                                                                                    | <pre>wrdExamShowLocations=TRUE;<br/>wrdExamShowLocations=TRUE;<br/>tecReportRelatedAct=FALSE;<br/>AccessionNumber=TRUE;<br/>WrdowShowDiagnostics=TRUE;<br/>WrRepocontCountSstat=FALSE;<br/>ThreadRecordCountSstat=FALSE;<br/>tauteWithXRelatedActivities=TRUE;<br/>faultPerformersScnLateVerformer=FALSE;<br/>rateActivityStateTatVerformer=FALSE;<br/>rateActivityStateTatVerformer=TRUE;<br/>WAUthoriseCollyButtonOnHc(Window=TRUE;<br/>HACtivityStateTatVerformers=TRUE;<br/>WaUthoriseCollyButtonOnHc(Window=TRUE;<br/>HACtivityStateTatVerformers=TRUE;<br/>WaUthoriseCollyButtonOnHc(Window=TRUE;<br/>HACtivityStateTatVerformers=TRUE;<br/>WaUthoriseCollyButtonOnHc(Window=TRUE;<br/>HACtivityStateTatVerformers=TRUE;<br/>WaUthoriseCollyButtonOnHc(Window=TRUE;<br/>MutorstatVerformers=TRUE;<br/>WindowstatCattChargenosticWindow=TRUE;<br/>WindowstatCattonEagnosticWindow=TRUE;<br/>WindowstatCattonEagnosticWindow=TRUE;<br/>MutorstatVerformersTRUE;<br/>WindowstatCattonEagnosticWindow=TRUE;<br/>MutorstatChargenosticWindow=TRUE;<br/>MutorstatCattonEagnosticWindow=TRUE;<br/>MutorstatCattonEagnosticWind</pre>                                                                                                    | howNonHC     | listsWhenEvecutingActivi  | the TRUE.                  |                     |                      |                     |                       |                     |                    |           |   |
| <pre>intedReportRelatedAct=FALSE;<br/>intAccessionNumber =TRUE;<br/>inhowReardCoundStateFALSE;<br/>setTreadRecordCountStateFALSE;<br/>setTreadRecordCountStateFALSE;<br/>setTreadRecordCountStateFALSE;<br/>setAutiVitySraups=TRUE;<br/>howActivityScroups=TRUE;<br/>setAutiVityStateInProgress=TRUE;<br/>setAutiVityStateInProgress=TRUE;<br/>se</pre>                                                                                                    | tedReportRelatedAct=FALSE;<br>haccessionNumber=TRUE;<br>WindowShonDiagnostics=TRUE;<br>WinecordCountsStat=FALSE;<br>:ThreadRecordCountsStat=FALSE;<br>:ThreadRecordCountsStat=FALSE;<br>:attPerformer=FALSE;<br>iattPerformer=FALSE;<br>iattPerformer=FALSE;<br>iattPerformer=FALSE;<br>iattPerformer=FALSE;<br>iattPerformer=FALSE;<br>iattPerformer=FALSE;<br>iattPerformer=FALSE;<br>iattPerformer=FALSE;<br>iattPerformer=FALSE;<br>iattPerformer=FALSE;<br>iattPerformer=FALSE;<br>:<br>:<br>:<br>:<br>:<br>:<br>:<br>:<br>:<br>:<br>:<br>:<br>:                                                                                                    | orwardExa    | mShowl ocations=TRUE:     | ty-IROL,                   |                     |                      |                     |                       |                     |                    |           |   |
| <pre>inAccessionNumber=TRLE;<br/>CVIndowShowDiagnostics=TRLE;<br/>howRedDocOntlcVIndow=TRLE;<br/>howRedDocOntStat=FALSE;<br/>secuteWithXRelatedActivities=TRLE;<br/>ehulPerformer=ContactPerformer=FALSE;<br/>ltrateActivityGroups=TRUE;<br/>escUteWithXRelatedActivities=TRUE;<br/>secuteWithXRelatedActivities=TRUE;<br/>secuteWithXRelatedActivities=TRUE;<br/>secuteWithXRelatedActivities=TRUE;<br/>secUteWithXRelatedActivities=TRUE;<br/>secUteWithXRelatedActivities=TRUE;<br/>setWithXRelatedActivities=TRUE;<br/>setWithXRelatedActivities=TRUE;</pre>                                                                                                    | AccessionNumber=TRUE;<br>WindowShowDiagnostics=TRUE;<br>WReQboCnHCWindow=TRUE;<br>SwReqDoCnHCWindow=TRUE;<br>SucteWiNtRelatedActivities=TRUE;<br>TateActivityGroups=TRUE;<br>WALthoriseCnItActPerformer=FALSE;<br>TateActivityGroups=TRUE;<br>WALthoriseCnItQuittonOnHcWindow=TRUE;<br>SPR250VER=TRUE;<br>WOUNDONHCWINDONHCWINDOW=TRUE;<br>SPR250VER=TRUE;<br>WOONDEt=TRUE;<br>WOONDEt=TRUE;<br>WOONDETTRUE;<br>WOONDETTRUE;<br>WOONDETTRUE;<br>WOONDETRUE;<br>WOONDETRUE                                                                                                    | rintedRend   | rtRelatedAct=EALSE        |                            |                     |                      |                     |                       |                     |                    |           |   |
| <pre>cWindowShowDiagnostics=TRUE;<br/>howReedpOcOrHcWindow=TRUE;<br/>bowReedpOcOntsStat=FALSE;<br/>seTrreadRecordCountSstat=FALSE;<br/>setTweadRetextreatextering<br/>faulterformerisContactPerformer=FALSE;<br/>itrateActivityGroups=TRUE;<br/>berX20VEF_RTUE;<br/>bowZubrisContPyDattorOn+CWindow=TRUE;<br/>seActivityStateInProgress=TRUE;<br/>sePX20VEF_RTUE;<br/>bowZompleteActInDiagnosticWindow=TRUE;<br/>subreateXetInDiagnosticWindow=TRUE;<br/>subreateXetInDiagnosticWindow=TRUE;<br/>subreateXetInDiagnosticWindow=TRUE;<br/>bowZompleteActInDiagnosticWindow=TRUE;<br/>subreateXetInDiagnosticWindow=TRUE;<br/>subreateXetInDiagnosticWindow=TRUE;<br/>adiologyLocation=R1;</pre>                                                                                                    | <pre>VindowShowDiagnostics=TRUE;<br/>bwRecordCountStat=FALSE;<br/>stThreadRecordCountSstat=FALSE;<br/>cutWithRelateAdXtvites=TRUE;<br/>faulWerformer=FALSE;<br/>faulWerformer=FALSE;<br/>ateAdXtvifyStateHeadXcvitus=stTRUE;<br/>wAuthorseOnlyButtonOnHcWindow=TRUE;<br/>sActivityStateHeadTorUte;<br/>sPR260VRE=TRUE;<br/>wJoinedReq=TRUE;<br/>wJoinedReq=TRUE;<br/>wJoinedReq=TRUE;<br/>joinegReq=TRUE;<br/>joinegReq=TRUE;<br/>joinegReq=TRUE;<br/>mJoinedReq=TRUE;<br/>joinegReq=TRUE;<br/>mJoinegReq=TRUE;<br/>joinegReq=TRUE;<br/>mJoinegReq=TRUE;<br/>mJoinegR</pre> | ninAccessio  | nNumber=TRUF:             |                            |                     |                      |                     |                       |                     |                    |           |   |
| hawRecolocOnHcWindow=TRUE;<br>howRecordCountsStat=FALSE;<br>secuteWithXRelatedActivities=TRUE;<br>fedulPerformers=FALSE;<br>itrateActivityGroups=TRUE;<br>seActivityGroups=TRUE;<br>seActivityStateInProgress=TRUE;<br>seP260/PER=TRUE;<br>periDest=None;<br>poinDest=None;<br>poinDest=TRUE;<br>howCompletedActInDiagonsbict/Vindow=TRUE;<br>addologyLocation=R1;                                                                                                    | wReqDocOnHcWindow =TRUE;<br>wReqDocOnHcWindow =TRUE;<br>intreadRecordCountSstat =FALSE;<br>scuteWihtXRelateActivities=TRUE;<br>valtberformersicontactPerformer=FALSE;<br>rateActivityGroups=TRUE;<br>wActhoriseOnteXWindow=TRUE;<br>sActivityStateInProgress=TRUE;<br>PR260/URC=TRUE;<br>wrCompletedActInDiagnostic/Window=TRUE;<br>ind=FALSE;<br>ilologvLocation=R1;<br>Zapri                                                                                                    | cWindowS     | nowDiagnostics=TRUE:      |                            |                     |                      |                     |                       |                     |                    |           |   |
| howRecordCountSStat=FALSE;<br>seThreadRecordCountSStat=FALSE;<br>setTreadRecordCountSStat=FALSE;<br>setAutiNxRelatedActivities=TRUE;<br>efaulPerformerisContactPerformer=FALSE;<br>litrateActivityStateInProgress=TRUE;<br>seActivityStateInProgress=TRUE;<br>seP260VE=TRUE;<br>howZompletedActInDiagnosticWindow=TRUE;<br>howZompletedActInDiagnosticWindow=TRUE;<br>adiologyLocation=R1;                                                                                                    | wRecordCountsStat=FALSE;<br>ThreadRecordCountsStat=FALSE;<br>acuteWithXRelatedActivities=TRUE;<br>faulUPerformerisContactDPerformer=FALSE;<br>rateActivityStateInProgress=TRUE;<br>wAcutivityStateInProgress=TRUE;<br>#PR250VER=TRUE;<br>wDointest=None;<br>Report=TRUE;<br>wDointest=None;<br>Report=TRUE;<br>wDointest=None;<br>Report=TRUE;<br>ind=FALSE;<br>iloqvLocation=R1;<br>Zapri                                                                                                    | howRegDo     | cOnHcWindow=TRUE;         |                            |                     |                      |                     |                       |                     |                    |           |   |
| <pre>seTreadRecordCountStatefALSE;<br/>secuteWithRelateAdxtitue=TRUE;<br/>efaultPerformerisContactPerformer=FALSE;<br/>fitrateAdxtityGroups=TRUE;<br/>benAdxtityStateInProgress=TRUE;<br/>seActivityStateInProgress=TRUE;<br/>sePA260VEF_RTRUE;<br/>portDest=None;<br/>pinReport=TRUE;<br/>how/CompleteAdxtInDiagnosticWindow=TRUE;<br/>ound=FALSE;<br/>adologyLocation=R1;<br/></pre>                                                                                                    | <pre>EThreadRecordCourtsStat=FALSE;<br/>ecuteWithXRelatedActivities=TRUE;<br/>faultPerformerisContactPerformer=FALSE;<br/>rateActivityGroups=TRUE;<br/>wAuthoriseContButtonOnHcWindow=TRUE;<br/>ActivityStateInProgress=TRUE;<br/>pr260VR=TRUE;<br/>wrCompletedActInDlagnosticWindow=TRUE;<br/>inderFALSE;<br/>inderALSE;<br/>inderALSE;<br/>inderALSE;</pre>                                                                                                    | howRecord    | CountsStat=FALSE;         |                            |                     |                      |                     |                       |                     |                    |           |   |
| <pre>secuteVWHYRelatedActivities=TRUE;<br/>faulDerformers=ContactPerformers=FALSE;<br/>IntateActivityGroups=TRUE;<br/>secUtivityStateInProgress=TRUE;<br/>secUtivityStateInProgress=TRUE;<br/>seCUtivityStateInProgress=TRUE;<br/>sePC260/ER=TRUE;<br/>portDest=Hone;<br/>inReport=TRUE;<br/>nowCompletedActInDiagnostcWindow=TRUE;<br/>und=FALSE;<br/>adiologyLocation=R1;<br/></pre>                                                                                                    | cuteWihXRelatedActivities=TRUE;<br>faultPerformerScontactPerformer=FALSE;<br>rateActivityGroups=TRUE;<br>wAcuthoriseCnilyButtnOrnHcWindow=TRUE;<br>JARCtivityStarDerger=TRUE;<br>JPR250VER=TRUE;<br>wJointBet=None;<br>Report=TRUE;<br>wJointBet=RUE;<br>wJointBet=RUE;<br>ind=FALSE;<br>illoquLocation=R1;                                                                                                    | seThreadR    | ecordCountsStat=FALSE;    | ř -                        |                     |                      |                     |                       |                     |                    |           |   |
| <pre>efaultPerformerIsContactPerformerIsLost;<br/>trataActivitySroups=TRUE;<br/>nowAuthoriseOnlyButtonOnHcWindow =TRUE;<br/>seActivityStateInProgress=TRUE;<br/>sePX260VEF_TRUE;<br/>portDest=None;<br/>inReport=TRUE;<br/>nowJoinedReq=TRUE;<br/>nowJoinedReq=TRUE;<br/>nowJoinedReq=TRUE;<br/>adologyLocation=R1;<br/></pre>                                                                                                    | faulter former is ContactPerformer = FALSE;<br>rateActivityGroups = TRUE;<br>wAuthoriseConlyButtonOnHcWindow = TRUE;<br>WACtivityStateInProgress = TRUE;<br>PR250VER = TRUE;<br>portDest=None;<br>iReport = TRUE;<br>wiJoinedReq = TRUE;<br>wiJoinedReq = TRUE;<br>wiJoinedReq = TRUE;<br>inologyLocation = R1;<br>Zapri                                                                                                    | xecuteWit    | XRelatedActivities=TRUE   | ;                          |                     |                      |                     |                       |                     |                    |           |   |
| IrrateActivityGroups=TRUE;<br>seActivityGroups=TRUE;<br>seP260VER=TRUE;<br>seP260VER=TRUE;<br>seP260VER=TRUE;<br>nowCompletedActInDiagnosticWindow=TRUE;<br>nowCompletedActInDiagnosticWindow=TRUE;<br>adiologyLocation=R1;                                                                                                    | rateActivityGroups=TRUE;<br>wAuthoriseOnUpSuthOnArtWindow=TRUE;<br>#ActivityGroups=TRUE;<br>#P260VER=TRUE;<br>wDompletedActInDiagnostic/Window=TRUE;<br>ind=FALSE;<br>idooqLocation=R1;<br>Zapri                                                                                                    | efaultPerf   | ormerIsContactPerformer   | =FALSE;                    |                     |                      |                     |                       |                     |                    |           |   |
| howAuthoriseChN/ButtonOnHcWindow=TRUE;<br>seeActivityStateInProgress=TRUE;<br>seP260VER=TRUE;<br>portDest=None;<br>inReport=TRUE;<br>howJoinedReq=TRUE;<br>howCompletedActInDiagnosticWindow=TRUE;<br>ound=FALSE;<br>adiologyLocation=R1;                                                                                                    | wAuthoriseCnlyButtonOhricUIndow=TRUE;<br>ActivityStateInProgress=TRUE;<br>yPR250VER=TRUE;<br>wxCompleteActInDiagnosticWindow=TRUE;<br>wxCompleteActInDiagnosticWindow=TRUE;<br>ind=FALSE;<br>ilologvLocation=R1;                                                                                                    | ItrateActiv  | ityGroups=TRUE;           |                            |                     |                      |                     |                       |                     |                    |           |   |
| seActivityStateInProgress=TRUE;<br>sePR260VEF_TRUE;<br>portDest=None;<br>oinReport=TRUE;<br>how/CompletedActInDiagnostic/Window=TRUE;<br>ound=FALSE;<br>adlologyLocation=R1;<br>;                                                                                                    | ActivityStateInProgress=TRUE;<br>PPR250YER=TRUE;<br>portDest=None;<br>iReport=TRUE;<br>wiOompletedActTnDiagnosticWindow=TRUE;<br>inderEALSE;<br>iologyLocation=R1;<br>Zapri                                                                                                    | howAutho     | iseOnlyButtonOnHcWindo    | w=TRUE;                    |                     |                      |                     |                       |                     |                    |           |   |
| serVL2OVTEX= IRUE;<br>portDest=None;<br>joinReport=TRUE;<br>howCompletedActInDiagnosticWindow=TRUE;<br>ound=FALSE;<br>adiologyLocation=R1;                                                                                                    | PHZ:BUUER = IRUE;<br>portDest=None;<br>Report=TRUE;<br>wxCompletedActInDiagnosticWindow=TRUE;<br>und=FALSE;<br>iloqxLocation=R1;<br>Zapri                                                                                                    | seActivity   | stateInProgress=TRUE;     |                            |                     |                      |                     |                       |                     |                    |           |   |
| <pre>portDest=Wone;<br/>inReport=RTUE;<br/>howZoinedReq=TRUE;<br/>howCompletedActInDiagnosticWindow=TRUE;<br/>ound=FALSE;<br/>adiologyLocation=R1;<br/></pre>                                                                                                    | Areport=TNUE;<br>wJOinedReq=TRUE;<br>wJOinedReq=TRUE;<br>wCompletedActInDiagnosticWindow=TRUE;<br>idologyLocation=R1;                                                                                                    | sePR260V     | R=IRUE;                   |                            |                     |                      |                     |                       |                     |                    |           |   |
| Jiminepur (== IRUE;<br>how/CompletedActinDiagnostic/Window=TRUE;<br>ound=FALSE;<br>adiologyLocation=R1;                                                                                                    | Incepor (= NCUE;<br>wwCompletedActInDiagnosticWindow=TRUE;<br>und=FALSE;<br>diologyLocation=R1;                                                                                                    | eportDest    | =None;                    |                            |                     |                      |                     |                       |                     |                    |           |   |
| Introduction Exact (- Introduction Exact (-                                                                                                    | Viconiekaeu RUCE,<br>viconiekaeu RUCE,<br>und = FALSE;<br>jiologyLocation = R1;<br>Zapri                                                                                                    | bow loiped   | Peg-TRUE;                 |                            |                     |                      |                     |                       |                     |                    |           |   |
| ound=FALSE;<br>adiologyLocation=R1;                                                                                                    | IdologyLocation=R1;                                                                                                    | howComple    | etedActInDiagnosticWindo  | WI=TRI IE.                 |                     |                      |                     |                       |                     |                    |           |   |
| adiologyLocation=R1;                                                                                                    | diologyLocation=R1;                                                                                                    | ound=FAI     | SF:                       | w-inde,                    |                     |                      |                     |                       |                     |                    |           |   |
|                                                                                                    | Zapri                                                                                                    | adiologyLo   | cation=R1:                |                            |                     |                      |                     |                       |                     |                    |           |   |
|                                                                                                    | Zapri                                                                                                    | <            | never and the             |                            |                     |                      |                     |                       |                     |                    | >         |   |
|                                                                                                    | Zapri                                                                                                    |              |                           |                            |                     |                      |                     |                       |                     |                    |           | - |
|                                                                                                    | Zapri                                                                                                    |              |                           |                            |                     |                      |                     |                       |                     |                    |           |   |
|                                                                                                    |                                                                                                    | -            |                           |                            |                     |                      |                     |                       |                     |                    |           |   |

• Za kompleksnejše vrednosti parametra dialog omogoča tudi iskanje posamezne vrednosti po podnizu besed v vrednosti in se z gumbom naprej '>' in nazaj '<' pomika po zadetkih iskanja

| true                                                                                                    |                                                                                                    |
|----------------------------------------------------------------------------------------------------|----------------------------------------------------------------------------------------------------|
| ShowRisEye=TRUE;<br>PacsViewUseCaseCode=06.79;<br>TriageMS=ZX2;<br>EnableStopSign=TRUE;<br>FilterState6Date=DATIZ260;<br>PacsAction=06.90;<br>PacsOutputDirectory=C:\RTG;<br>PacsOutputFile=url.txt;<br>PacsPath=http://boltopsynsrv%!<br>MergeHC=TRUE;<br>ModalityList=Siemens CT:WLCT1!<br>ReportName=aiPrintRTG;<br>DblClickShowsReqDoc=TRUE; | 5C%%ORACLEUSER%%:%%ORACLEPASSWORD%%@boltopsynsrv/explore.asp?patf<br>&Philips RTG:WLCR2&Fujifilm DR:RTG&Pekač CD/DVD:CDPEKA&RTG MULTIX TOP (29):R2 |
| DblClickShowsHcWindow=TRUE;<br>ShowNonHCListsWhenExecutingA<br>ForwardExamShowLocations=TRI                                                                                                    | Activity=TRUE;                                                                                                    |

• Urejanje vrednosti parametra je omogočena uporabniku z Administratorskimi pravicami. V kolikor jih prijavljeni uporabnik nima, je potreben vnos takih podatkov

| Admin prijava                |                                                   | ×                  |
|------------------------------|---------------------------------------------------|--------------------|
| Za želeno ak<br>administrato | cijo nimate pravice. Če želite nao<br>rsko geslo. | daljevati, vnesite |
| Uporabnik :<br>Geslo:        | <u> </u>                                          |                    |
| <u>o</u> ĸ                   | Preklini                                          |                    |

Na ta način si uporabnik odklene urejanje parametra, pri čemer je potrebno biti pazljiv, kadar je odvisnost parametra širša od trenutnega konteksta uporabnika.

Po popravku ali dopolnitvi posamezne vrednosti, je potrebna potrditev preko gumba 'Spremeni parameter'. Pri nadaljnji uporabi aplikacije se spremenjeni parameter že upošteva pri delovanju.

Vse dokler ne kliknemo 'Shrani vse parametre' ali zapremo aplikacijo, lahko povrnemo vrednost v prvotno stanje preko gumba 'Prekliči vse parametre'.

### 1.2.24 Priprava XML za trajnike

Dodali smo možnost vklopa funkcionalnosti kreiranja datoteke XML za paciente, ki plačujejo račune preko trajnika.

V kolikor bi želeli vklop te funkcionalnosti se obrnite na Infonet.

## Index

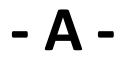

Akt\_113067 4